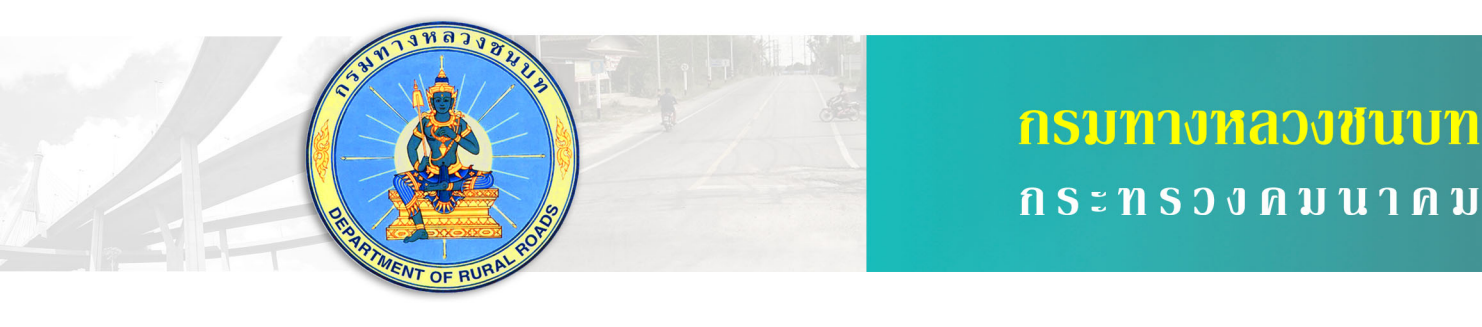

# โครงการศึกษาระบบบริการแผนที่เส้นทาง (GIS Web Service)

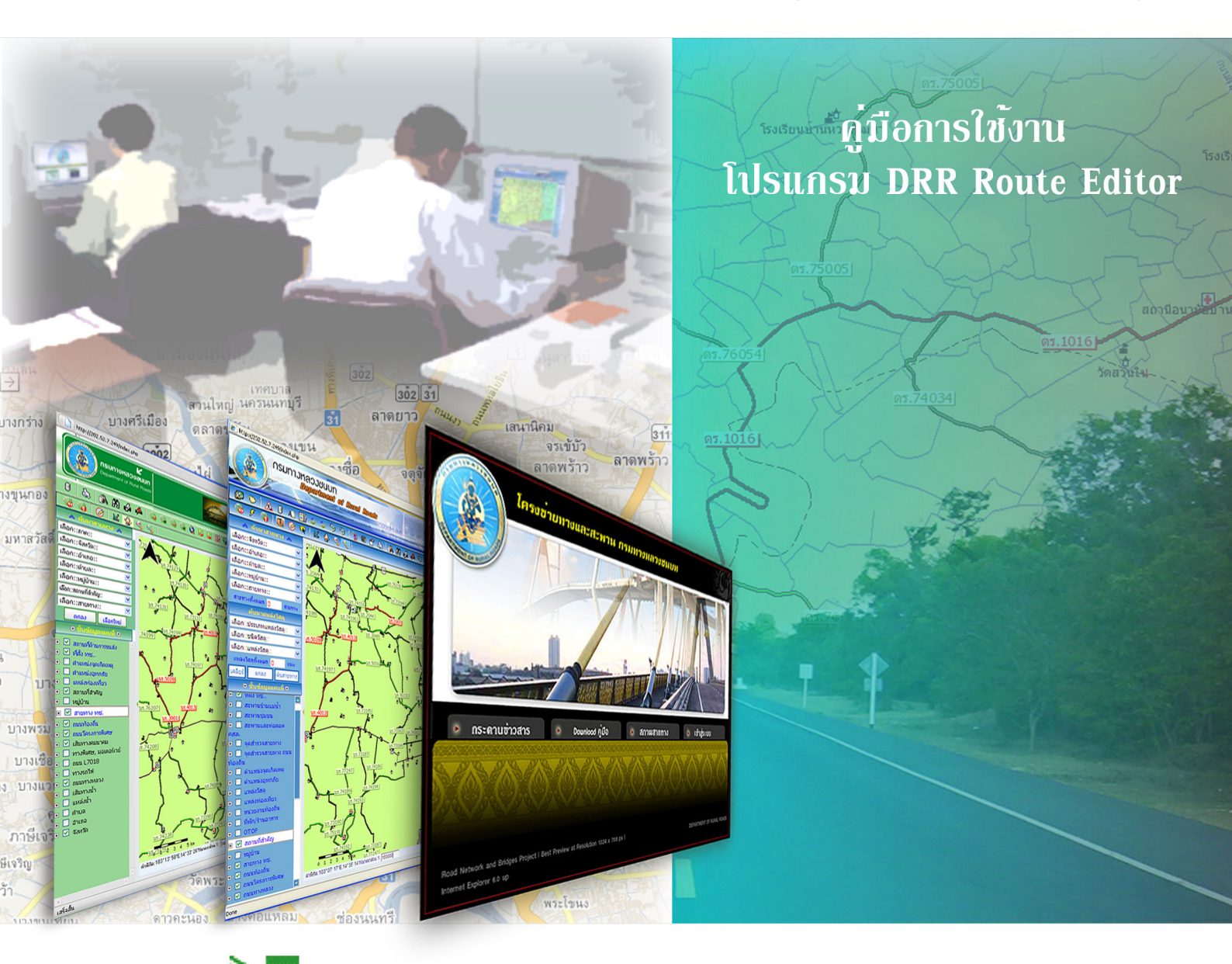

บริษัท นูแมพ จำกัด

บริษัท พีทีอี เอ็นจิเนียริ่ง คอนขัลแตนท์ จำกัด

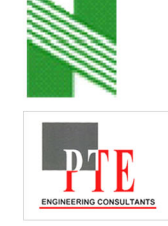

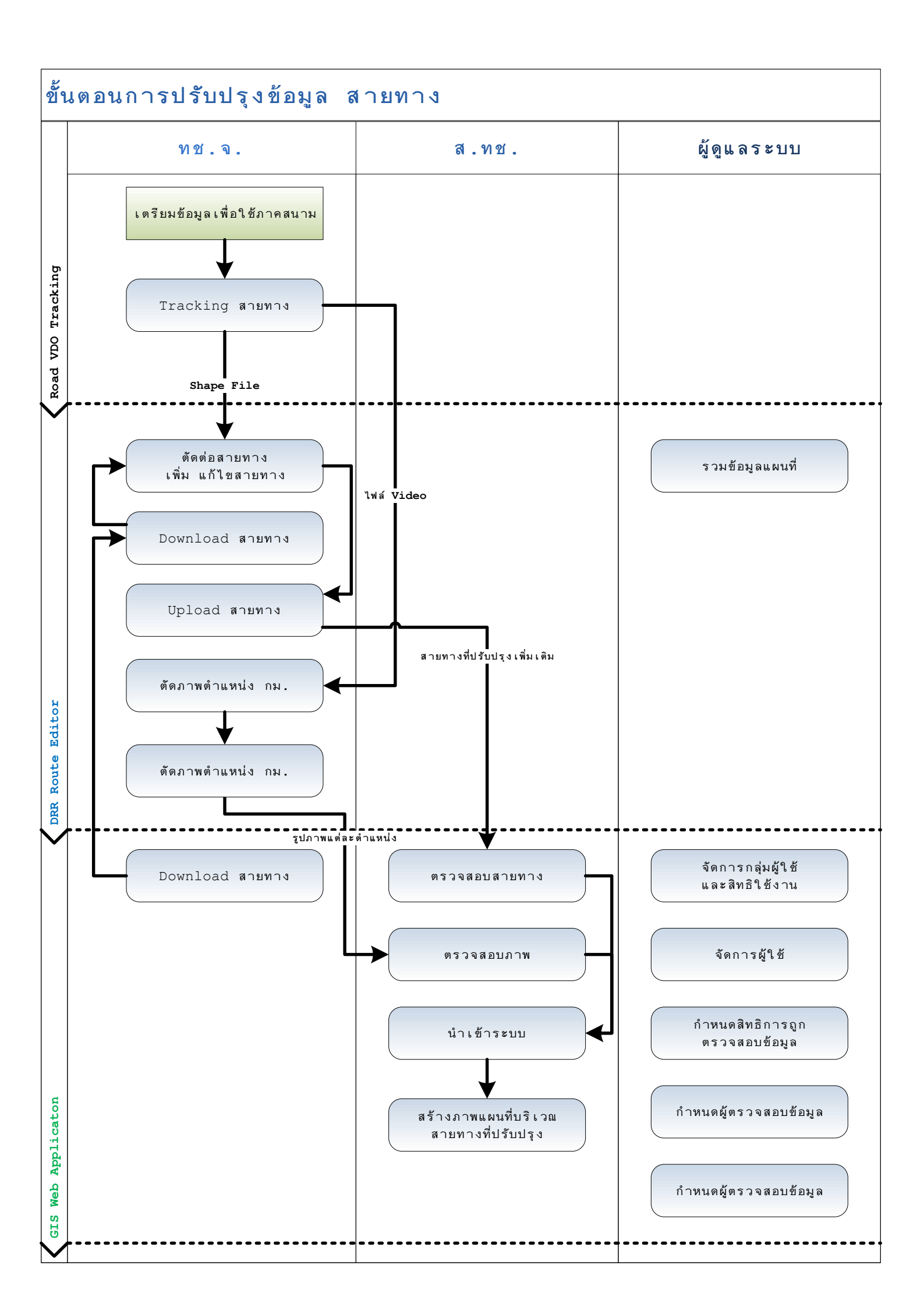

### สารบัญ

|         |                                                    | หน้า |
|---------|----------------------------------------------------|------|
| คู่มือก | การใช้โปรแกรมตัดต่อเส้นทาง DRR Route Editor        | 1    |
| 1.      | การเข้าสู่โปรแกรมตัดต่อเส้นทาง DRR Route Editor    | 1    |
| 2.      | วัตถุประสงค์ของคู่มือฯ                             | 2    |
| 2.1     | องค์ประกอบหลักของโปรแกรม                           | 2    |
| 2.2     | ส่วนประกอบของโปรแกรมตัดต่อเส้นทาง DRR Route Editor | 3    |
| 2.2.1   | ส่วนแสดงแถบเมนู                                    | 3    |
| 2.2.2   | แถบเครื่องมือ (Tool Bar)                           | 17   |
|         | 2.2.2.1 บันทึกโครงการ                              | 19   |
|         | 2.2.2.2 เปิดโครงการ                                | 20   |
|         | 2.2.2.3 ขยายแผนที่ภาพรวม                           | 21   |
|         | 2.2.2.4 ขยายแผนที่ชั้นข้อมูลที่เลือก               | 22   |
|         | 2.2.2.5 ขยายแผนที่กำหนดกรอบ                        | 23   |
|         | 2.2.2.6 ย่อแผนที่กำหนดตำแหน่ง                      | 24   |
|         | 2.2.2.7 ขยายแผนที่ 2 เท่า                          | 25   |
|         | 2.2.2.8 ย่อแผนที่ 2 เท่า                           | 26   |
|         | 2.2.2.9 เลื่อนแผนที่                               | 27   |
|         | 2.2.2.10 แสดงรายละเอียดข้อมูล                      | 27   |
|         | 2.2.2.11 ตารางข้อมูล                               | 29   |
|         | 2.2.2.12 คุณสมบัติชั้นข้อมูล                       | 30   |
|         | 2.2.2.13 วัคระยะทางบนแผนที่                        | 35   |
|         | 2.2.2.14 วัคระยะพร้อมแผนที่                        | 37   |
|         | 2.2.2.15 พิมพ์แผนที่                               | 38   |
|         | 2.2.2.16 เพิ่มชั้นข้อมูล                           | 46   |
|         | 2.2.2.17 ลบชั้นข้อมูล                              | 51   |
|         | 2.2.2.18 เลือกชั้นข้อมูล                           | 51   |
|         | 2.2.2.19 เลือกเส้นทางสำหรับแก้ไข                   | 53   |
|         | 2.2.2.20 เพิ่มเส้นทาง                              | 54   |
|         |                                                    |      |

### สารบัญ (ต่อ)

หน้า

|       | 2.2.2.21 ลบเส้นทาง                               | 55 |
|-------|--------------------------------------------------|----|
|       | 2.2.2.22 รวมเส้นทาง                              | 56 |
|       | 2.2.2.3 แบ่งเส้นทาง                              | 59 |
|       | 2.2.2.4 ย้ายเส้นทาง                              | 61 |
|       | 2.2.2.5 การขยายเส้น (Extend)                     | 62 |
|       | 2.2.2.6 การตัดเส้น (Trim)                        | 66 |
|       | 2.2.2.27 ล้างข้อมูลที่เลือก                      | 68 |
|       | 2.2.2.8 คัคลอกข้ามชั้นข้อมูลแผนที่               | 69 |
|       | 2.2.2.9 เพิ่มตำแหน่ง Vertex                      | 70 |
|       | 2.2.2.30 ลบตำแหน่ง Vertex                        | 71 |
|       | 2.2.2.31 ย้ายตำแหน่ง Vertex                      | 73 |
|       | 2.2.32 เพิ่มจุด                                  | 75 |
|       | 2.2.2.33 ถบงุด                                   | 76 |
|       | 2.2.34 ย้ำยจุด                                   | 77 |
|       | 2.2.2.35 ย้อนกลับการแก้ไข                        | 78 |
| 2.2.3 | ส่วนควบคุมชั้นข้อมูลแผนที่                       | 80 |
|       | 2.2.3.1 การซ่อน/แสคงสัญลักษณ์แผนที่ทุกชั้นข้อมูล | 80 |
|       | 2.2.3.2 การเปิด/ปิด การแสดงผลข้อมูลและสัญลักษณ์  | 80 |
| 2.2.4 | ส่วนแสดงค่าพิกัดและมาตราส่วน                     | 81 |
| เอกสา | รอ้างอิง                                         | 82 |

## คู่มือการใช้งานโปรแกรมตัดต่อเส้นทาง DRR Route Editor

#### 1. การเข้าสู่โปรแกรมตัดต่อเส้นทาง DRR Route Editor

ในการเข้าใช้งานโปรแกรมจัดการข้อมูลแบบ Off Line ผู้ใช้ต้องทำการติดตั้งโปรแกรม DRR Route Editor นี้ที่เครื่องของผู้ใช้ก่อน เนื่องจากเป็นโปรแกรมที่ไม่สามารถใช้งานผ่าน Internet ได้ เมื่อทำการติดตั้ง โปรแกรมดังกล่าวเรียบร้อยแล้ว ให้คลิกที่ จะปรากฏหน้าจอโปรแกรมตัดต่อเส้นทาง DRR Route Editor

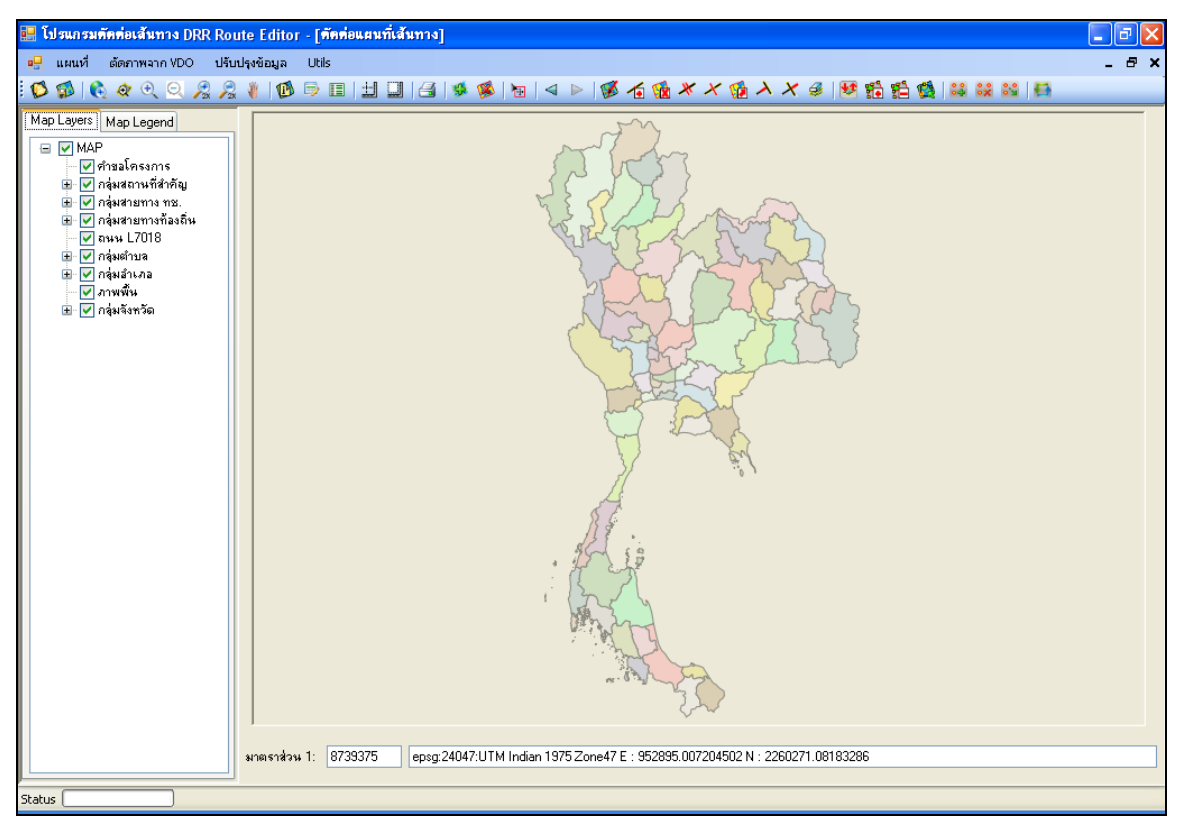

รูปที่ 1 หน้าจอโปรแกรมตัดต่อเส้นทาง DRR Route Editor

#### 2. วิธีการใช้งานโปรแกรมตัดต่อเส้นทาง DRR Route Editor

#### 2.1.1 องค์ประกอบหลักของโปรแกรม

องค์ประกอบหลักของโปรแกรมตัดต่อเส้นทาง DRR Route Editor แสดง ดังรูปที่ 2.1-1

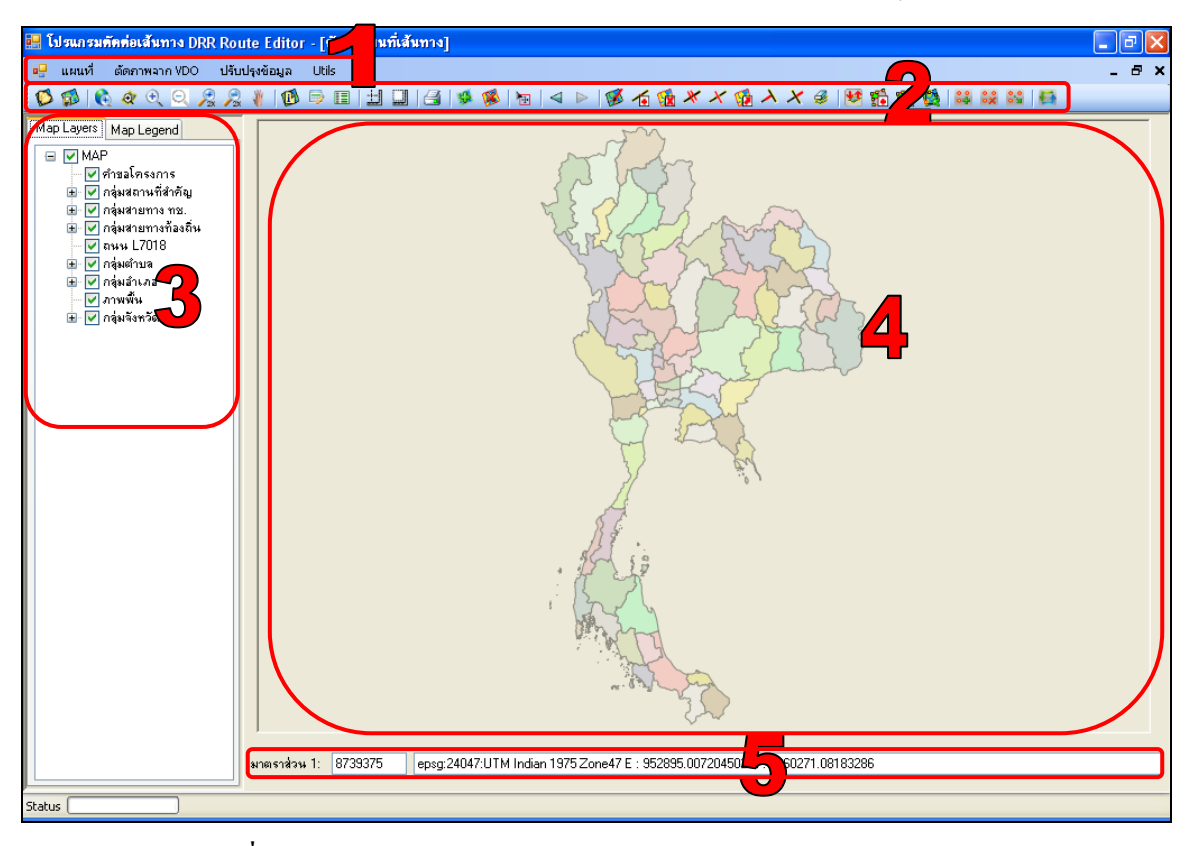

รูปที่ 2.1-1 องค์ประกอบของโปรแกรมตัดต่อเส้นทาง DRR Route Editor

ซึ่งส่วนประกอบของโปรแกรมตัดต่อเส้นทาง DRR Route Editor แบ่งออกเป็น 5 ส่วน ดังนี้

- 1) ส่วนแสดงเมนูการทำงาน
- 2) ส่วนแสดงฟังก์ชั่นการจัดการแผนที่
- ส่วนควบคุมชั้นข้อมูลแผนที่
- 4) ส่วนแสดงแผนที่
- 5) ส่วนกำหนดมาตราส่วน และ แสดงสถานะข้อมูล

โดยมีวิธีการใช้งานแต่ละส่วนมีรายละเอียด ดังหัวข้อที่ 2.2

#### 2.1.2 ส่วนประกอบของโปรแกรมตัดต่อเส้นทาง DRR Route Editor

#### 2.1.3 ส่วนแสดงแถบเมนู

้ส่วนแสดงแถบเมนูประกอบด้วยเมนูหลักๆ 4 เมนู ดังนี้

- 1. เมนูแผนที่
- 2. เมนูตัดภาพจาก VDO
- 3. เมนูปรับปรุงข้อมูล
- 4. เมนู Utils

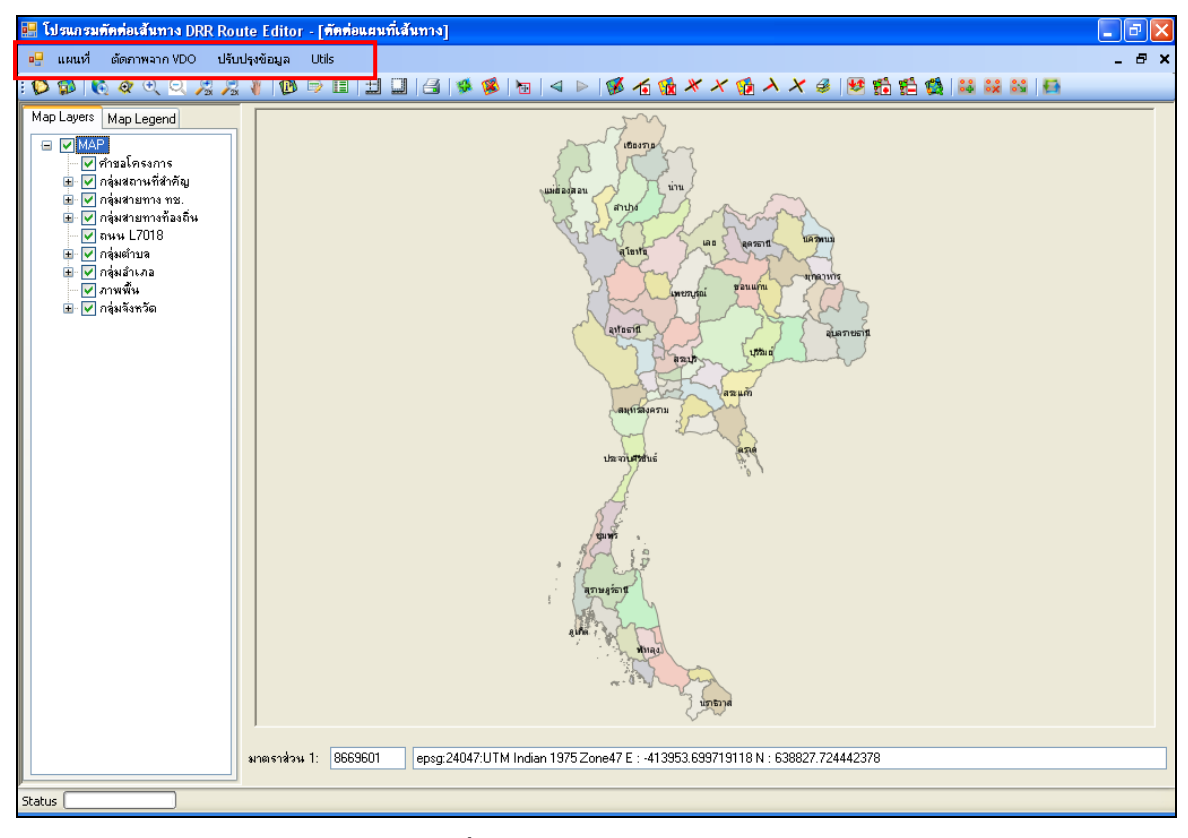

รูปที่ 2.2.1-1 แสดงแถบเมนูหลัก

ในการใช้งานโปรแกรมตัดต่อเส้นทาง DRR Route Editor นี้ จะอธิบายขั้นตอนการทำงานของ เมนู ปรับปรุงข้อมูล เป็นหลัก ได้แก่ เมนู Download ข้อมูลแผนที่, เมนู Upload ข้อมูลแผนที่เส้นทาง, เมนูUpload ภาพแต่ละตำแหน่ง, เมนูสร้างแก้ไขตารางข้อมูลแผนที่ และ เมนู Export ข้อมูลแผนที่ ดังรูปที่ 2.2.1-2

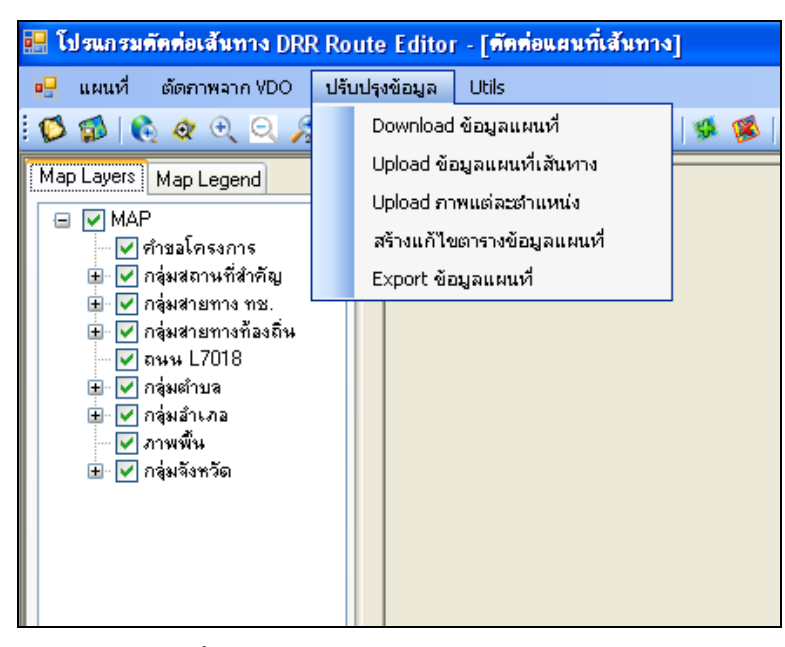

รูปที่ 2.2.1-2 แสดงแถบเมนู "ปรับปรุงข้อมูล"

1) เมนู Download แผนที่

เมื่อต้องการ Download ข้อมูลแผนที่นั้น ให้คลิกที่เมนู ปรับปรุงข้อมูล และ เลือกคลิกที่เมนู Download ข้อมูลแผนที่ ระบบแสดงหน้าต่างการ Login เพื่อให้ผู้ใช้ติดต่อกับส่วนกลาง ดังรูปที่ 2.2.1-3

| login      |       |
|------------|-------|
| ชื่อผู้ใช้ |       |
| รทัสผ่าน   |       |
|            | Login |
|            | Login |

รูปที่ 2.2.1-3 แสดงหน้าต่าง Login เพื่อติดต่อขอ download แผนที่

โดยขั้นตอนการ Login มีการทำงานดังนี้

- ระบุชื่อผู้ใช้ และ รหัสผ่าน ที่ต้องการ
- คลิกปุ่ม Login ระบบจะทำการส่งข้อมูลไปที่ระบบจะทำการส่งข้อมูลไปที่ระบบ ส่วนกลางให้ทำการตรวจสอบชื่อผู้ใช้ และ รหัสผ่าน ว่าข้อมูลที่ส่งมานั้นมีสิทธิในการ ทำงานจังหวัดใด เพื่อให้โปรแกรม Offline แสดงจังหวัดตามสิทธิของผู้ใช้ ดังรูปที่ 2.2.1-4

| login      | ×           |
|------------|-------------|
| ชื่อผู้ใช้ | ouperadrain |
| รซัสผ่าน   |             |
|            |             |
|            | Login       |
|            |             |

รูปที่ 2.2.1-4 แสดงการ Login

เมื่อทำการ Login เรียบร้อยแล้ว ระบบแสดงหน้าต่าง Download ข้อมูลแผนที่ ดังรูปที่ 2.2.1-5

| 🔜 Download 🛛 | .ผนที่ (           |  |
|--------------|--------------------|--|
| ระบุจังหวัด  | ▼                  |  |
|              | 🔽 จังหวัด          |  |
|              | 🗹 อำเภอ            |  |
|              | 🔽 ตำบล             |  |
|              | 🔽 เส้นทางน้ำ       |  |
|              | 🗹 สถานที่สำคัญ     |  |
|              | 🗹 เส้นทางคมนาคม    |  |
|              | 🔽 เส้นทาง ทช.      |  |
|              | 🗹 เส้นทาง ท้องถิ่น |  |
|              | 🔽 เส้นทาง L7018    |  |
|              | Download           |  |

รูปที่ 2.2.1-5 แสดงหน้า Download แผนที่

โดยมีขั้นตอนการทำงานดังนี้

- เลือกจังหวัดที่ต้องการ Download โดยในรายชื่อจังหวัดนั้นจะแสดงเฉพาะจังหวัด ตาม สิทธิของผู้ใช้ที่ได้กำหนด
- ระบบกำหนดค่าเริ่มต้นไว้ทุกข้อมูล โดยสามารถที่จะเลือกบางข้อมูลได้ เมื่อทำการระบุ ข้อมูลที่ต้องการเรียบร้อย ให้คลิกปุ่ม
   Download ระบบแสดงข้อความยืนยันการ Download ข้อมูล ดังรูปที่ 2.2.1-6

| 🔜 Download 🛛 | เผนที่                                                   |                          | × |
|--------------|----------------------------------------------------------|--------------------------|---|
| ระบุจังหวัด  | นนทบุรี                                                  | ~                        |   |
|              | 🗹 จังหวัด                                                |                          |   |
|              | 🗹 ลำเภอ                                                  |                          |   |
|              | 🗹 ตำบล                                                   |                          |   |
|              | เส้นทางน้ำ                                               | Download ข้อมูลเรียบร้อย |   |
|              | สถานที่สำคัญ                                             | ОК                       |   |
|              | เสินทางคมนาคม                                            |                          |   |
|              | 🔽 เสนทางทช.                                              |                          |   |
|              | <ul> <li>เส้นทาง แลงถน</li> <li>เส้นทาง 17018</li> </ul> |                          |   |
|              | Download                                                 |                          |   |

รูปที่ 2.2.1-6 แสดงการเลือกข้อมูล Download แผนที่

ในการที่จะ Upload ข้อมูลแผนที่เส้นทางได้นั้น ต้องทำการเพิ่มเส้นทางก่อน โดยทำการขยายแผนที่ไป ณ ตำแหน่งที่ด้องการ จากนั้นคลิกปุ่มเพิ่มเส้นทาง 🚾 เพื่อทำการสร้างเส้นทางที่ต้องการ เมื่อต้องการสิ้นสุด การสร้างเส้น ให้คลิกขวาแล้วเลือกบันทึก จะได้เส้นทางที่ต้องการ ดังรูปที่ 2.2.1-7

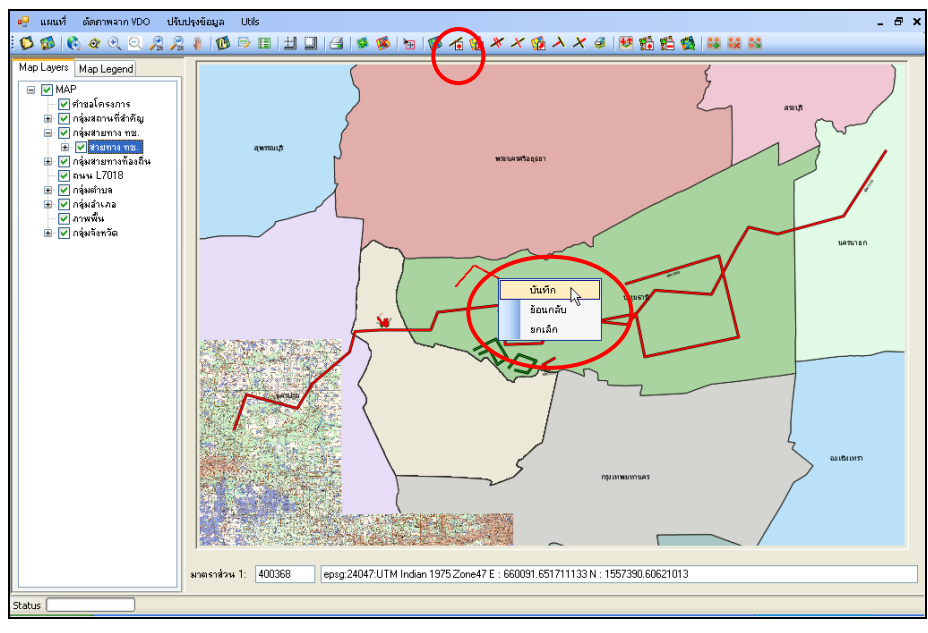

รูปที่ 2.2.1-7 แสดงการเพิ่มเส้นทาง

ระบบแสดงฟอร์มเพิ่มรายละเอียดข้อมูล (สายทาง ทช.) เพื่อให้ผู้ใช้ระบุข้อมูลต่างๆ ดังรูปที่
 2.2.1-8 โดยมีรายละเอียดการระบุข้อมูล linkid หรือ รหัสเชื่อมโยง ผู้ใช้ต้องทำการระบุตัวเลข 9
 หลัก เช่น 123004041 ซึ่งมีความหมาย ดังนี้

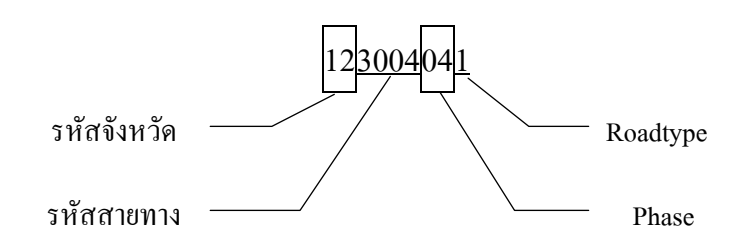

- รหัสจังหวัด: จากตัวอย่าง 12 คือ จังหวัด นนทบุรี (กรณีไม่ทราบรหัสจังหวัดสามารถดูได้ที่ เอกสารอ้างอิง ท้ายเล่มของคู่มือ)
- รหัสสายทาง: ระบุเลขรหัสสายทาง 4 ตัว เช่น สายทาง นบ.3004 ให้เอาเลข 3004 มาระบุ
- Phase: ระบุ Version ของข้อมูลที่เก็บมาเป็นตัวเลข 2 หลัก เช่น 04
- Roadtype: ระบุประเภทสายทางเป็นตัวเลข 1 หลัก โดยมีทั้งหมด 8 ประเภท ดังนี้

| road_type_id<br>[PK] character(1) | road_type_nm<br>character varying(50) |
|-----------------------------------|---------------------------------------|
| 1                                 | ถนนทางหลวงชนบท                        |
| 2                                 | โครงการพิเศษ                          |
| 3                                 | อบจ.                                  |
| 4                                 | ວນຕ.                                  |
| 5                                 | หน่วยงานอื่น ๆ                        |
| 6                                 | ไม่สามารถระบุหน่วยงานที่รับผิดชอบ     |
| 7                                 | ไม่ทราบหน่วยงานที่รับผิดชอบ           |
| 8                                 | ขรุขระ                                |

รายละเอียดการระบุข้อมูล Direction ให้ระบุเป็นตัวเลข 1 หลัก ซึ่งมีรายละเอียด ดังนี้

| 1 | คือ | ไป      |
|---|-----|---------|
| 2 | คือ | กลับ    |
| 3 | คือ | ไป-กลับ |

เมื่อทำการระบุข้อมูลเสร็จให้คลิกปุ่มบันทึก ระบบแสดงข้อความเตือนขึ้น

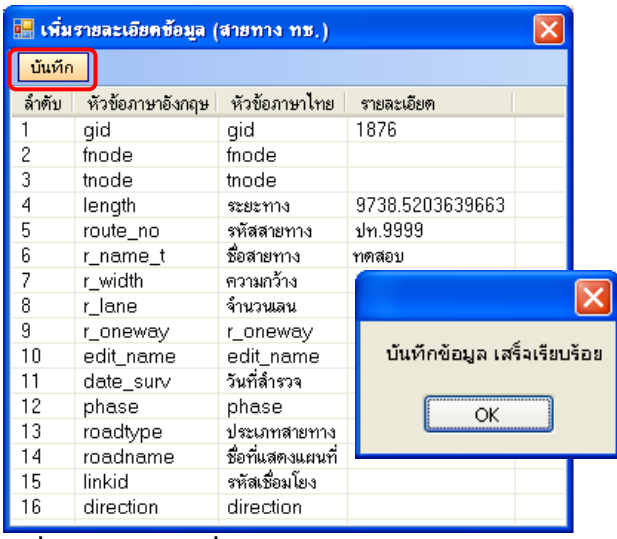

รูปที่ 2.2.1-8 แสดงเพิ่มรายละเอียดข้อมูล (สายทาง ทช.)

2) เมนู Upload ข้อมูลแผนที่เส้นทาง

ขั้นตอนในการ log in นั้น ได้อธิบายตัวอย่างการ log in ไว้ที่ "เมนู Download แผนที่" ในการ ใช้งานเมนู Upload ข้อมูลแผนที่เส้นทาง มีขั้นตอนดังนี้

> เมื่อทำการเพิ่มสายทาง ทช. เรียบร้อย ข้อมูลสายทางดังกล่าวจะแสดงขึ้นที่ เมนูการ Upload ข้อมูลแผนที่ ดังรูปที่ 2.2.1-9

| U | pload   | แผนที่เส้นท | าง               |           |
|---|---------|-------------|------------------|-----------|
|   | เส้นทาง | งทช 🤇       | 🔵 เส้นทาง ท้องถึ | iu        |
|   |         | สายทาง      | ชื่อ             | গদঁর      |
|   | •       |             |                  | 111111    |
|   |         | ปท.3333     | ทดสอบ3333        | 133333061 |
|   |         | ปท.8888     | ทดสอบ8888        | 138888064 |
|   |         | ปท.9156     | nam              | 139156062 |
|   |         | ปท.9876     | ปท_ทดสอบ         | 139876061 |
|   |         | ปท.9999     | ทดสอบ            | 139999063 |
|   |         |             |                  |           |
|   |         |             |                  |           |
|   |         |             |                  |           |
|   |         |             |                  |           |
|   |         |             |                  |           |
|   |         |             |                  |           |
|   |         |             |                  |           |
|   |         |             |                  |           |

รูปที่ 2.2.1-9 แสดงข้อมูลเส้นทาง ทช.

 ทำการเลือกเส้นทางที่ต้องการ Upload เส้นทาง ให้คลิกปุ่ม Upload เส้นทาง ระบบ แสดงข้อความยืนยันการ Upload ข้อมูล ซึ่งสามารถเลือก Upload เส้นทางได้มากกว่า 1 รายการ ดังรูปที่ 2.2.1-10 ในการ Upload แผนที่เส้นทางนั้น สามารถเลือกได้ 2 ประเภท คือ เส้นทาง ทช. และ เส้นทางท้องถิ่น (กรณีตัวอย่าง ถ้าเลือกเส้นทาง ทช. ระบบจะแสดง เฉพาะเส้นทาง ทช. เท่านั้น)

| เส้นการ ทช                                                                                                    | Upload   | แผนที่เส้นท | na               |           |                         |
|----------------------------------------------------------------------------------------------------|----------|-------------|------------------|-----------|-------------------------|
| สายทาง       ชื่อ       รทัส         ม่ท.333       กดสอบ3333       13333061         ม่ท.3888       กดสอบ8888       138888064         ม่ท.9156       กลm       139156062         ม่ท.9876       ม่ท_กดสอบ       139876061         ม่ท.9939       กดสอบ       139999063         การ Upload เสร็จสมบูรณ์       OK | ) เส้นทา | งทษ 🤇       | 🔵 เส้นทาง ท้องส์ | า้น       | Upload เส้นทาง          |
| <ul> <li>แก่ 111111</li> <li>เปก.3333 กลสอบ3333 133333061</li> <li>เปก.8888 กลสอบ8888 138988064</li> <li>เปก.9156 กลm 139156062</li> <li>เปก.9876 ปก.กลสอบ 139876061</li> <li>เปก.9939 กลสอบ 13989063</li> </ul>                                                                                               |          | สายทาง      | ชื่อ             | গশঁর      |                         |
| ปท.3333 ทดสอบ3333 133333061<br>ปท.8888 กดสอบ8888 138888064<br>ปท.9156 กลm 139156062<br>> ปท.9876 ปท_ทดสอบ 139876061<br>ปท.9999 กดสอบ 13999063<br>∩กร Upload เสร็จสมบูรณ์<br>OK                                                                                                    |          |             |                  | 111111    |                         |
| ปท.8888 ทดสอบ8888 13888064<br>ปท.9156 กลm 139156062<br>> ปท.9876 ปก_ทดสอบ 139876061<br>ปท.9999 ทดสอบ 13999063 การ Upload เสร็จสมบูรณ์<br>OK                                                                                                    |          | ปท.3333     | ทดสอบ3333        | 133333061 |                         |
| ปท.9156 nam 139156062<br>▶ ปท.9876 ปท_ทดสอบ 139876061<br>ปท.9939 ทดสอบ 13999063 การ Upload เสร็จสมบูรณ์<br>OK                                                                                                    |          | ปท.8888     | ทดสอบ8888        | 138888064 |                         |
| ▶ ปท.9976 ปท_ทดสอบ 139376061<br>ปท.9999 ทดสอบ 139399063 การ Upload เสร็จสมบูรณ์<br>OK                                                                                                    |          | ปท.9156     | nam              | 139156062 |                         |
| ปท.9999 ทดสอบ 139999063 การ Upload เสร็จสมบูรณ์<br>OK                                                                                                    | ►        | ปท.9876     | ปท_ทดสอบ         | 139876061 |                         |
| ОК                                                                                                    |          | ปท.9999     | ทดสอบ            | 139999063 | การ Upload เสร็จสมบูรณ์ |
|                                                                                                    |          |             |                  |           | ОК                      |
|                                                                                                    |          |             |                  |           |                         |
|                                                                                                    |          |             |                  |           |                         |
|                                                                                                    |          |             |                  |           |                         |

เมื่อมีการ Upload เส้นทางเรียบร้อย ให้ผู้ที่มีสิทธิดำเนินการตรวจสอบว่าข้อมูลเส้นทางที่ได้ทำ การ Upload ดังกล่าว โดยทำการเข้าสู่ระบบบริการแผนที่เส้นทาง GIS Web Service และ คลิกที่ tab จัดการ ข้อมูล → "เมนูตรวจสอบ" → "สายทาง" ระบบแสดงข้อมูลเส้นทางที่ทำการ Upload ไว้ ดังรูปที่ 2.2.1-11

| ข้อมูล |                                        |                                                     |          |                    |                    |                     | <         |               |                  |                |   |
|--------|----------------------------------------|-----------------------------------------------------|----------|--------------------|--------------------|---------------------|-----------|---------------|------------------|----------------|---|
| ขอบ    | เขตกา                                  | รปกครอง                                             | ง สายทาง | สะพาน              | สถานที่สำคัญ       | จัดการ              | ນ້ວມູລ    |               |                  |                |   |
|        | จัดการ<br>สิทธิก<br>ตรวจส<br>สา<br>รูว | รข้อมูล<br>ารใช้งาน<br>สอบข้อมูล<br>เยทาง<br>ไภาพ์ย | ม<br>ทาง |                    |                    |                     |           |               |                  |                |   |
|        | สาย                                    | หาง                                                 |          |                    |                    |                     |           |               |                  |                | × |
|        | 57                                     | เยการข้อมูล                                         |          |                    |                    |                     |           |               |                  |                |   |
|        | 1                                      | 39,                                                 | -5       |                    |                    |                     |           |               |                  |                |   |
|        |                                        |                                                     | 14       | 4 44 ข้อมูลทั้งหมด | 2 รายการ จำนวน 1 ห | เน้า หน้าละ         | 20 รายการ | แสดงผลหน้าที่ | 1/1 >> >>        |                |   |
| i      |                                        | ทำการ                                               | link_id  | รทัสสายทาง         | ชื่อสายทาง         | ชื่อที่แส<br>แผนที่ | ดงบน      | จังหวัด       | ระยะทาง          | ประเภทสายทาง   |   |
|        |                                        | *                                                   | 189      | ปท.9876            | ปท_ทดสอบ           |                     | 2         | ปทุมธานี      | 253.953634533357 | ถนนทางหลวงชนบท |   |
|        |                                        | <u>*</u>                                            | 190      | ปท.9999            | ทดสอบ9999          |                     | ,         | ปทุมธานี      | 57.1340524727881 | ถนนทางหลวงชนบท |   |
|        |                                        |                                                     |          |                    |                    |                     |           |               |                  |                |   |

รูปที่ 2.2.1-11 แสดงข้อมูลเส้นทาง

3) เมนู Upload ภาพแต่ละตำแหน่ง

ขั้นตอนในการ log in นั้น ได้อธิบายตัวอย่างการ log in ไว้ที่ "เมนู Download แผนที่" ในการ ใช้งานเมนู Upload ภาพแต่ละตำแหน่ง มีขั้นตอนดังนี้

เลือกตำแหน่งแฟ้มข้อมูลหรือรูปภาพที่ต้องการ โดยคลิกปุ่ม
 ระบบแสดง folder ที่จัดเก็บข้อมูลรูปภาพขึ้น ดังรูปที่ 2.2.1-12

| Upload รูปภาพแพ้ละ กม,                                                                   |                   |              |
|------------------------------------------------------------------------------------------|-------------------|--------------|
| Upload รูปภาพแสละ กม.<br>สำนหน่งแฟ้มข้อมูล                                               | Browse For Folde, | แร้อกที่งรมด |
| <ul> <li>เงินทาง ทะ</li> <li>เงินทาง ก็องถึน</li> <li>ชามกาง</li> <li>version</li> </ul> | Leare new router  | Upload anw   |

รูปที่ 2.2.1-12 แสดงหน้าต่างของข้อมูลภาพ

- เลือกประเภทเส้นทางซึ่งมี 2 ประเภท คือ เส้นทาง ทช. และ เส้นทางท้องถิ่น ตัวอย่าง เลือก เส้นทาง ทช.
- เลือกรูปภาพสายทางที่ต้องการ ตัวอย่าง เลือกรูปภาพทั้งหมดที่แสดงอยู่ในฟอร์ม โดยกลิก ปุ่ม เนือกทั้งหมด จากนั้นเลือกสายทางที่ต้องการ ตัวอย่าง เลือก ปท. 9999 และ ระบุversion 1.1ของสายทาง ซึ่ง version นี้สามารถระบุได้ทั้งที่เป็นตัวเลข และ ข้อกวามตัวอักษร ถ้าระบุที่เป็น version เดิมจะมีข้อกวามเตือน จากนั้นกลิกปุ่ม

Upload ภาพ ระบบแสดงข้อความขึ้น ดังรูปที่ 2.2.1-13

ในกรณีภาพที่ได้มาเป็นรูปถ่ายจากกล้องคิจิตอล จะมีวิธีการตั้งชื่อไฟล์โดยระบุ linkid หรือ รหัสเชื่อมโยง ซึ่งเป็นตัวเลข 9 หลัก ตามด้วยขีดล่าง, เลขหลัก กม. และ หลักเมตร ซึ่งหลัก กม. ประกอบด้วยเลข 3 หลัก เช่นเดียวกับหลักเมตร ตัวอย่างเช่น สายทาง นบ.5036 กม.ที่ 1+500 จะมีการตั้งชื่อไฟล์ดังนี้ 175036061\_001500 และ ขนาด ของไฟล์กวรไม่เกิน 500 KB วิธีการแสดงก่า linkid ของสายทาง ทช. สามารถดูได้ใน หัวข้อที่ 2.1.4.10 แสดงรายละเอียดข้อมูล (หน้าที่ 27)

| 🖳 เเสร | กงรายละเอียดข้อมูล ( | สายทาง ทช.)       | ×                                |
|--------|----------------------|-------------------|----------------------------------|
| ລຳດັນ  | หัวข้อภาษาอังกฤษ     | หัวข้อภาษาไทย     | รายละเอียด                       |
| 1      | gid                  | gid               | 1965                             |
| 2      | fnode                | fnode             | 420960                           |
| 3      | tnode                | tnode             | 420843                           |
| 4      | length               | ระยะทาง           | 1218.398                         |
| 5      | route_no             | รหัสสายทาง        | <b>ม</b> บ.5036                  |
| 6      | r_name_t             | ชื่อสายทาง        | บ้านราษฎร์นิขม - บ้านลาดหลุมแก้ว |
| 7      | r_width              | <b>ด</b> วามกว้าง | 7                                |
| 8      | r_lane               | จำนวนเลน          | 2                                |
| 9      | r_oneway             | r_oneway          | 0                                |
| 10     | edit_name            | edit_name         | Digitized by Ket                 |
| 11     | date_surv            | วันที่สำรวจ       | 23/08/2010                       |
| 12     | phase                | phase             | 06                               |
| 13     | roadtype             | ประเภทสายทาง      | 1                                |
| 14     | roadname             | ชื่อที่แสดงแผนที่ | แบ.5036                          |
| 15     | linkid               | รหัสเชื่อมโยง     | 175036061                        |
| 16     | direction            | direction         | 3                                |
|        |                      |                   |                                  |

| Upload รูปภาพแต่ละ ก                                   | м.                              |               |                                                                                |                                     |
|--------------------------------------------------------|---------------------------------|---------------|--------------------------------------------------------------------------------|-------------------------------------|
| anumusus anu                                           | VDocuments and Settings/TEMP/De | sktop/Photo   |                                                                                | <u>เชือกที่งหมด</u> ไม่เชือกทั้งหมด |
| V nn. 000+000                                          | ⊻ nw. 001+000                   | v nw. 002+000 | กษ. 003+000<br>เสร็จสั้นการ Uploa<br>(หรือสั้นการ Uploa<br>(หรือสั้นการ Uploa) | d                                   |
| <ul> <li>เส้นกาง ทธ</li> <li>สายทาง ปก.9999</li> </ul> | 🔘 เส้นทาง ท้องถิ่น<br>💌         | version 1.1   |                                                                                | Upload mw                           |

รูปที่ 2.2.1-13 แสดงหน้า Upload ภาพแต่ละตำแหน่ง

เมื่อมีการ Upload ภาพแต่ละตำแหน่งเรียบร้อย ให้ผู้ที่มีหน้าที่สิทธิดำเนินการตรวจสอบข้อมูล รูปภาพที่ทำการ Upload ดังกล่าว โดยทำการเข้าสู่ระบบบริการแผนที่เส้นทาง GIS Web Service และ คลิกที่ tab จัดการข้อมูล → "เมนูตรวจสอบ" → "รูปภาพสายทาง" ระบบแสดงข้อมูลรูปภาพสายทาง ที่ทำการ Upload ไว้ ดังรูปที่ 2.2.1-14

| ข้อมูล                                                                                                    |                             |                   |             |                 | <                  |                         |               |             |          |
|----------------------------------------------------------------------------------------------------|-----------------------------|-------------------|-------------|-----------------|--------------------|-------------------------|---------------|-------------|----------|
| ขอบเขตการปกครอ                                                                                                    | ৩ র                         | ายทาง             | สะพาน       | สถานที่สำคัญ    | จัดการข้อมูล       |                         |               |             |          |
| <ul> <li>➡ ☐ จัดการข้อมูล</li> <li>➡ ☐ สิทธิการใช้งา</li> <li>➡ ☐ ตรวจสอบข้อมู</li> <li>➡ ☐ สายทาง</li> <li>➡ ☐ มายทาง</li> <li>➡ ☐ มาแล่งท่อง</li> </ul> | น<br>เล<br>ยทาง<br>มเทีย์ไป | )                 |             |                 |                    |                         |               |             |          |
| สะทานชุ<br>สะทานข้า                                                                                                    | รูปภ                        | าพสาย<br>ายการข้อ |             |                 |                    |                         |               |             | _ = ×    |
| ทพก/ราม<br>พนึงต่าบ<br>ตำแหน่ง                                                                                                    |                             | 3 🍠               |             | 🤫 ข้อมูลทั้งหมด | 1 รายการ จำนวน 1 1 | หน้า หน้าละ 20 รายการ เ | แสดงผลหน้าที่ | 1/1 🕨 树     |          |
|                                                                                                    |                             | ท่าการ            | รหัสVersior | ก ชื่อVersio    | on link_id         | รหัสสายทาง              | ชื่อสายทาง    | รหัสจังหวัด | จังหวัด  |
|                                                                                                    |                             | ±.                | 21          | 1.1             | 13999906:          | 1 ปท.9999               | ทดสอบ9999     | 13          | ปทุมธานี |
|                                                                                                    |                             |                   |             |                 |                    |                         |               |             |          |

#### รูปที่ 2.2.1-14 แสดงรายการข้อมูลรูปภาพสายทางที่ต้องถูกตรวจสอบ

 Double Click ข้อมูลรูปภาพสายทาง ระบบแสดง tab ตรวจสอบข้อมูล ซึ่งจะแสดงข้อมูล รูปภาพที่ทำการ Upload 2.2.1-15

| รุปภาพสายทาง                                                    | _ = ×                    |
|-----------------------------------------------------------------|--------------------------|
| รายการข้อมูล ตรวจสอบข้อมูล 🗵                                    |                          |
|                                                                 |                          |
| เงื่อนไข                                                        |                          |
| จังหวัด ปทุมธานี                                                |                          |
| สายทาง ปท.9999 ชื่อสายทาง ทดสอบ9999                             |                          |
| รปอบนับระบบ                                                     |                          |
| 1.1                                                             |                          |
| กับนี้ประปฏร g a ri 2553 Version Thai 1 1 * Version English 1 1 | *                        |
| Тал. Й 0+000                                                    | <del>กม. ที่ 3+000</del> |
| ทำการเห็มข้อมูลจริง ไม่ทำการเห็มข้อมูลจริง                      |                          |

### รูปที่ 2.2.1-15 แสดงข้อมูลรูปภาพสายทาง

4) สร้างแก้ไขตารางข้อมูลแผนที่

ในการสร้างแก้ไขตารางข้อมูลแผนที่นี้ ใช้ในการแสดงตารางข้อมูลตามชั้นข้อมูลที่เลือก และ จัดการข้อมูลในตารางข้อมูล เมื่อกลิกที่เมนู สร้างแก้ไขตารางข้อมูลแผนที่ ระบบแสดงฟอร์มสร้างแก้ไข ตารางข้อมูลแผนที่ขึ้น ดังรูปที่ 2.2.1-16

| 🔜 โปรแกรมตัดต่อเส้นทาง DRR Ro                                                                                                    | oute Editor - [ทัศ                                                                                                    | ข่อแผนที่เส้นทาง]                                   |           |                       |               |               |
|----------------------------------------------------------------------------------------------------|----------------------------------------------------------------------------------------------------|-----------------------------------------------------|-----------|-----------------------|---------------|---------------|
| 🖳 แผนที่ ตัดภาพจาก VDO ปรั                                                                                                    | ับปรุงข้อมูล Utils                                                                                                    |                                                     |           |                       |               |               |
| ได้เป็น         ได้เป็น         ได้เป็น | Download ข้อมูลแ<br>Upload ข้อมูลแผน<br>Upload ภาพแต่ละะ<br>สร้างแก้ไขตารางข้อ<br>Export ข้อมูลแอบร<br>การางข้อมูลแอบรี<br>เง แก้ไขตาราง<br>ย) | ผนที่<br>ที่เส้นทาง<br>ท่าแหน่ง<br>วมูลแผนที่<br>ส่ |           |                       |               | ×             |
| <ul> <li> <ul> <li></li></ul></li></ul>                                                                                                    | ร้อมูล<br>เ<br>อlumn Thai Column Eng                                                                                                    | Data Type Length                                    | Decimal 1 | ร้ในการแสดงรายละเอียด | ใช้ในการค้นหา | แสดงคารางข้อง |
|                                                                                                    |                                                                                                    |                                                     |           | Norman Para           | a.7181.12.13  | лы            |

#### รูปที่ 2.2.1-16 แสดงฟอร์มสร้างแก้ใขตารางข้อมูลแผนที่

ซึ่งฟอร์มนี้จะแสดงค่าเริ่มต้นไว้ที่ 💽 **สร้างตาราง** ซึ่งผู้ใช้สามารถเลือกที่จะทำการแก้ไขก็ได้ โดยมีขั้นตอนการทำงานดังนี้

- ระบุชื่อตาราง (ไทย) และชื่อตาราง (อังกฤษ) ตามลำคับ ตัวอย่าง ทคสอบ และ test
- เลือกประเภทตารางข้อมูล ตัวอย่าง เลือก POINT
- คลิกปุ่ม เพิ่มคอสัมน์ ระบบจะทำการเพิ่มข้อมูลตารางที่กำหนดไว้ข้างต้น ดังรูปที่ 2.2.1-17

| 🔜 สร้างแ  | ก้ไขดารางข้อ | งมูลแ  | ผนที่      |          |          |         |                        |               | X               |
|-----------|--------------|--------|------------|----------|----------|---------|------------------------|---------------|-----------------|
| 🧿 สร้าง   | ตาราง 🔿      | แก้ไร  | ตาราง      |          |          |         |                        |               |                 |
| ชื่อตาราง | (ไทย)        | ทดสะ   | บ          |          |          |         |                        |               |                 |
| ชื่อตาราง | (อังกฤษ)     | test   |            |          |          |         |                        |               |                 |
| ประเภทต   | การางข้อมูล  | POIN   | IT         | *        |          |         |                        |               |                 |
| เพิ่มคอ   | มลัมน์ ลบ    | คลลัมเ | ú          |          |          |         |                        |               |                 |
| ลำดับ     | Column T     | hai    | Column Eng | Data Typ | e Length | Decimal | ใช้ในการแสดงรายละเอียด | ใช้ในการค้นหา | แสดงดารางข้อมูล |
| 1         |              |        |            |          |          |         | True                   | True          | True            |
|           |              |        |            |          |          |         |                        |               |                 |
|           |              |        |            |          |          |         |                        |               |                 |
|           |              |        |            |          |          |         |                        |               |                 |
|           |              |        |            |          |          |         |                        |               |                 |
|           |              |        |            |          |          |         |                        |               |                 |
|           |              |        |            |          |          |         |                        |               |                 |
|           |              |        |            |          |          |         |                        |               |                 |
|           |              |        |            |          |          |         |                        |               |                 |
| <         |              |        |            |          |          |         |                        |               | )>              |
|           |              |        |            |          |          |         | สร้างตาราง             | ลบตาราง       | ปิด             |
|           |              |        |            |          |          |         |                        |               |                 |

รูปที่ 2.2.1-17 แสดงการเพิ่มคอลัมน์

จากนั้นทำการเพิ่มรายละเอียดคอลัมน์ ทำการ Double Click ส่วนของคอลัมน์ที่ต้องการ โดยมี ขั้นตอนการทำงานดังนี้

- เพิ่มชื่อ Column Thai ตัวอย่าง นนทบุรี
- เพิ่มชื่อ Column Eng ตัวอย่าง nonthaburi
- เลือก Data Type ตัวอย่าง เลือก text
- เพิ่ม length (หน่วยความยาว) ตัวอย่าง ให้มีความยาวเท่ากับ 50
- เพิ่ม Decimal (เลขฐาน 10) ตัวอย่าง ให้มีค่าเท่ากับ 5

เมื่อกำหนครายละเอียดคอลัมน์เรียบร้อยแล้ว ให้กลิกปุ่ม **สร้างตาราง** ระบบแสดงข้อกวาม ยืนยัน ดังรูปที่ 2.2.1-18

| 🛃 สร้าง | แก้ไขตารางข้อ | อมูลแ | ผนที่      |           |        |         |                      |                    |                 |
|---------|---------------|-------|------------|-----------|--------|---------|----------------------|--------------------|-----------------|
| 💿 લકે   | างตาราง 🔘     | แก้ไร | ขตาราง     |           |        |         |                      |                    |                 |
| ชื่อตาร | าง (ไทย)      | ทดส   | อบ         |           |        |         |                      |                    |                 |
| ชื่อตาร | าง (สังกฤษ)   | test  |            |           |        |         |                      |                    |                 |
| ประเภา  | กตารางข้อมูล  | POI   | NT         | ~         |        |         |                      |                    |                 |
| เพิ่มก  | าอลัมน์ ดบ    | คอลัม | ú          |           |        |         |                      |                    |                 |
| ล่ำตับ  | Column T      | hai   | Column Eng | Data Type | Length | Decimal | ใช้ในการแสดงรายละเลื | ม์ยด ใช้ในการค้นหา | แสดงดารางข้อมูล |
| 1       | นนทบุรี       |       | nonthaburi | text      | 50     | 5       | True                 | True               | True            |
|         |               |       |            |           |        |         |                      |                    |                 |
|         |               |       |            |           |        |         |                      |                    |                 |
|         |               |       |            |           |        |         |                      | สร้างตารางใหม่     | เสร็จเรียบร้อย  |
|         |               |       |            |           |        |         |                      | ОК                 |                 |
| <       |               |       |            |           |        |         |                      |                    | >               |
|         |               |       |            |           |        |         | สร้างต               | กราง ลมตาราง       | ปิด             |

รูปที่ 2.2.1-18 แสดงการสร้างตาราง

กรณีที่ต้องการแก้ไขตารางให้เลือกที่ 
 แก้ไขตาราง
 ระบบแสดงรายละเอียดต่างๆที่
 เกี่ยวกับแก้ไขตารางขึ้น ดังรูปที่ 2.2.1-19

| 🔡 สร้างแ  | ก้ไขตารางข้อมูลแ | ผนที่      |           |        |         |                        |               |                 |
|-----------|------------------|------------|-----------|--------|---------|------------------------|---------------|-----------------|
| 🔘 ฟร้าง   | ตาราง 🧿 แก้ไ     | ชตาราง     |           |        |         |                        |               |                 |
| ชื่อตาราง | (ไทย)            |            | *         |        |         |                        |               |                 |
|           |                  |            |           |        |         |                        |               |                 |
|           |                  |            |           |        |         |                        |               |                 |
| เพิ่มคล   | งลัมน์ จบคอลัม   | ณ์         |           |        |         |                        |               |                 |
| ລຳຕັນ     | Column Thai      | Column Eng | Data Type | Length | Decimal | ใช้ในการแสดงรายละเอียด | ใช้ในการค้นหา | แสดงดารางข้อมูล |
|           |                  |            |           |        |         |                        |               |                 |
|           |                  |            |           |        |         |                        |               |                 |
|           |                  |            |           |        |         |                        |               |                 |
|           |                  |            |           |        |         |                        |               |                 |
|           |                  |            |           |        |         |                        |               |                 |
|           |                  |            |           |        |         |                        |               |                 |
|           |                  |            |           |        |         |                        |               |                 |
|           |                  |            |           |        |         |                        |               |                 |
| <         |                  |            |           |        |         |                        |               | >               |
|           |                  |            |           |        |         | สร้างตาราง             | ลบตาราง       | ปิด             |
|           |                  |            |           |        |         |                        |               |                 |

รูปที่ 2.2.1-19 แสดงรายละเอียดการแก้ไขตาราง

 ทำการเลือกชื่อตาราง (ไทย) ที่ต้องการแก้ไข ตัวอย่าง เลือกตาราง ทดสอบ ระบบจะทำการ ดึงข้อมูลที่อยู่ภายใต้ตารางดังกล่าว และ จะทำการแก้ไขเพิ่มเติม ตัวอย่าง เพิ่มคอลัมน์โดย คลิกปุ่ม เพิ่มครรัมน์ จากนั้นคลิกปุ่ม บันทึก ดังรูปที่ 2.2.1-20

| เพิ่มคอ                                                            | ลัมน์ ลบคอลัม                                                                                                    | ní –                                                                                   |                   |        |         |                                                |                                      |                                               |
|--------------------------------------------------------------------|----------------------------------------------------------------------------------------------------|----------------------------------------------------------------------------------------|-------------------|--------|---------|------------------------------------------------|--------------------------------------|-----------------------------------------------|
| ล้ำดับ<br>1                                                        | Column Thai                                                                                                    | Column Eng                                                                             | Data Type         | Length | Decimal | ใช้ในการแสดงรายละเอียด<br>True                 | ใช้ในการค้นหา<br>True                | แสดงทารางข้อม<br>———                          |
| I                                                                  | นนทบุร                                                                                                    | nonmapun                                                                               | lexi              |        |         | True                                           | True                                 | True                                          |
|                                                                    |                                                                                                    |                                                                                        |                   |        |         |                                                |                                      |                                               |
|                                                                    |                                                                                                    |                                                                                        |                   |        |         |                                                |                                      |                                               |
|                                                                    |                                                                                                    |                                                                                        |                   |        |         |                                                |                                      |                                               |
|                                                                    |                                                                                                    |                                                                                        |                   |        |         |                                                |                                      |                                               |
|                                                                    |                                                                                                    |                                                                                        |                   |        |         |                                                |                                      |                                               |
|                                                                    |                                                                                                    |                                                                                        |                   |        |         |                                                |                                      |                                               |
|                                                                    |                                                                                                    |                                                                                        |                   |        |         |                                                |                                      |                                               |
|                                                                    |                                                                                                    |                                                                                        |                   |        |         |                                                |                                      |                                               |
|                                                                    |                                                                                                    |                                                                                        |                   |        |         |                                                |                                      |                                               |
|                                                                    |                                                                                                    |                                                                                        |                   |        |         | džavna sov                                     |                                      | - Tio                                         |
|                                                                    |                                                                                                    |                                                                                        |                   |        |         |                                                |                                      |                                               |
|                                                                    |                                                                                                    |                                                                                        |                   |        |         |                                                |                                      |                                               |
| สร้างแ                                                             | ก้ไขคารางข้อมูลแ                                                                                                    | .ผนที่                                                                                 |                   | 1      | Ļ       |                                                |                                      |                                               |
| <mark>ส์ ร้างแ</mark><br>) สร้างเ                                  | ก้ไขคารางข้อมูลแ<br>ลาราง ⊙ แก้ไ                                                                                      | . <b>ผนที่</b><br>ฮตาราง                                                               |                   |        | Ļ       |                                                |                                      |                                               |
| ส์ ร้างแ<br>) สร้าง<br>มตาราง                                      | <del>ภีไขคารางข้อมูลแ</del><br>ลาราง ⊙ แก้ไ<br>(ไทย)                                                                  | .ศนที่<br>ชตาราง<br>อบ                                                                 | <b>V</b>          | 1      | Ļ       |                                                |                                      |                                               |
| สร้างแ<br>) สร้าง<br>อตาราง                                        | ภีไขคารางช้อมูลแ<br>ลาราง ⊙ แก้ไ<br>(ไทย) ทดส                                                                         | .ศมที่<br>สตาราง<br>อบ                                                                 | V                 |        | L       |                                                |                                      |                                               |
| สร้างแ<br>) สร้าง<br>มตาราง<br>เพิ่มคอ<br>อำคัญ                    | <mark>ภ้ไขคารางข้อบูลแ</mark><br>ลาราง ⊙ แก้ไ<br>(ไทย) ๆตล<br>ลัมน์ (อบคอลัม<br>Column Thai                           | <mark>เสมที่</mark><br>มหาราง<br>อบ<br>Column Eng                                      | V Data Type       | Length | Decimal | ใช้ในภารแสดงรายอะเอียด                         | ใช้ในการตั้นหา                       | แสดงอารางโล                                   |
| <mark>สร้างแ</mark><br>) สร้าง<br>มหาราง<br>เพิ่มคอ<br>ล้ำตับ<br>1 | <mark>ภ์ไขดารางข้อบูลแ</mark><br>ลาราง ⊙ แก้ไ<br>(ไทย) ๆดส<br>ฉัมน์ (สบคอลัม<br>Column Thai<br>นนทบุรี                | <mark>สมที่</mark><br>ธะกราง<br>อบ<br>นั<br>Column Eng<br>nonthaburi                   | Data Type text    | Length | Decimal | ใช้ในการแสดงรายละเอียด<br>True                 | <b>ใช้ในการคันหา</b><br>True         | แสดงทรางข้อม<br>True                          |
| <mark>สร้างแ</mark><br>) สร้าง<br>เพิ่มคอ<br>ลำตับ<br>1<br>2       | <mark>ภ์ไขดารางข้อบูลแ</mark><br>ลาราง ⊙ แก้ไ-<br>(โทย) ๆเดส<br>ฉัมน์ (สบคอลัม<br>Column Thai<br>นนทบุรี<br>นนทบุรี 1 | <mark>เสมที่</mark><br>มะการาง<br>อบ<br>น์<br>Column Eng<br>nonthaburi<br>nonthaburi 1 | Data Type text    | Length | Decimal | ใช้ในการแสดงรายละเอียด<br>True<br>True         | ใช้ในการค้นหา<br>True<br>True        | แสดงทารางข้อม<br>True<br>True                 |
| <mark>สร้างแ</mark><br>) สร้าง<br>เพิ่มคอ<br>ล้ำดับ<br>1<br>2      | <mark>ภ้ไขคารางข้อบูลแ</mark><br>ลาราง ⊙ แก้ไ<br>(ไทย) ทดส<br>อัมพ์ อบคอลัม<br>Column Thai<br>นนทบุรี<br>นนทบุรี 1    | <mark>สมที่</mark><br>ธงกราง<br>อบ<br>น์<br>Column Eng<br>nonthaburi<br>nonthaburi 1   | Data Type<br>text | Length | Decimal | <b>ใช้ในการแสดงรายละเอียด</b><br>True<br>True  | <b>ไอ้โนการคันหา</b><br>True<br>True | แสดงทรางข้อม<br>True<br>True                  |
| <mark>ส์รักงแ</mark><br>) สร้าง<br>เพิ่มคอ<br>ลำตับ<br>1<br>2      | <mark>ภ้ไขคารางข้อบูลแ</mark><br>ลาราง ⊙ แก้ไ<br>(ไทย) ๆเลส<br>อัมเน์ (อบตอลัม<br>Column Thai<br>นนทบุรี<br>นนทบุรี 1 | .ศมที่<br>เขาราง<br>อบ<br>น์<br>Column Eng<br>nonthaburi<br>nonthaburi 1               | Data Type<br>text | Length | Decimal | <b>ใช้ในการแสดงรายละเอียด</b><br>True<br>True  | <b>ได้ในการค้นหา</b><br>True<br>True | <b>แสดงการางข้อง</b><br>True<br>True          |
| <mark>สร้างแ</mark><br>∍ สร้าง<br>เพิ่มคอ<br>ลำตับ<br>1<br>2       | <mark>ภ้ไขคารางข้อบูลแ</mark><br>ลาราง ⊙ แก้ไ<br>(ไทย) ๆเตส<br>อัมพ์ (อบคออัม<br>Column Thai<br>นนทบุรี<br>นนทบุรี 1  | <mark>เสมที่</mark><br>เขาราง<br>อบ<br>น์<br>Column Eng<br>nonthaburi<br>nonthaburi 1  | Data Type<br>text | Length | Decimal | <b>ใช้ในการแสดงรายละเอียด</b><br>True<br>True  | <b>ไข้ในการคันหา</b><br>True<br>True | <b>แสดงทารางบัย</b> ม<br>True<br>True<br>True |
| <b>สร้างแ</b><br>) สร้าง<br>เพิ่มคอ<br>ลำตับ<br>1<br>2             | <mark>ภ้ไขคารางข้อบูลแ</mark><br>ลาราง ⊙ แก้ไ<br>(ไทย) ๆเธส<br>ซัมพ์ (อบคอลัม<br>Column Thai<br>นนทบุรี<br>นนทบุรี 1  | <mark>เสมที่</mark><br>เขาราง<br>อบ<br>น์<br>Column Eng<br>nonthaburi<br>nonthaburi 1  | Data Type<br>text | Length | Decimal | ใช้ในการแสดงรายละเอียด<br>True<br>True         | <b>ไข้ในการคันหา</b><br>True<br>True | <b>แสดงการางข้อง</b><br>True<br>True          |
| ส <b>ร้างแ</b><br>) สร้าง<br>เพิ่มคอ<br>ลำตับ<br>1<br>2            | <mark>ภ้ไขคารางข้อบูลแ</mark><br>ลาราง ⊙ แก้ไ<br>(ไทย) ๆเลส<br>ซัมพ์ (สบดอลัม<br>Column Thai<br>นนทบุรี<br>นนทบุรี 1  | <mark>เสมที่</mark><br>เขาราง<br>อบ<br>น์<br>Column Eng<br>nonthaburi<br>nonthaburi 1  | Data Type<br>text | Length | Decimal | <b>ใช้ในการแสดงรายละเอียด</b><br>True<br>True  | <b>ไร้ในการค้นหา</b><br>True<br>True | <b>แสดงการางข้อง</b><br>True<br>True          |
| ส <b>ร้างแ</b><br>) สร้าง<br>เพิ่มคอ<br>ล้ำตับ<br>1<br>2           | <mark>ภ้ไขคารางข้อบูลแ</mark><br>ลาราง ⊙ แก้ไ<br>(ไทย) ๆเธส<br>ซัมเน์ (อบคอลัม<br>Column Thai<br>นนทบุรี<br>นนทบุรี 1 | <mark>.ศมที่</mark><br>เขาราง<br>อบ<br>4<br>Column Eng<br>nonthaburi<br>nonthaburi 1   | Data Type<br>text | Length | Decimal | <b>ใช้ในการแสดงรายละเอียด</b><br>True<br>True  | <b>ไอ้โนการคันหา</b><br>True<br>True | <b>แสดงการางข้อม</b><br>True<br>True          |
| <b>สร้างแ</b><br>) สร้าง<br>เพิ่มคล<br>เพิ่มคล<br>สำคับ<br>1<br>2  | <mark>ภ้ไขคารางข้อบูลแ</mark><br>ลาราง ⊙ แก้ไ<br>(ไทย) ๆเลส<br>อัมพ์ (อบดออัม<br>Column Thai<br>นนทบุรี<br>นนทบุรี 1  | <mark>.ศมที่</mark><br>ธงาราง<br>อบ<br>น์<br>Column Eng<br>nonthaburi<br>nonthaburi 1  | Data Type<br>text | Length | Decimal | <b>ใร้ในการแสดงรายละเอียด</b><br>True<br>True  | <b>ไข้ในการค้นหา</b><br>True<br>True | <b>แสดงทารางข้อม</b><br>True<br>True          |
| <b>ส์รักงแ</b><br>) สร้าง<br>เพิ่มคอ<br>ถ้าตับ<br>1<br>2           | <mark>ภ้ไขคารางข้อมูลแ</mark><br>ลาราง ⊙ แก้ไ<br>(ไทย) ๆเตส<br>อัมพ์ (ลบดอลัม<br>Column Thai<br>นนทบุรี<br>นนทบุรี 1  | <mark>เตมที่</mark><br>เขาราง<br>อบ<br>4<br>Column Eng<br>nonthaburi<br>nonthaburi 1   | Data Type<br>text | Length | Decimal | <b>ใธ้ในการแสดงรระยละเอียด</b><br>True<br>True | ไว้ในการค้นหา<br>True<br>True        | <mark>แสดงคารางข้อง</mark><br>True<br>True    |

รูปที่ 2.2.1-20 แสดงการบันทึกข้อมูลตาราง

5) Export ข้อมูลแผนที่

เป็นการ Export ข้อมูลแผนที่ โดยเมื่อต้องการ Export ข้อมูลแผนที่ ให้คลิกที่เมนู "ปรับปรุง ข้อมูล" และ คลิกที่เมนู "Export ข้อมูลแผนที่" ระบบแสคงฟอร์ม Export ข้อมูลแผนที่ขึ้น คังรูปที่ 2.2.1-21

| 📕 โปรแกรมตัดต่อเส้นทาง        | DRR Route Editor                          |
|-------------------------------|-------------------------------------------|
| แผนที่ ตัดภาพจาก VDO          | ปรับปรุงข้อมูล Utils                      |
| 💋 🗊 🗞 🏘 🔍 🔍                   | Download ข้อมูลแผนที่ 📇                   |
| 📕 ตัดต่อแสมที่เส้มทาง         | Upload ข้อมูลแผนที่เส้นทาง                |
|                               | Upload ภาพแต่ละตำแหน่ง                    |
| Map Layers Map Legend         | สร้างแก้ไขตารางข้อมูลแผนที่               |
| 🖃 🗹 MAP<br>🦳 🔽 คำชอโครงการ    | Export ข้อมูลแผนที่                       |
| ษ 🔽 กลุ่มส<br>ษ 🔽 กลุ่มส 🔜 Ex | port ข้อมูลแผนที่ 📃 🗆 🗙                   |
|                               | ข้อมูล :                                  |
| 🖽 🗹 กลุ่มส์ Proje             | ection : 24047:UTM Indian 1975 Zone47 🛛 💌 |
| ♥ ภาพที<br>⊞ ♥ กลุ่มจั        | Export                                    |

รูปที่ 2.2.1-21 แสดงฟอร์ม Export ข้อมูลแผนที่

การ Export ข้อมูลแผนที่ มีขั้นตอนการทำงาน ดังนี้

- เลือกชั้นข้อมูลแผนที่ที่ต้องการส่งออก ตัวอย่าง เลือกชั้นข้อมูล ทดสอบ
- เลือก <u>Projections\*</u> โดยในระบบจะกำหนดเป็น 24047:UTM Indian 1975 Zone47 ให้
   อัตโนมัติ ผู้ใช้สามารถเปลี่ยน Projection ที่ต้องการได้ โดยมีให้เลือกตัวอย่าง
   ดังรูปที่ 2.2.1-22

|                       | 🖶 Export 🕯     | มุลแผนที่                                                                                                    |        |                        |
|-----------------------|----------------|----------------------------------------------------------------------------------------------------|--------|------------------------|
|                       | ชั้นข้อมูล :   |                                                                                                    | ~      |                        |
|                       | Projection :   | 24047:UTM Indian 1975 Zone47<br>24047:UTM Indian 1975 Zone47<br>24048:UTM Indian 1975 Zone48<br>32647:UTM WGS84 Zone47<br>32648:UTM WGS84 Zone48<br>4326:WGS84 Lat/Long |        |                        |
|                       | รูปที่ 2       | .2.1-22 แสดงข้อมูล Projection                                                                                                    |        |                        |
| จากนั้นคลิกปุ่        | ມ Export       | ระบบแสดงข้อความการ                                                                                                    | Export | ขึ้น และ ทำการคลิกปุ่ม |
| <u>Y</u> es ระบบแสดงห | น้ำต่างการ Ext | port เรียบร้อยจากนั้นคลิกปุ่ม 🗌                                                                                                    | ОК     | ดังรูปที่ 2.2.1-23     |

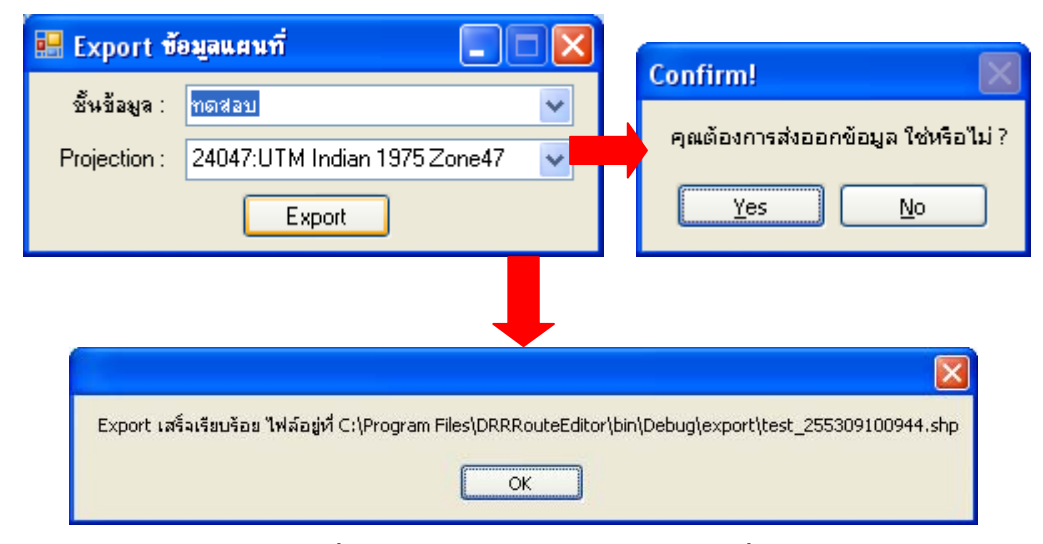

รูปที่ 2.2.1-23 แสดงการส่งออกข้อมูลแผนที่

\* Projection คือ ระบบการเขียนแนวเส้นที่แทนเส้นเมริเดียนและเส้นขนาน (Meridians and Parallels) ของพิภพ ทั้งหมด หรือ ส่วนใดส่วนหนึ่งลงบนพื้นแบนราบตามมาตราส่วนที่กำหนด

### 2.1.4 แถบเครื่องมือ (Tool Bar)

เป็นแถบเครื่องมือที่รวบรวมฟังก์ชั่นการทำงานต่างๆดังแสดงในส่วนที่ 2 ของรูปที่ 2.1-1 มีไว้เพื่อใช้ใน ตอบสนองกับผู้ใช้ทั้งด้านการควบคุมการแสดงแผนที่ การควบคุมหน้าต่าง และการสอบถามข้อมูล รายละเอียดหน้าที่การทำงานของปุ่มเครื่องมือต่างๆ แสดงดังตารางที่ 2.2.2-1

ตารางที่ 2.2.2-1 รายละเอียดหน้าที่การทำงานของฟังก์ชั่นต่าง ๆ

| ปุ่มเครื่องมือ | รื่อ                         | หน้าที่                                       |
|----------------|------------------------------|-----------------------------------------------|
|                | เมื่อโอรงอาร                 | สำหรับเปิดโครงการแผนที่ที่มีการบันทึกไว้ใน    |
|                | 877ÅI 8413 A 11 1 1 1        | โปรแกรม                                       |
|                | บันทึกโครงการ                | สำหรับบันทึกโครงการแผนที่                     |
| 6              | งยายแผนที่ภาพรวม             | สำหรับเรียกดูแผนที่ภาพรวมทั้งหมด              |
| <i>\</i>       | งยายแผนที่ชั้นข้อมูลที่เลือก | สำหรับขยายแผนที่ไปที่ชั้นข้อมูลที่ถูกเลือก    |
| ()             | งยายแผนที่กำหนดกรอบ          | สำหรับขยายแผนที่ตามขอบเขตที่ผู้ใช้กำหนด       |
| O.             | ย่อแผนที่กำหนดตำแหน่ง        | สำหรับย่อแผนที่ตามที่ผู้ใช้กำหนด              |
| <b>P</b>       | งยายแผนที่ 2 เท่า            | สำหรับขยายขนาดแผนที่เพิ่มขึ้นในอัตรา 2 เท่า   |
| <b>2</b> 2x    | ย่อแผนที่ 2 เท่า             | สำหรับลคขนาดแผนที่ลงในอัตรา 2 เท่า            |
| *              | เถื่อนแผนที่                 | สำหรับเลื่อนแผนที่เพื่อดูตำแหน่งที่ต้องการ    |
|                | แสดงสวยอนเอี้ยดข้องเอ        | สำหรับแสดงรายละเอียดต่าง ๆ ของแต่ละชั้นข้อมูล |
| 1 B            | เเตผงว เถตะเดถผมดที่ใ        | ที่เถือกอยู่ (Active)                         |

| ปุ่มเครื่องมือ         | ชื่อ                    | หน้าที่                                                |  |  |  |  |
|------------------------|-------------------------|--------------------------------------------------------|--|--|--|--|
|                        | ຕາຈາງທີ່ລາມລ            | สำหรับแสดงรายการข้อมูลตามชั้นข้อมูลที่เลือก            |  |  |  |  |
|                        | พาราชาชิย               | และจัดการข้อมูลในตารางข้อมูล                           |  |  |  |  |
|                        | คณสมบัติชั้นข้อมล       | สำหรับแสดงภาพแผนที่ พร้อมทั้ง สัญลักษณ์ ภาพ            |  |  |  |  |
|                        | · .                     | เข็มทิศ และรายละเอียดแผนที่                            |  |  |  |  |
| <u></u>                | วัดระยะทางบนแผนที่      | สำหรับวัคระยะทางบนแผนที่                               |  |  |  |  |
|                        | วัคระยะพร้อมพื้นที่     | สำหรับวัคระยะคำนวณพื้นที่                              |  |  |  |  |
|                        | พิษพับแยบเชื่           | สำหรับแสดงภาพแผนที่ พร้อมทั้ง สัญลักษณ์ ภาพ            |  |  |  |  |
|                        |                         | เข็มทิศ และรายละเอียคแผนที่ เพื่อพิมพ์ภาพแผนที่        |  |  |  |  |
| -                      | เพิ่มชั้นข้อมูล         | สำหรับเพิ่มชั้นข้อมูล                                  |  |  |  |  |
| 1                      | ลบชั้นข้อมูล            | สำหรับลบชั้นข้อมูลที่ไม่ต้องการแสคงผล                  |  |  |  |  |
|                        | เลือกชั้นข้อมูล         | สำหรับเลือกข้อมูลแผนที่ที่สนใจ                         |  |  |  |  |
| <b>W</b>               | เลือกเส้นทางสำหรับแก้ไข | สำหรับเลือกเส้นทางที่ต้องการแก้ไข                      |  |  |  |  |
| 1                      | เพิ่มเส้นทาง            | สำหรับเพิ่มเส้นทางที่ต้องการ                           |  |  |  |  |
|                        | ลบเส้นทาง               | สำหรับลบเส้นทางที่ต้องการ                              |  |  |  |  |
| *                      | รวมเส้นทาง              | สำหรับการรวมเส้น                                       |  |  |  |  |
| ×                      | แบ่งเส้นทาง             | สำหรับแบ่งเส้นที่ต้องการ                               |  |  |  |  |
| 1                      | ย้ายเส้นทาง             | สำหรับย้ายเส้นที่ต้องการ                               |  |  |  |  |
| $\boldsymbol{\lambda}$ | Extend                  | สำหรับการยึดเส้น                                       |  |  |  |  |
| ×                      | Trim                    | สำหรับการตัดเส้น                                       |  |  |  |  |
|                        | ด้างข้อมูลที่เลือก      | สำหรับถ้างข้อมูลที่เลือก                               |  |  |  |  |
| C                      | แสดงตำแหน่ง Vertex      | สำหรับแสดงตำแหน่ง Vertex                               |  |  |  |  |
| nest<br>St∎            | เพิ่มตำแหน่ง Vertex     | สำหรับเพิ่มจุดที่เป็นพื้นที่                           |  |  |  |  |
| 1                      | ลบตำแหน่ง Vertex        | สำหรับลบจุคที่เป็นพื้นที่                              |  |  |  |  |
|                        | ย้ายตำแหน่ง Vertex      | สำหรับย้ายจุดที่เป็นพื้นที่                            |  |  |  |  |
| <b>5</b>               | ย้อนกลับการแก้ไข        | สำหรับย้อนกลับการแก้ไขเฉพาะเส้น และ vertex<br>เท่านั้น |  |  |  |  |

#### โดยวิธีการใช้งานฟังก์ชั่นแผนที่ต่าง ๆ มีรายละเอียดดังต่อไปนี้

กรณีที่ผู้ที่ทำหน้าที่เป็น Admin ของแต่ละจังหวัด จะใช้งานได้เฉพาะแผนที่ของจังหวัดนั้นๆ จะไม่ สามารถเห็นภาพรวมทั้งประเทศได้

#### 2.1.4.1 บันทึกโครงการ

เมื่อต้องการบันทึกโครงการ ให้คลิกปุ่มบันทึกโครงการ 🝻 ระบบจะแสดงหน้าต่างบันทึกข้อมูล โครงการและทำการระบุชื่อโครงการที่ต้องการบันทึก โดยตั้งชื่อไฟล์ที่ต้องการ ตัวอย่าง ชื่อ patumthani จากนั้นคลิกปุ่ม <u>Save</u> ดังรูปที่ 2.2.2.1-1

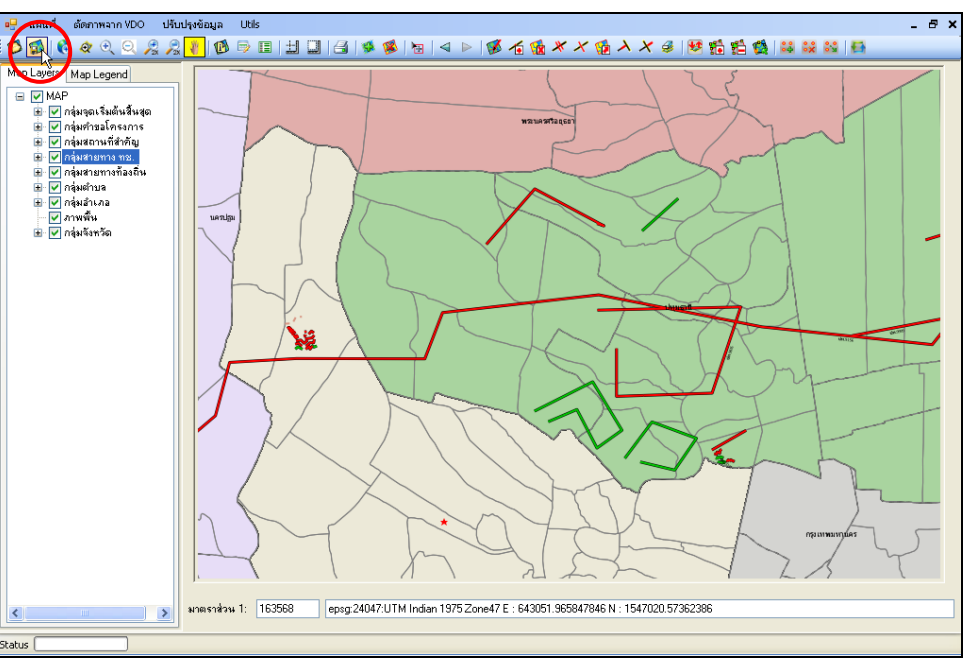

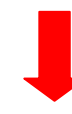

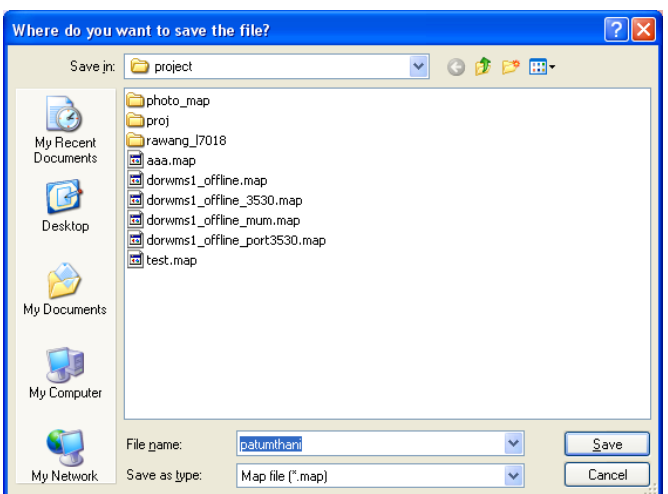

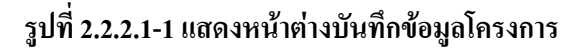

#### 2.1.4.2 เปิดโครงการ

ในการเปิดโครงการนั้น ให้คลิกปุ่มเปิดโครงการ 🗭 ระบบจะแสดงหน้าต่างที่จัดเก็บไฟล์โครงการ ดังกล่าวขึ้น ซึ่งไฟล์ที่มีการบันทึกไว้เป็นแฟ้มข้อมูล map file ดังรูปที่ 2.2.2.2-1

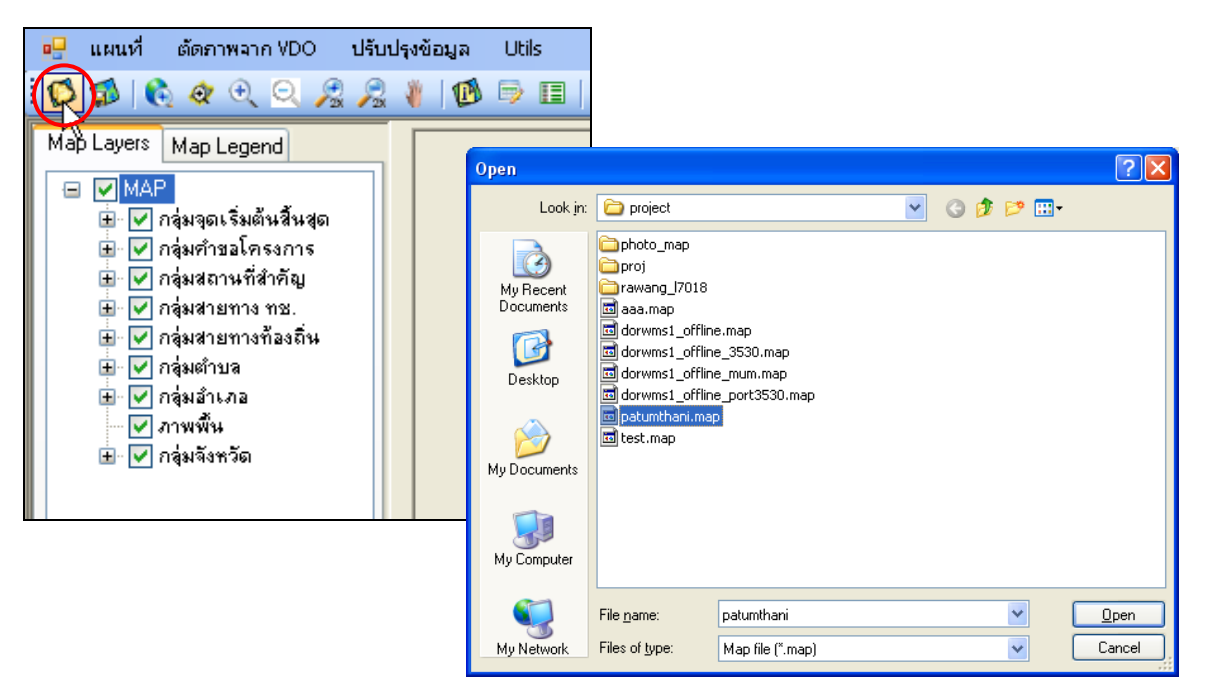

รูปที่ 2.2.2.2-1 แสดงการเลือกไฟล์ข้อมูล

จากนั้นทำการเลือกไฟล์โครงการที่ต้องการ คือ patumthani.map และ คลิกปุ่ม **Open** ระบบ จะทำการเปิดโครงการดังกล่าวขึ้น ดังรูปที่ 2.2.2.2-2

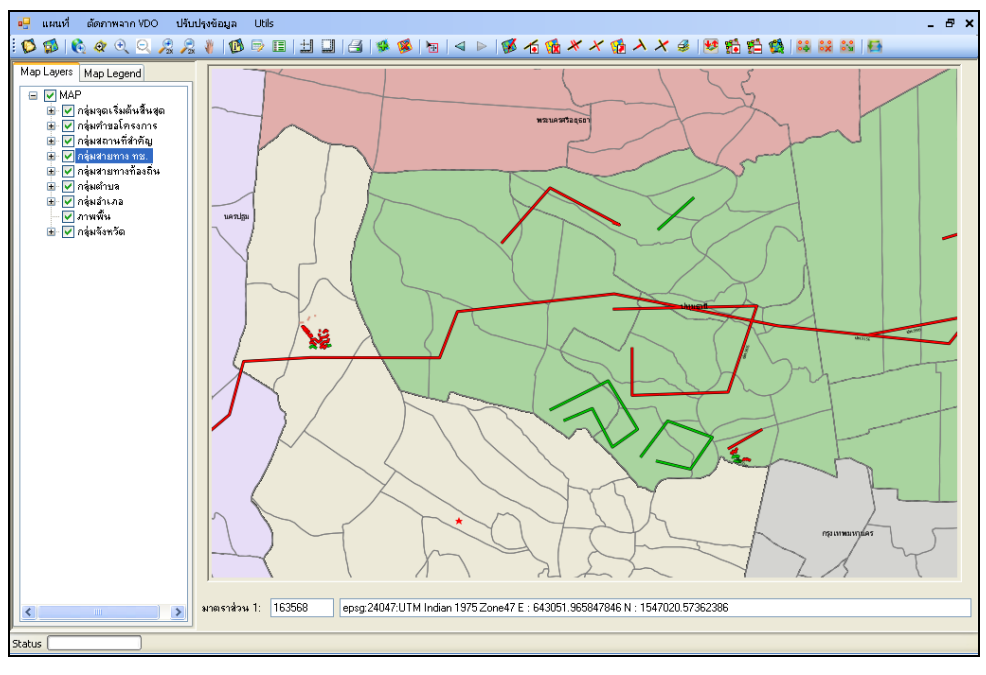

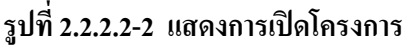

### 2.1.4.3 ขยายแผนที่ภาพรวม

เมื่อต้องการกลับสู่แผนที่ภาพรวม ให้กลิกปุ่มแสดงแผนที่ภาพรวม 💽 โปรแกรมจะย่อแผนที่บริเวณ นั้นให้กลับสู่แผนที่หน้าจอแผนที่ภาพรวม ดังรูปที่ 2.2.2.3-1

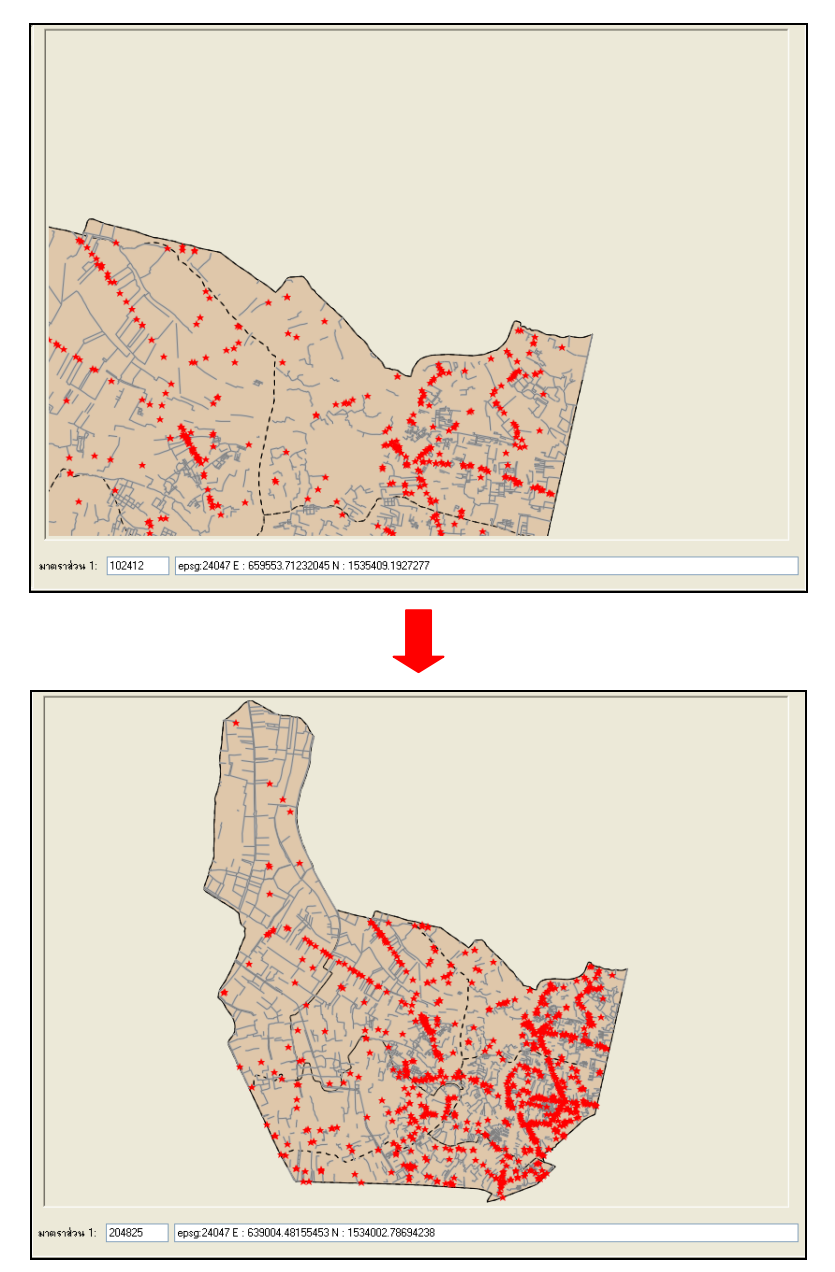

รูปที่ 2.2.2.3-1 แสดงแผนที่ภาพรวม

### 2.1.4.4 ขยายแผนที่ชั้นข้อมูลที่เลือก

เมื่อต้องการการขยายแผนที่ชั้นข้อมูลที่เลือก มีขั้นตอนดังนี้

 กลิก M ที่ชั้นข้อมูลแผนที่ที่ต้องการให้ระบบขยายแผนที่ จากตัวอย่าง ต้องการขยายแผนที่ของ ชั้นข้อมูลสถานที่สำคัญ

 คลิกปุ่มขยายแผนที่ชั้นข้อมูลที่เลือก 🔍 ระบบจะทำการขยายไป ณ ตำแหน่งชั้นข้อมูลที่เลือก ดังรูปที่ 2.2.2.4-1

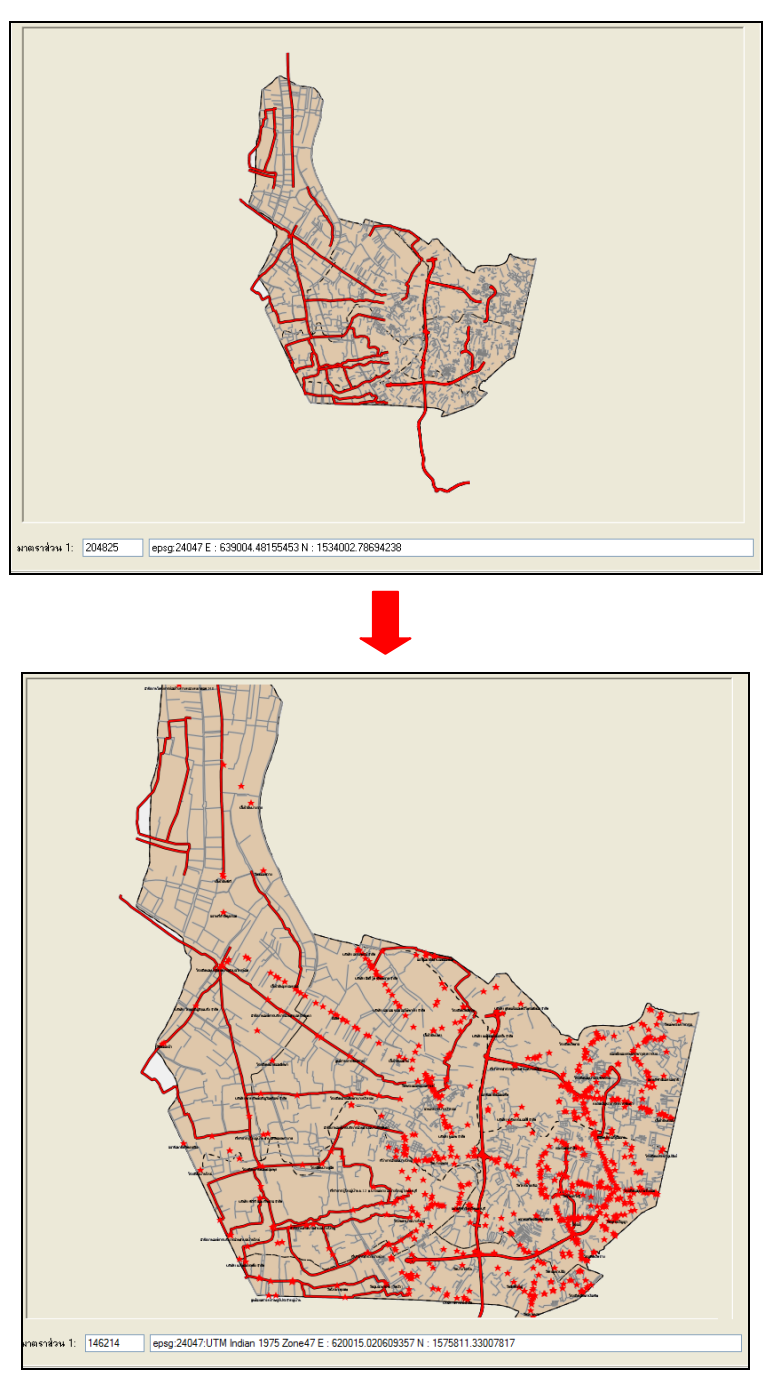

รูปที่ 2.2.2.4-1 แสดงการขยายแผนที่ชั้นข้อมูลที่เลือก

#### 2.1.4.5 ขยายแผนที่กำหนดกรอบ

เมื่อต้องการขยายแผนที่ตามขอบเขตที่กำหนด ให้กลิกปุ่มขยายแผนที่ 💽 แล้วนำเมาส์ไปลาก ขอบเขตบริเวณที่ต้องการจะขยายภาพแผนที่ จะปรากฏกรอบสีแดง ขึ้นบริเวณตำแหน่งที่ต้องการ ระบบจะ ขยายพื้นที่ในกรอบนั้น และพื้นที่บริเวณดังกล่าวจะปรากฏขึ้นเต็มหน้าจอ ดังรูปที่ 2.2.2.5-1

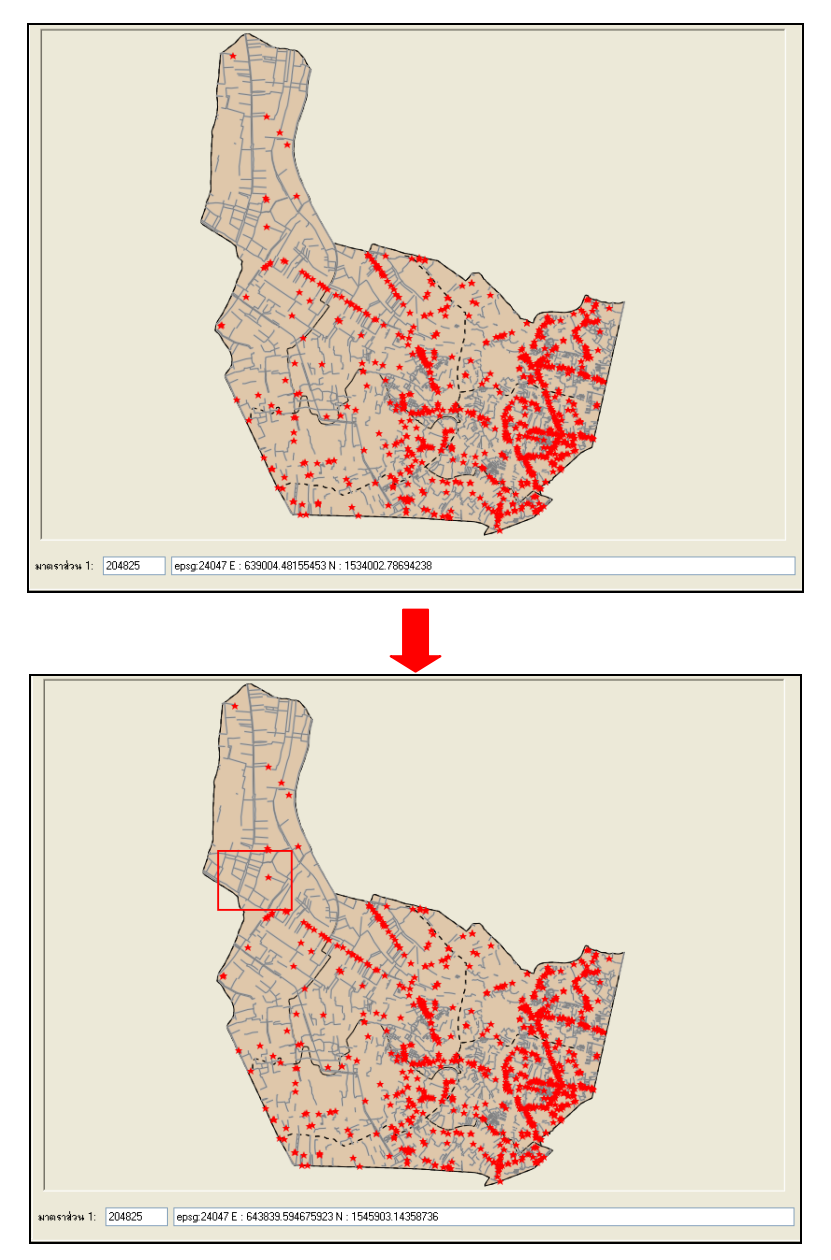

### รูปที่ 2.2.2.5-1 แสดงการขยายแผนที่โดยกำหนดกรอบ

### 2.1.4.6 ย่อแผนที่กำหนดตำแหน่ง

เมื่อต้องการย่อแผนที่กำหนดตำแหน่ง ให้กลิกปุ่มย่อแผนที่กำหนดตำแหน่ง 🔍 ระบบแสดง สัญลักษณ์ลูกศรขึ้น และทำการคลิกบริเวณแผนที่ที่ต้องการ ดังรูปที่ 2.2.2.6-1

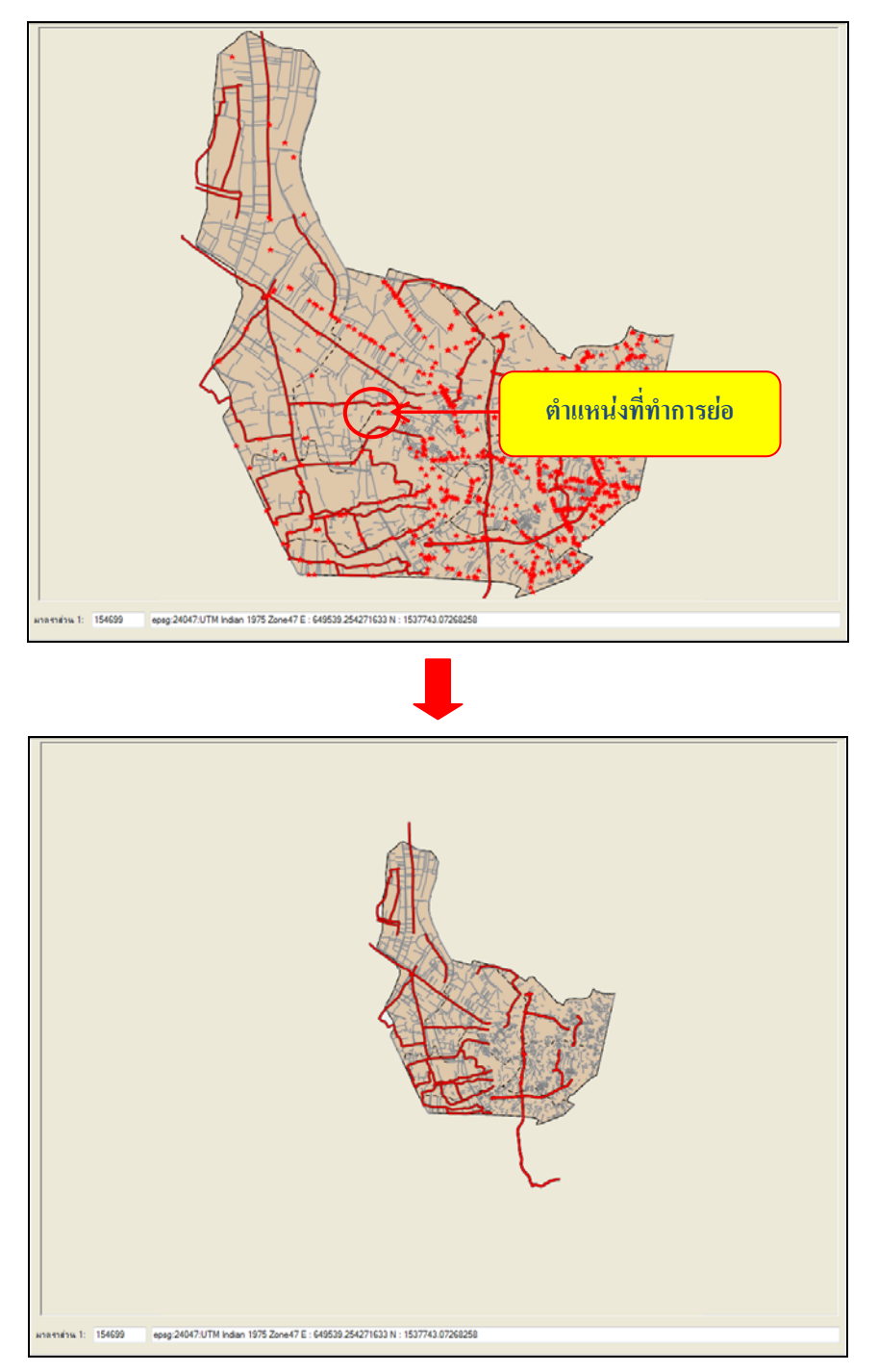

รูปที่ 2.2.2.6-1 แสดงการย่อแผนที่กำหนดตำแหน่ง

### 2.1.4.7 ขยายแผนที่ 2 เท่า

เมื่อต้องการขยายขนาดแผนที่เพิ่มขึ้นในอัตรา 2 เท่า ให้กลิกปุ่มขยายแผนที่ 🐼 ระบบจะขยายแผนที่ บริเวณนั้นในอัตรา 2 เท่า จากตัวอย่าง แผนที่มีมาตราส่วน 1: 100000 เมื่อกลิกปุ่ม 🐼 จะเห็นว่ามาตราส่วนที่ แสดงนั้นได้มีการเปลี่ยนแปลงเป็น 1: 50000 ดังรูปที่ 2.2.2.7-1

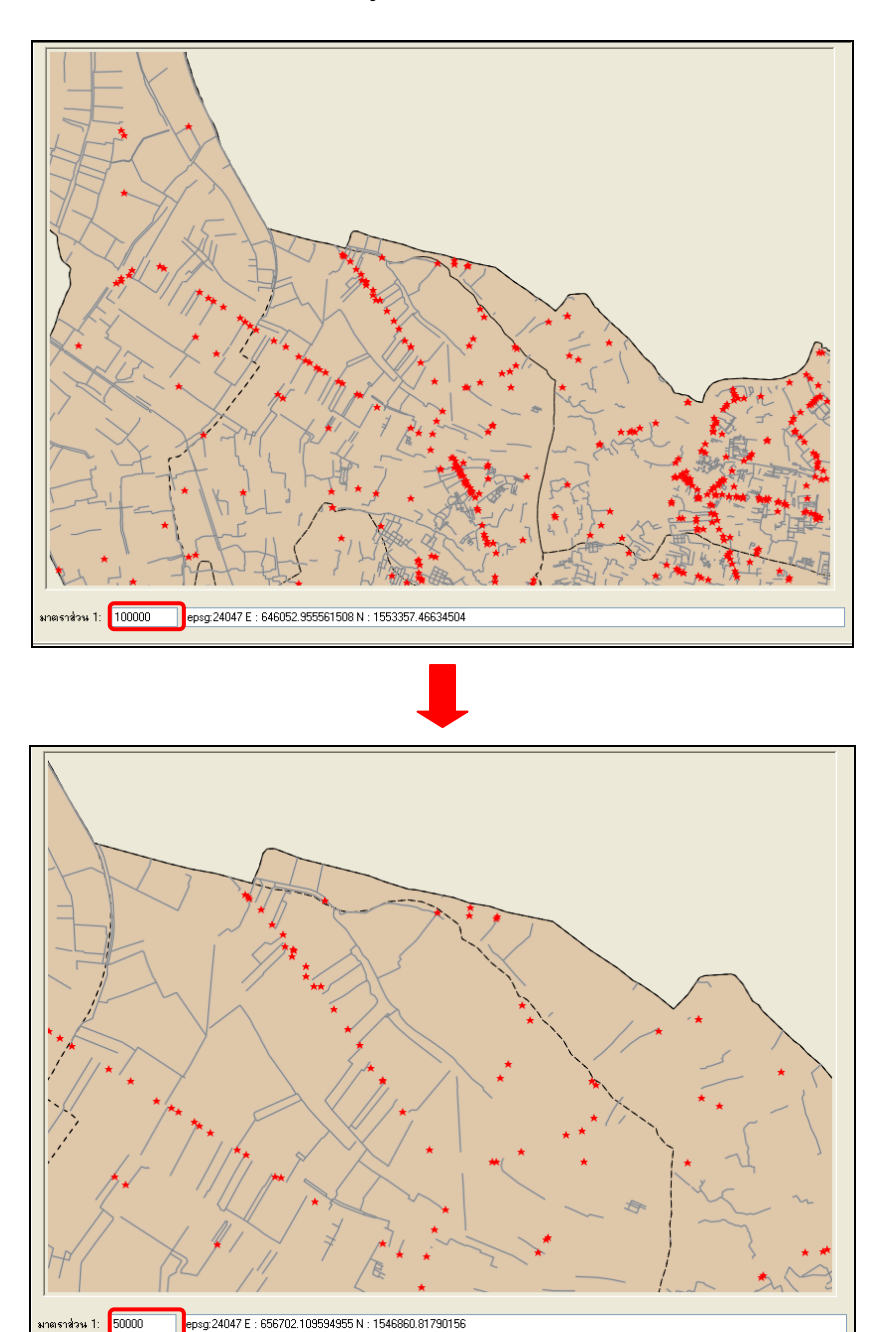

รูปที่ 2.2.2.7-1 หน้าจอการขยายแผนที่ 2 เท่า

### 2.1.4.8 ย่อแผนที่ 2 เท่า

เมื่อต้องการลดขนาดแผนที่ลงในอัตรา 2 เท่า ให้กลิกปุ่มย่อแผนที่ 🗟 ระบบจะย่อแผนที่บริเวณนั้น ในอัตรา 2 เท่า จากตัวอย่าง หน้าแผนที่มีมาตราส่วน 1: 100000 เมื่อทำการกลิกปุ่ม 🗟 จะเห็นว่ามาตราส่วน ที่แสดงนั้นได้มีการเปลี่ยนแปลงเป็น 1: 200000 ดังรูปที่ 2.2.2.8-1

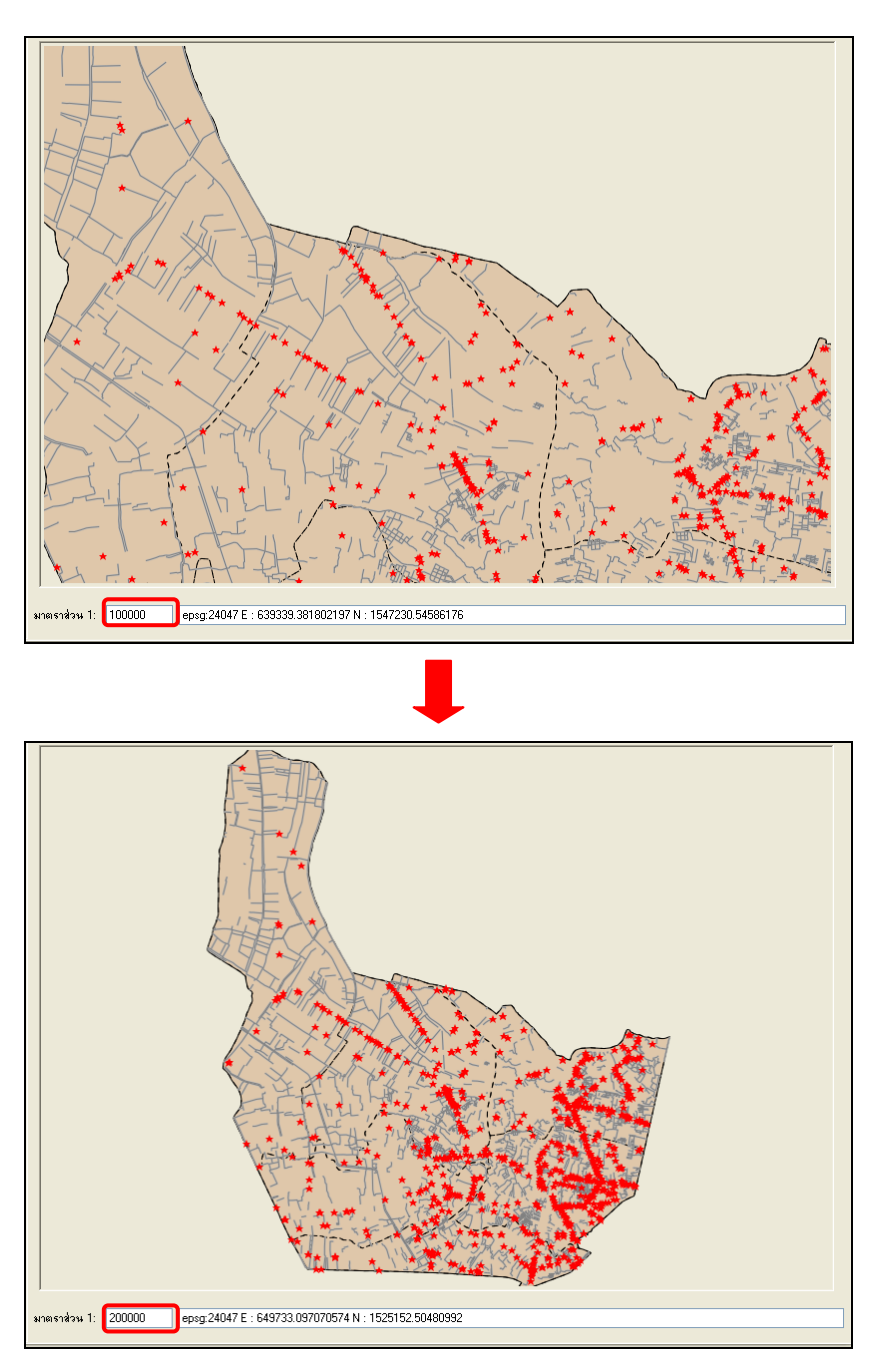

รูปที่ 2.2.2.8-1 หน้าจอการย่อแผนที่ 2 เท่า

### 2.1.4.9 เลื่อนแผนที่

เมื่อต้องการเลื่อนแผนที่เพื่อดูตำแหน่งหรือบริเวณที่ต้องการ ให้คลิกปุ่มเลื่อนแผนที่ 💽 แล้วนำเมาส์ ไปวางเพื่อเลื่อนแผนที่ดูตำแหน่งที่ด้องการ ภาพแผนที่จะเลื่อนไป ณ จุดที่ด้องการ ดังรูปที่ 2.2.2.9-1

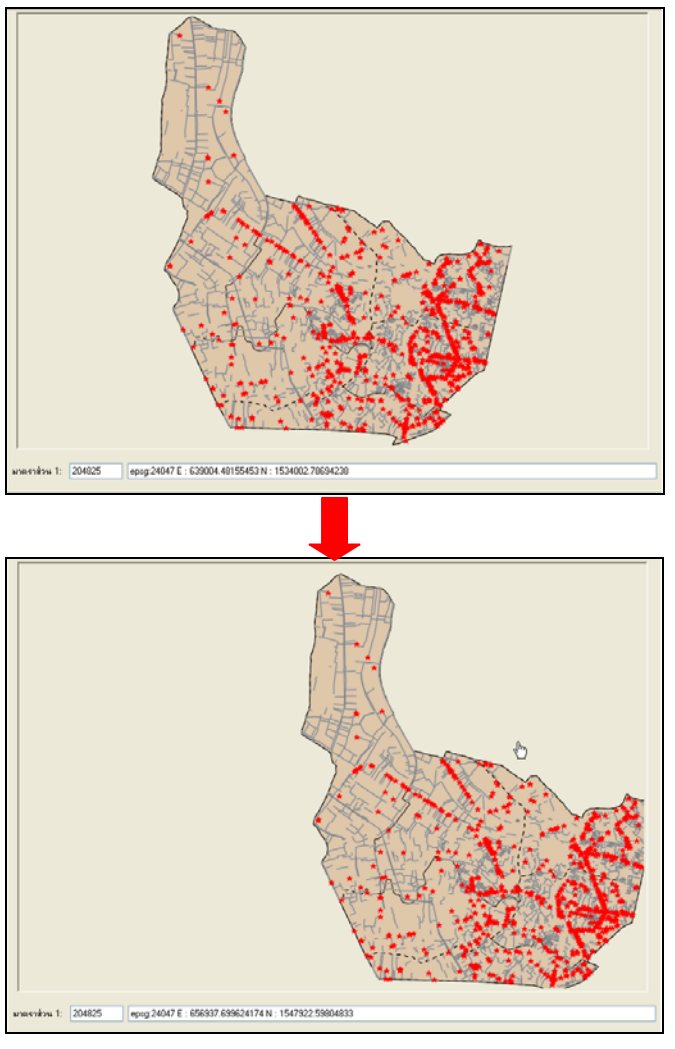

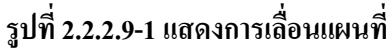

### 2.1.4.10 แสดงรายละเอียดข้อมูล

เมื่อต้องการให้ระบบแสดงรายละเอียดข้อมูลในแต่ละชั้นข้อมูล มีขั้นตอนดังนี้

 กลิก ๗ ที่ชั้นข้อมูลแผนที่ที่ต้องการให้ระบบแสดงรายละเอียด จากตัวอย่าง ต้องการทราบ รายละเอียดของสายทาง ทช. ให้ทำเครื่องหมาย ๗ หน้าชั้นข้อมูล "สายทาง ทช."

 แล้วคลิกเลือกที่บริเวณตำแหน่งที่ต้องการทราบรายละเอียด จะปรากฎหน้าต่างแสดง รายละเอียด ดังรูปที่ 2.2.2.10-1

| 🖳 โปรแกรมตัดต่อเส้นทาง DRR Route Editor                                                        |         |                  |                   |                                  |  |  |
|------------------------------------------------------------------------------------------------|---------|------------------|-------------------|----------------------------------|--|--|
| แผนที่ ตัดภาพจากVDO ปรับปรุงข้อมูจ <del>ุ ไ</del> ร่ปุ่∣ร                                      |         |                  |                   |                                  |  |  |
| 🗭 🖈 🗞 👁 🔍 🔍 🧏 🧏 🕷 🚺 🔂 🗎 🛄 🖆                                                                    | 3   🥩 🚺 | 🗯   🔁   🔺 🕨      | 16 🔞 🖉            | * × 隨 入 X 🤞 😢 🏥 🖺                |  |  |
| 🖳 ตัดต่อแมนทีเส้นทาง 🕞 💷 🔀                                                                     |         |                  |                   |                                  |  |  |
| Map Layers Map Legend                                                                          |         |                  |                   |                                  |  |  |
| □-♥ MAP □-♥ MAP □-♥ MAP □-♥ MAP □ 1000000000000000000000000000000000000                        |         |                  |                   |                                  |  |  |
| ⊞                                                                                              | ລຳດັບ   | หัวข้อภาษาอังกฤษ | หัวข้อภาษาไทย     | รายละเอียด                       |  |  |
| ⊞. 🔽 กลุ่มสถานที่สำคัญ                                                                         | 1       | gid              | gid               | 1965                             |  |  |
| ⊡. I กลุ่มสายทาง ทช.                                                                           | 2       | fnode            | fnode             | 420960                           |  |  |
| ⊞                                                                                              | 3       | tnode            | tnode             | 420843                           |  |  |
| ⊕                                                                                              | 4       | length           | ระยะทาง           | 1218.398                         |  |  |
| ⊕ 🔽 กลุ่มอำเภอ 🛛 🖉                                                                             | 5       | route_no         | รหัสสายทาง        | นบ.5036                          |  |  |
| ่ี่ /                                                                                          | 6       | r_name_t         | ชื่อสายทาง        | บ้านราษฏร์นิขม - บ้านลาดหลุมแก้ว |  |  |
| — • • • • • • • • • • • • • • • • • • •                                                        | 7       | r_width          | ดวามกว้าง         | 7                                |  |  |
|                                                                                                | 8       | r_lane           | จำนวนเลน          | 2                                |  |  |
|                                                                                                | 9       | r_oneway         | r_oneway          | 0                                |  |  |
| • 14                                                                                           | 10      | edit_name        | edit_name         | Digitized by Ket                 |  |  |
| ตาแหนงทต่องการ                                                                                 | 11      | date_surv        | วันที่สำรวจ       | 23/08/2010                       |  |  |
| แสดงรวมอะเมลี่ยว                                                                               | 12      | phase            | phase             | 06                               |  |  |
| แลงงรายสะเอยพ                                                                                  | 13      | roadtype         | ประเภทสายทาง      | 1                                |  |  |
|                                                                                                | 14      | roadname         | ชื่อที่แสดงแผนที่ | นบ.5036                          |  |  |
|                                                                                                | 15      | linkid           | รหัสเชื่อมโยง     | 175036061                        |  |  |
|                                                                                                | 16      | direction        | direction         | 3                                |  |  |
|                                                                                                |         |                  |                   |                                  |  |  |
|                                                                                                |         |                  |                   |                                  |  |  |
| มาตราส่วน 1: 14268 epsg:24047:UTM Indian 1975 Zone47 E : 641828.075313064 N : 1550882.26991659 |         |                  |                   |                                  |  |  |
|                                                                                                |         |                  |                   |                                  |  |  |

รูปที่ 2.2.2.10-1 การเลือกตำแหน่งที่ต้องการทราบรายละเอียด

 สามารถทำการแก้ไขข้อมูลได้ โดยรายละเอียดการระบุข้อมูล linkid หรือ รหัสเชื่อมโยง ผู้ใช้ ต้องทำการระบุตัวเลข 9 หลัก เช่น 123004041 ซึ่งมีความหมาย ดังนี้

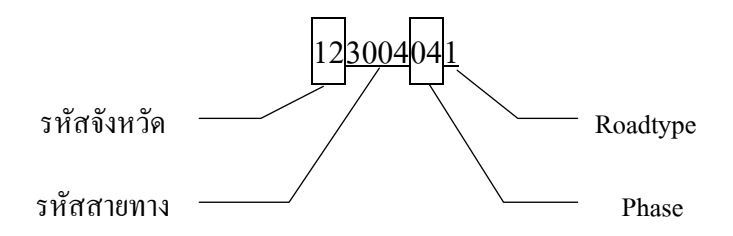

- รหัสจังหวัด: จากตัวอย่าง 12 คือ จังหวัด นนทบุรี (กรณีไม่ทราบรหัสจังหวัดสามารถดูได้ที่ เอกสารอ้างอิง ท้ายเล่มของกู่มือ)
- รหัสสายทาง: ระบุเลขรหัสสายทาง 4 ตัว เช่น สายทาง นบ.3004 ให้เอาเลข 3004 มาระบุ
- Phase: ระบุ Version ของข้อมูลที่เก็บมาเป็นตัวเลข 2 หลัก เช่น 04
- Roadtype: ระบุประเภทสายทางเป็นตัวเลข 1 หลัก โดยมีทั้งหมด 8 ประเภท ดังนี้

| road_type_id<br>[PK] character(1) | road_type_nm<br>character varying(50) |
|-----------------------------------|---------------------------------------|
| 1                                 | ถนนทางหลวงชนบท                        |
| 2                                 | โครงการพิเศษ                          |
| 3                                 | อบจ.                                  |
| 4                                 | ວນຕ.                                  |
| 5                                 | หน่วยงานอื่น ๆ                        |
| 6                                 | ไม่สามารถระบุหน่วยงานที่รับผิดชอบ     |
| 7                                 | ไม่ทราบหน่วยงานที่รับผิดชอบ           |
| 8                                 | ขรุขระ                                |

- รายละเอียดการระบุข้อมูล Direction ให้ระบุเป็นตัวเลข 1 หลัก ซึ่งมีรายละเอียด ดังนี้

| 1 | คือ | ไป      |
|---|-----|---------|
| 2 | คือ | กลับ    |
| 3 | คือ | ไป-กลับ |

#### 2.1.4.11 ตารางข้อมูล

ฟังก์ชั่นตารางข้อมูลนี้มีไว้เพื่อใช้ในการแสดงตารางข้อมูลตามชั้นข้อมูลที่เลือก และจัดการข้อมูลใน ตารางข้อมูล โดยมีขั้นตอนการทำงานดังนี้

เลือกทำเครื่องหมาย I ที่ชั้นข้อมูลที่ต้องการ ตัวอย่าง เลือกชั้นข้อมูลอำเภอ

| 📴 แผนที่ ตัดภาพจาก VDO ปรั                                                                                                    | ับปรุงข้อมูล L      | Itils         |                           |             |                        |           |      |           |
|----------------------------------------------------------------------------------------------------|---------------------|---------------|---------------------------|-------------|------------------------|-----------|------|-----------|
| 💋 🗊   🗞 🛷 🔍 🔍 🎘 🔎                                                                                                    |                     |               |                           |             |                        |           |      |           |
| Map Layers Map Legend<br>→ MAP<br>→ ♥ กลุ่มจุดเริ่มต้นสิ้นสุด<br>→ ♥ กลุ่มคำขอโครงการ<br>→ ♥ กลุ่มสถานที่สำคัญ<br>→ ♥ กลุ่มสายทาง ทอ.<br>→ ♥ กลุ่มสายทางท้องถิ่น<br>→ ♥ กลุ่มสายทางท้องถิ่น | e σ <sub>1100</sub> |               |                           |             |                        |           |      |           |
| ⊞่ 🔽 กลุ่มอำเภอ                                                                                                    | ชื่อสำเภอ           | เนื้อที่      | ชื่ออำเภอ(<br>ภาษาอังกอษ) | รทัสจังหวัด | ชื่อสำเภอ[<br>ภาษาไทย] | รพัสสำเภอ | হল্য | PERIMETER |
| 🕀 🔽 สำเภอ                                                                                                    | เขตพระนคร           | 5377068.379   | เขตพระนคร                 | 10          | Phra Nakhon            | 1001      | 1    | 9364,863  |
|                                                                                                    | เขตดูสิต            | 11343907.211  | เขตดูสิต                  | 10          | Dusit                  | 1002      | 2    | 14738.063 |
| 🗹 ภาพพน                                                                                                    | เขตหนองจอก          | 237989818.559 | เขตหนองจอก                | 10          | Nong Chok              | 1003      | 3    | 74113.551 |
| 표 🗹 กลุ่มจังหวัด                                                                                                    | เขตบางรัก           | 4006053.676   | เขตบางจัก                 | 10          | Bang Rak               | 1004      | 4    | 9317.556  |
|                                                                                                    | เขตบางเชน           | 40791220.844  | เขตบางเชน                 | 10          | Bang Khen              | 1005      | 5    | 32770.704 |
|                                                                                                    | เขตบางกะปี          | 27566735.605  | เขตบางกะปิ                | 10          | Bang Kapi              | 1006      | 6    | 33709.531 |
|                                                                                                    | เขตปทุมวัน          | 8046099.785   | เขตปทุมวัน                | 10          | Pathum Wan             | 1007      | 7    | 12600.423 |
|                                                                                                    | เขตป้อมปราบศัต      | 2497696.68    | เขตป้อมปราบศัต            | 10          | Pom Prap Sattru        | 1008      | 8    | 6801.055  |
|                                                                                                    | เขตพระโขนง          | 13175341.691  | เขตพระโชนง                | 10          | Phra Khanong           | 1009      | 9    | 16971.867 |
|                                                                                                    | เขตมีนบุรี          | 60338945.461  | เขตมีนบุรี                | 10          | Min Buri               | 1010      | 10   | 43779.766 |
|                                                                                                    | เขตลาดกระบัง        | 128619724.184 | เขตลาตกระบัง              | 10          | Lat Krabang            | 1011      | 11   | 57392.2   |
|                                                                                                    | เขตยาแนาวา          | 12458785.398  | เขตยานนาวา                | 10          | Yan Nawa               | 1012      | 12   | 16728.179 |
|                                                                                                    | เขตสัมพันธวงศ์      | 1420185.34    | เขตสัมพันธวงศ์            | 10          | Samphanthawong         | 1013      | 13   | 5656.967  |
|                                                                                                    | เขตพญาไท            | 9256716.672   | เขตพญาไท                  | 10          | Phaya Thai             | 1014      | 14   | 11990.797 |
|                                                                                                    | เขตธนบุรี           | 8128973.477   | เขตรนบุรี                 | 10          | Thob Buri              | 1015      | 15   | 15363.001 |
|                                                                                                    | เขตบางกอกใหญ่       | 6289327.273   | เขตบางกอกใหญ่             | 10          | Bangkok Yai            | 1016      | 16   | 10549.59  |
|                                                                                                    | เขตห้วยขวาง         | 16282296.629  | เขตทั่วยขวาง              | 10          | Huai Khwang            | 1017      | 17   | 19223.908 |
|                                                                                                    | เขตคลองสาน          | 5967363.059   | เขตคลองสาน                | 10          | Khlong San             | 1018      | 18   | 9587.087  |
|                                                                                                    | เขตตลิ่งชัน         | 35576335.309  | เขตตลิ่งชัน               | 10          | Taling Chan            | 1019      | 19   | 26012.499 |
|                                                                                                    | เขตบางกอกน้อย       | 12417657.063  | เขตบางกอกน้อย             | 10          | Bangkok Noi            | 1020      | 20   | 14872.659 |

รูปที่ 2.2.2.11-1 แสดงตารางข้อมูล "อำเภอ"

### 2.1.4.12 คุณสมบัติชั้นข้อมูล

เมื่อต้องการกำหนดคุณสมบัติของชั้นข้อมูล ให้ Double Click ที่ชั้นข้อมูลแผนที่ที่แสดงจากหน้าต่าง หลัก ซึ่งการกำหนดคุณสมบัติชั้นข้อมูลแบ่งเป็น 2 ประเภทได้แก่ 1) ชั้นข้อมูลเส้น (Line) หรือ Polygon และ 2) ชั้นข้อมูล Point กรณีตัวอย่างทำการกำหนดคุณสมบัติชั้นข้อมูล Point ซึ่งมีขั้นตอนการทำงานดังนี้

เลือกทำเครื่องหมาย 🗹 ที่ชั้นข้อมูล สถานที่สำคัญ

 คลิกปุ่มคุณสมบัติชั้นข้อมูล <a>Image: 1</a> ระบบแสดงหน้าต่างกำหนดคุณสมบัติชั้นข้อมูลแบบ Point ขึ้น ดังรูปที่ 2.2.2.12-1

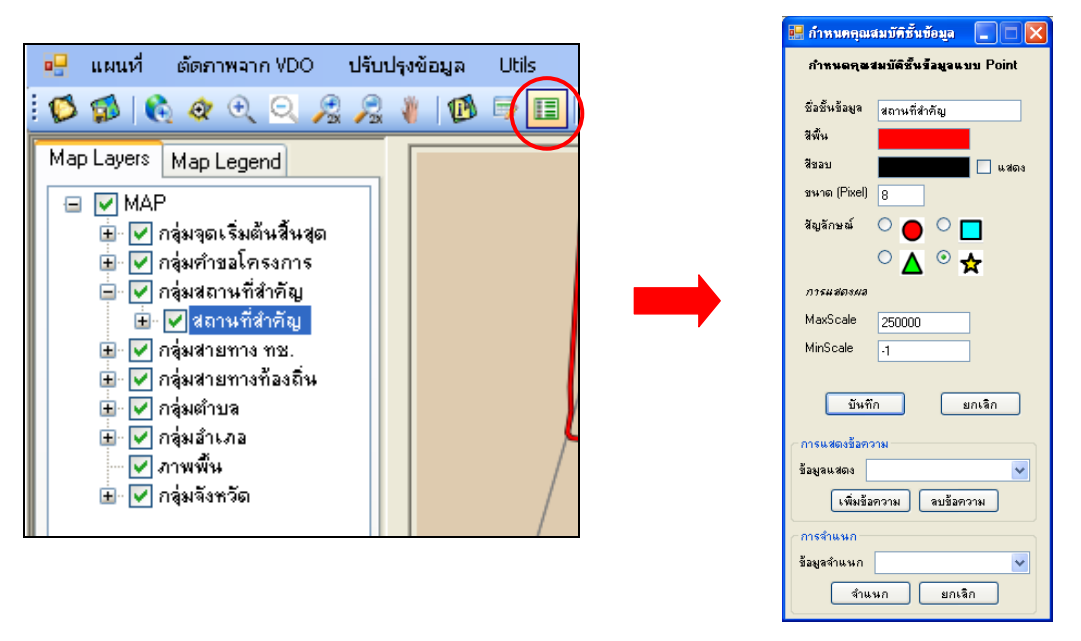

### รูปที่ 2.2.2.12-1 แสดงหน้าต่างกำหนดคุณสมบัติชั้นข้อมูล แบบ Point

ชื่อชั้นข้อมูล ไม่ต้องกำหนดเป็นการแสดงค่าขึ้นอัตโนมัติ จากการที่เลือกไว้ข้างต้น

4) กำหนดสีพื้น และ สีขอบ โดยกลิกที่ textbox ระบบจะเปิดหน้าต่างการกำหนดสีขึ้นเพื่อให้ผู้ใช้ กำหนดสีที่ต้องการได้ ดังรูปที่ 2.2.2.12-2

| 🔜 กำหนดคุณสมบัติชั้นข้อมูล 📃 🗖 🔀                                          |                                   |      |
|---------------------------------------------------------------------------|-----------------------------------|------|
| กำหนดคุณสมบัติชั้นร้อมูจแบบ Point                                         |                                   |      |
| ชื่อชั้นข้อมูล สถานที่สำคัญ                                               | Color                             | ?×   |
| สีพัน<br>สีขอบ แสดง<br>ขนาด [Pixel] 8<br>สัญลักษณ์ ○ ● ○<br>○ ▲ ○ ★       | Basic colors:                     |      |
| <i>חזיגעומסאוום</i><br>MaxScale <u>250000</u><br>MinScale 1               |                                   |      |
| บันทึก ยกเลิก<br>การแสดงรับความ<br>ข้อมูลแสดง 💌<br>เพิ่มรับความ ลบร้อความ |                                   |      |
| การสำเนนก<br>ข้อมูลสำเนนก<br>สำเนนก ยกเล็ก                                | Define Custom Colors >> OK Cancel | Help |

รูปที่ 2.2.2.12-2 แสดงการกำหนดสีพื้น

5) กำหนดขนาดของ สัญลักษณ์ที่จะแสดง โดยมีหน่วยเป็น Pixel

 เลือกสัญลักษณ์ โดยในระบบจะแสดงสัญลักษณ์รูป ดาว ให้อัตโนมัติ ผู้ใช้สามารถเลือกเปลี่ยน สัญลักษณ์ที่ต้องการได้ มีให้เลือก 4 สัญลักษณ์ คือ สี่เหลี่ยม, สามเหลี่ยม, วงกลม และดาว

7) กำหนดค่า MaxScale (คือ มาตราส่วนที่สูงสุด ถ้าผู้ใช้กำหนดมาตราส่วนที่มากกว่าที่กำหนดไว้ เบื้องด้นจะ ไม่สามารถเห็นสัญลักษณ์ของชั้นข้อมูลดังกล่าวในส่วนแผนที่) และ MinScale (คือ มาตราส่วนที่ ต่ำสุด ถ้าผู้ใช้กำหนดมาตราส่วนที่ต่ำกว่าที่กำหนดไว้เบื้องต้นจะ ไม่สามารถเห็นสัญลักษณ์ของชั้นข้อมูล ดังกล่าวในส่วนแผนที่) ตัวอย่าง กำหนดค่า Max Scale ที่ 300000 และ MinScale ที่ 10000

เมื่อกำหนดรายละเอียดต่างๆ เรียบร้อย ให้กลิกปุ่ม <sup>บันทึก</sup>ระบบทำการแสดงการเปลี่ยน สัญลักษณ์ ดังรูปที่ 2.2.2.12-3

| 🖶 กำหนดคุณสมบัติชั้นข้อมูล 🛛 🗖 🔰                                                                      | 3                                                                                              |
|----------------------------------------------------------------------------------------------------|------------------------------------------------------------------------------------------------|
| กำหนดคุณสมบัติชั้นข้อมูลแบบ Point                                                                     |                                                                                                |
| ชื่อชิ้นข้อมูล สถานที่สำคัญ<br>สีพื้น                                                                 |                                                                                                |
| สมอบ แสดง<br>ชนาด (Pixel) 8<br>สัญลักษณ์ O 🔴 O 🗖                                                      |                                                                                                |
| <ul> <li>▲ ● ★</li> <li><i>n15#368448</i></li> <li>MaxScale 300000</li> <li>MinScale 10000</li> </ul> |                                                                                                |
| บันทึก ยกเลิก<br>การแสดงข้อความ<br>ข้อมลนสดง                                                          |                                                                                                |
| เพิ่มข้อความ จบข้อความ<br>การจำแนก                                                                    |                                                                                                |
| ขอมูลจำแนก ชกเล็ก                                                                                     | unesnàm 1: [J94646 epsg-24047.UTM Indian 1975 Zone47 E : 650920.755667964 N : 1561283.71200395 |

### รูปที่ 2.2.2.12-3 แสดงสัญลักษณ์ "สถานที่สำคัญ"

8) ผู้ใช้สามารถเลือกให้แสดงข้อความที่ชั้นข้อมูล "สถานที่สำคัญ" โดยเลือกในส่วนของการแสดง ข้อความ ตัวอย่าง เลือกข้อมูลแสดง "ที่ตั้ง" ทำการคลิกที่ปุ่ม เพิ่มชั่งความ ดังรูปที่ 2.2.2.12-4
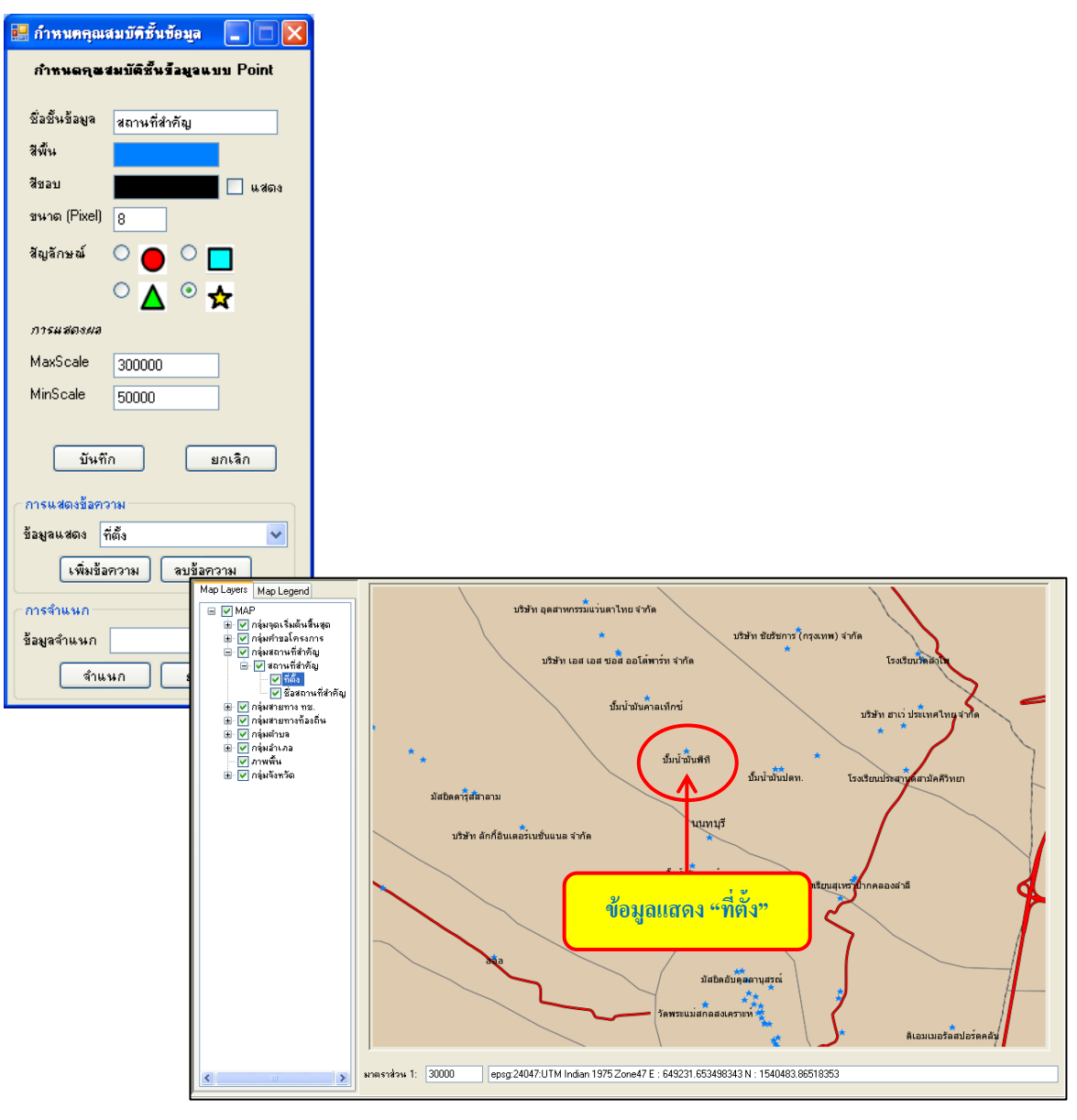

รูปที่ 2.2.2.12-4 แสดงข้อมูล "ที่ตั้ง"

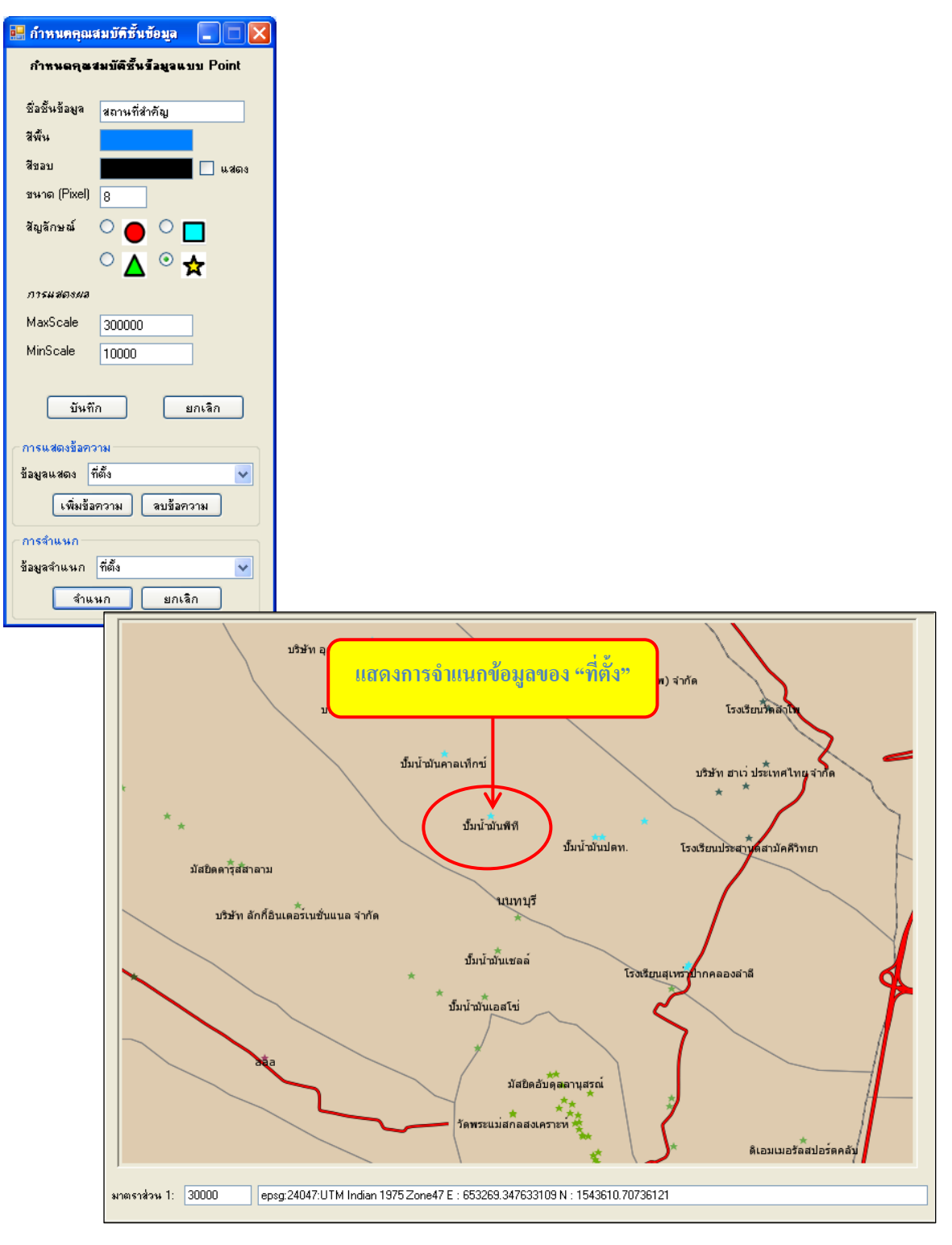

รูปที่ 2.2.2.12-5 แสดงการจำแนกข้อมูล "ที่ตั้ง"

### 2.1.4.13 วัดระยะทางบนแผนที่

เมื่อต้องการวัดระยะทางบนแผนที่ ให้กลิกปุ่มวัดระยะทางบนแผนที่ 🔛 ระบบแสดงหน้าต่างวัด ระยะแผนที่ ดังรูปที่ 2.2.2.13-1

| 🖳 แผนที่ ตัดภาพจาก VDO ปรับปรุงข้อมู | มูล Utils                                                                                           |  |
|--------------------------------------|----------------------------------------------------------------------------------------------------|--|
| i 🗭 🖈   🍋 🛷 🔍 🔍 🔏 🔏                  |                                                                                                    |  |
| Map Layers       Map Legend          | <ul> <li>วัคระยะแผนที่</li> <li>สำดับ ระยะทาง(เม พิกัดเริ่ม</li> <li>พิกัดจบ</li> </ul>             |  |
|                                      | ระยะทางรวม(เมตร) 0<br>"เริ่มวัดระยะใหม่โดยการกดปุ่มเริ่มใหม่ หรือ คลิกเมาส์ชวาบนแผนที่<br>เริ่มใหม่ |  |

รูปที่ 2.2.2.13-1 แสดงหน้าต่างวัดระยะแผนที่

จากนั้นนำเมาส์กลิกที่จุดเริ่มต้น และ กลิกที่จุดสิ้นสุดส่วนของแผนที่ที่ต้องการวัดระยะทาง จะปรากฏ ระยะทาง (หน่วยเป็น เมตร), พิกัคเริ่มต้น และ พิกัดจบของแต่ละจุด ที่หน้าต่างวัดระยะแผนที่ นอกจากนี้ยัง สามารถวัดระยะต่อเนื่อง ได้ โดยลากเมาส์ ไปกลิกที่จุดสิ้นสุดถัด ไป จะปรากฏระยะทางรวมทั้งหมด ดังรูปที่ 2.2.2.13-2 กรณีที่ผู้ใช้ต้องการให้เส้นทางในการวัดระยะบนแผนที่หายไปจากหน้าแผนที่ทำการกลิก เมาส์ด้านขวา

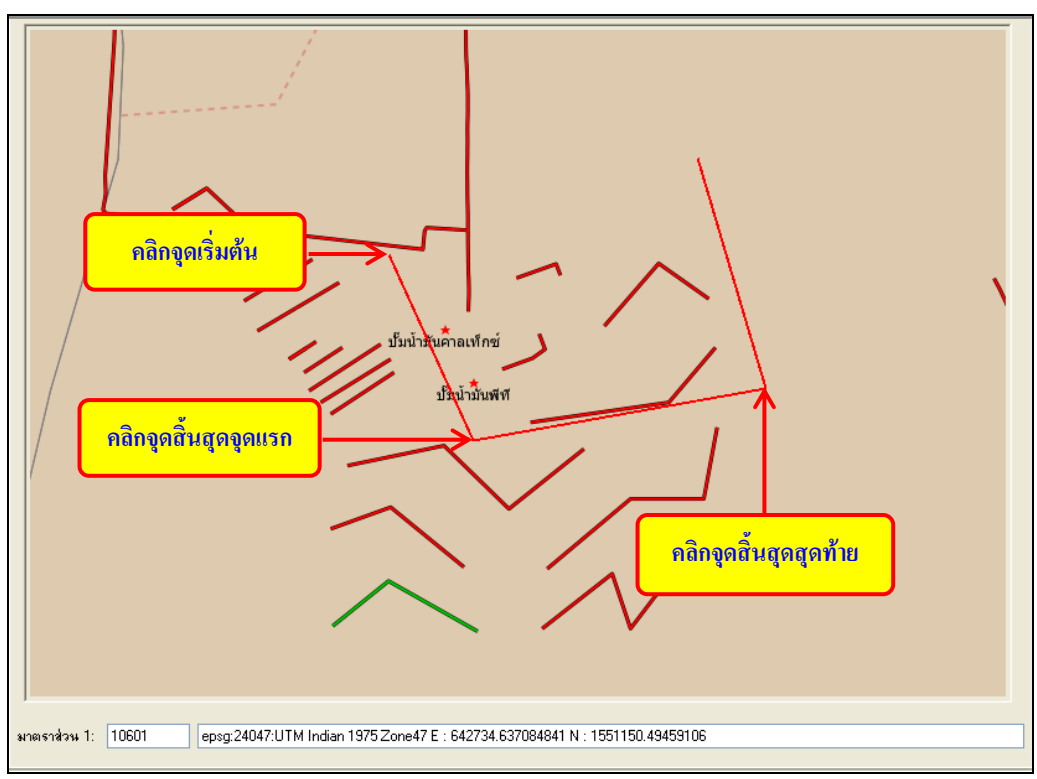

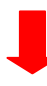

| 🔡 วัตระ                                                                                                    | ฮะแผนที่                   |                                                                              |                                                                              |  |  |
|----------------------------------------------------------------------------------------------------|----------------------------|------------------------------------------------------------------------------|------------------------------------------------------------------------------|--|--|
| สำดับ                                                                                                    | ระยะทาง(เม                 | พิกัดเริ่ม                                                                   | พิกัดจบ                                                                      |  |  |
| 1<br>2<br>3                                                                                                    | 614.88<br>895.37<br>724.12 | 641804.543, 1550859.311<br>642058.544, 1550299.343<br>642940.08, 1550456.134 | 642058.544, 1550299.343<br>642940.08, 1550456.134<br>642734.637, 1551150.495 |  |  |
| ระยะทางรวม(เมตร) <u>(2234.37)</u> <b>ระยะทางรวมทั้งหมด</b><br>"เริ่มวัดระยะใหม่โดยการกดปุ่มเริ่มใหม่ หรือ คลิกเมาส์ขวาบนแผนที |                            |                                                                              |                                                                              |  |  |
| เริ่มใหม่                                                                                                    |                            |                                                                              |                                                                              |  |  |

รูปที่ 2.2.2.13-2 แสดงผลการวัดระยะบนแผนที่

## 2.1.4.14 วัดระยะพร้อมพื้นที่

เมื่อต้องการวัดเนื้อที่บนแผนที่ ให้กลิกปุ่มวัดระยะพร้อมพื้นที่ 💷 ระบบแสดงหน้าต่างวัดระยะ พร้อมพื้นที่ ดังรูปที่ 2.2.2.14-1

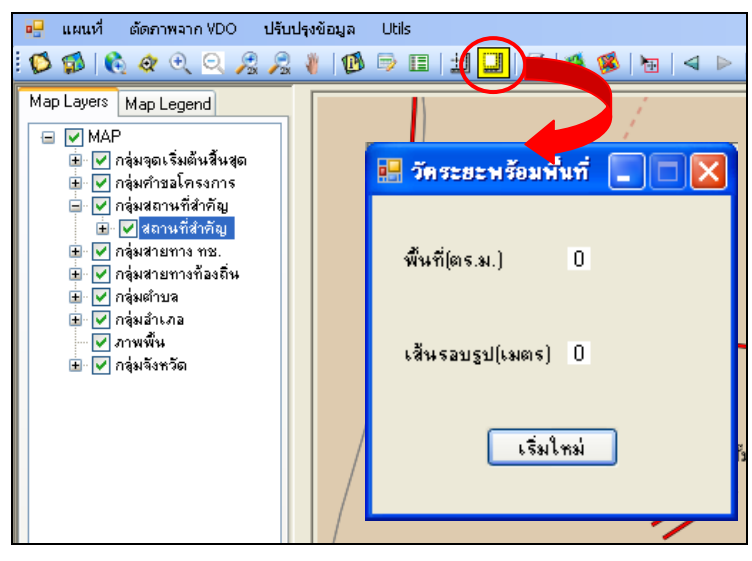

รูปที่ 2.2.2.14-1 แสดงหน้าต่างวัดระยะพร้อมพื้นที่

จากนั้นนำเมาส์ไปคลิกที่จุดเริ่มต้น ณ บริเวณที่ต้องการวัดพื้นที่ จากนั้นคลิกจุดที่ 2 และจุดที่ 3 ตามลำดับ โดยผู้ใช้งานต้องระบุจุดในการวัดพื้นที่ให้มากกว่า 2 จุด ขึ้นไป โดยหน่วยในการวัดเนื้อที่นี้มีหน่วย เป็น ตารางเมตร และ เส้นรอบรูป(เมตร) หน้าต่างวัดระยะพร้อมพื้นที่ ดังรูปที่ 2.2.2.14-2 กรณีที่ผู้ใช้ต้องการ ให้เส้นทางในการวัดเนื้อที่บนแผนที่หายไปจากหน้าแผนที่ทำการคลิกเมาส์ด้านขวา

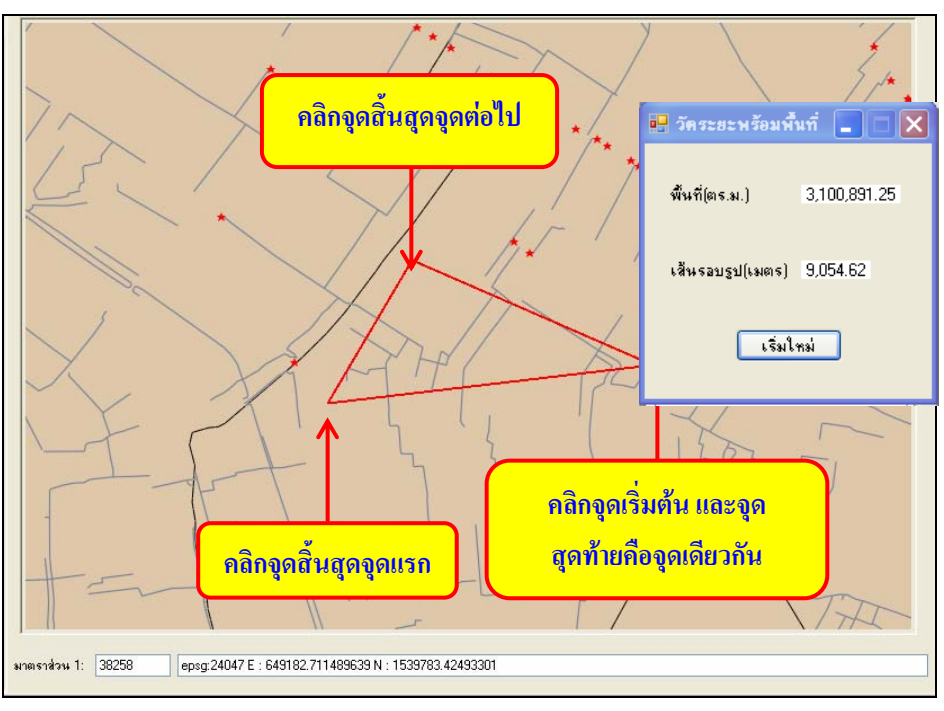

รูปที่ 2.2.2.14-2 การวัดระยะพร้อมพื้นที่

#### 2.1.4.15 พิมพ์แผนที่

เมื่อต้องการพิมพ์แผนที่ ให้คลิกปุ่มพิมพ์แผนที่ ฮ จากหน้าจอหลัก จะแสดงหน้าต่างการกำหนด พิมพ์ขึ้น ดังรูปที่ 2.2.2.15-1

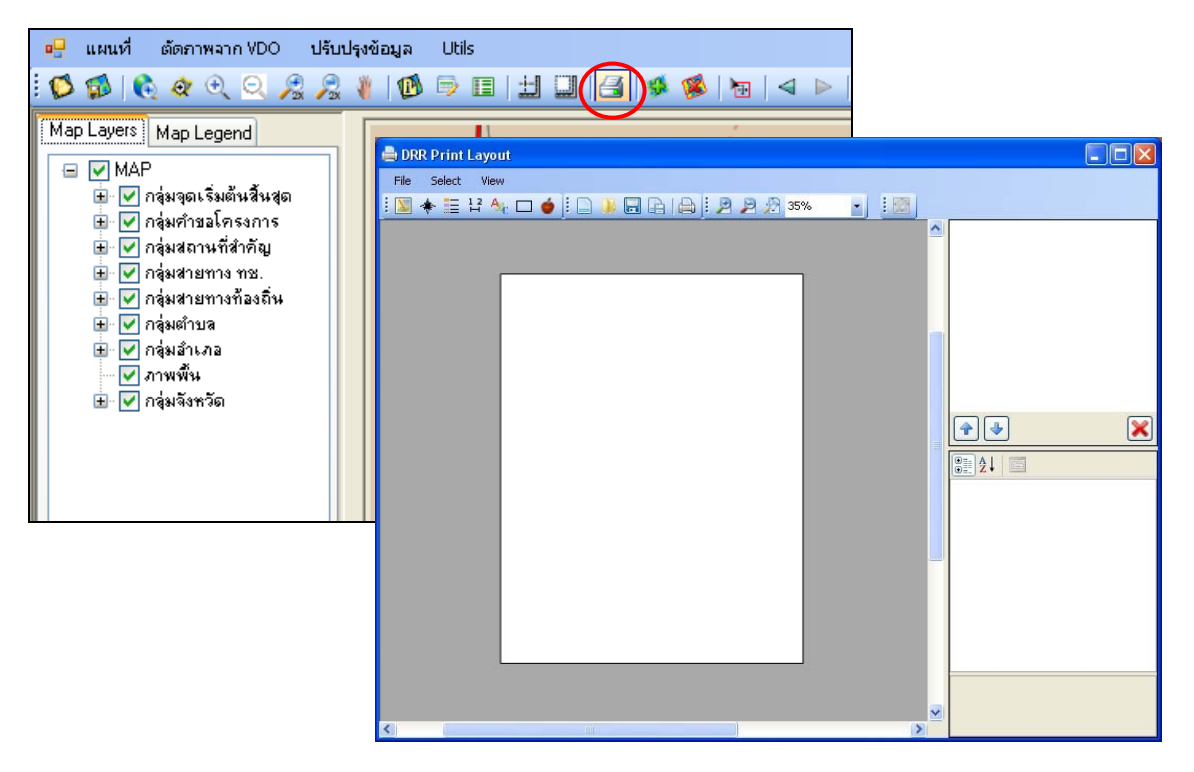

รูปที่ 2.2.2.15-1 แสดงหน้าต่าง Print Layout

ซึ่งต้องทำการตั้งค่าหน้ากระดาษ โดยคลิกที่เมนู File และ เลือกที่ Page Setup ดังรูปที่ 2.2.2.15-2

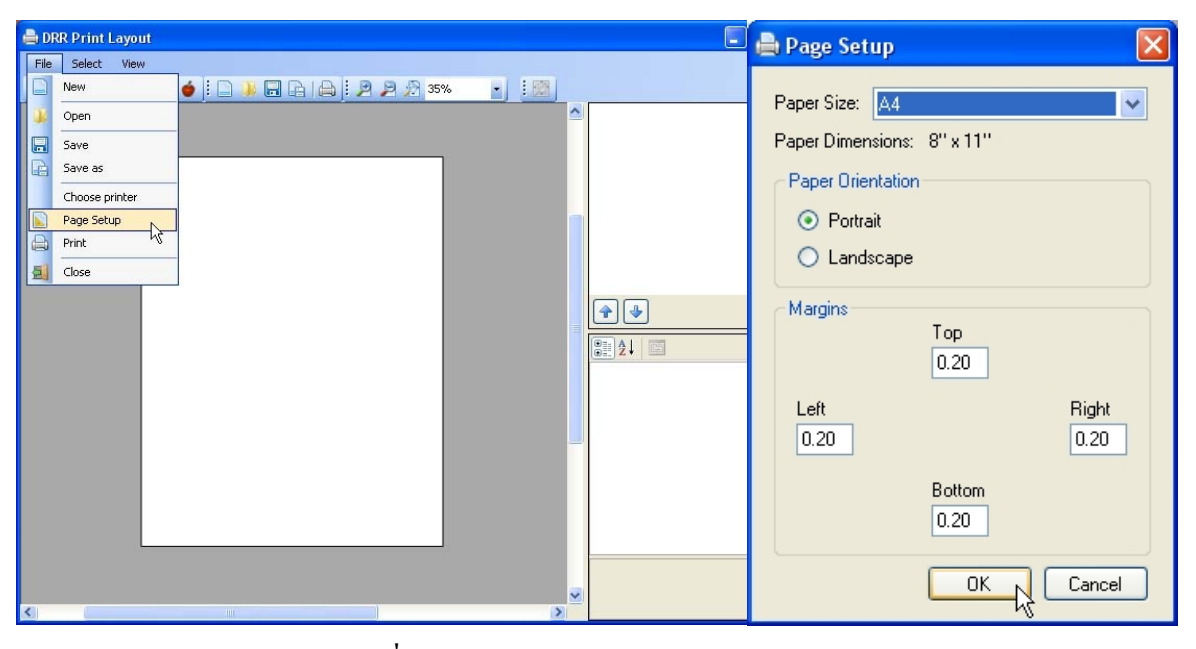

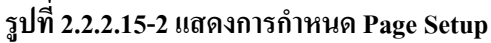

ซึ่งโปรแกรมทำการตั้งก่าเริ่มต้นไว้ ที่ขนาดกระดาษ A4 แนวนอน และมีฟังก์ชั่นในการทำงาน

ดังนี้

1) ฟังก์ชั่น Insert rectangle

เป็นฟังก์ชั่นที่ใช้กำหนดในการทำกรอบให้กับข้อมูลต่างๆ ดังรูปที่ 2.2.2.15-3

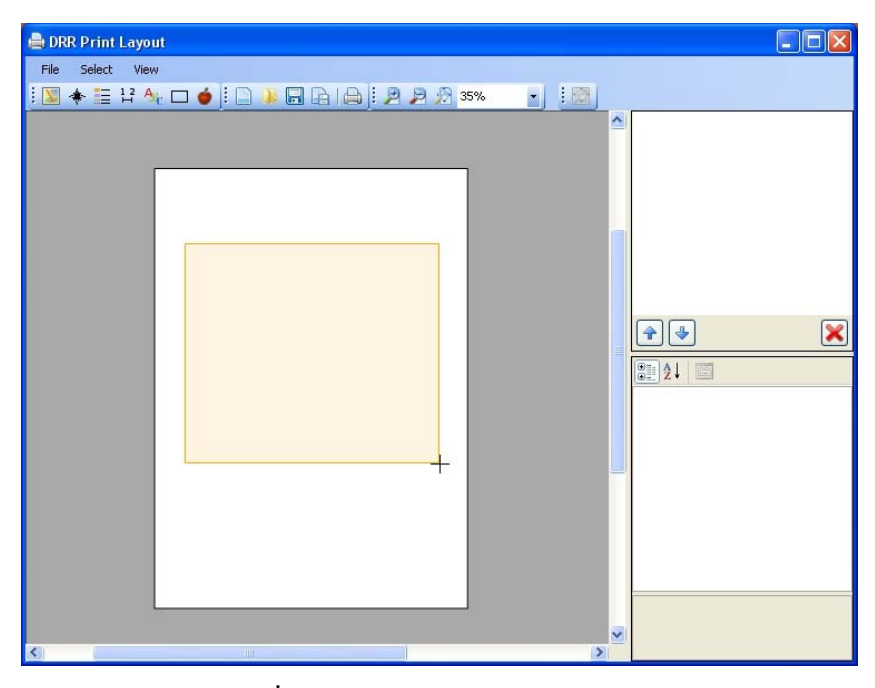

รูปที่ 2.2.2.15-3 แสดงการกำหนดกรอบ

2) ฟังก์ชั่น Insert Map

เป็นการเพิ่มรูปภาพแผนที่เพื่อใช้ในการพิมพ์แผนที่ โดยคลิกปุ่ม 🔝 จากนั้นทำการลากเมาส์ ณ ตำแหน่งที่ต้องการแสดงภาพแผนที่ ดังรูปที่ 2.2.2.15-4

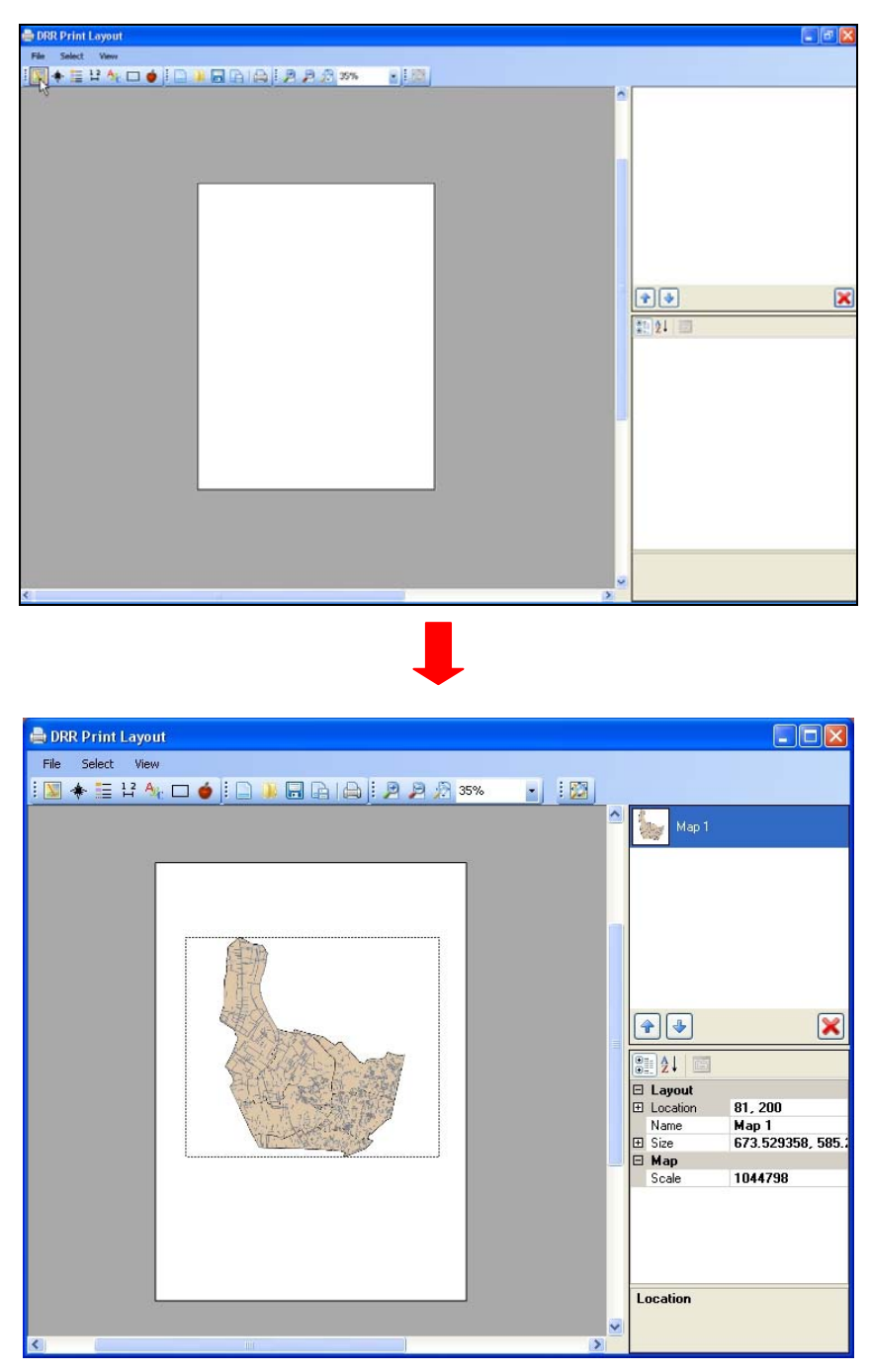

รูปที่ 2.2.2.15-4 แสดงการเพิ่มรูปภาพแผนที่

ซึ่งผู้ใช้สามารถจัดการกับส่วนของแผนที่ได้ เช่น

 เพิ่ม หรือลดขนาดของแผนที่ได้ โดยกลิกเลือกที่ภาพแผนที่ แล้วเลือกมุมของภาพแผนที่ที่จะ การเพิ่ม หรือ ลดขนาด โดยทำการคลิกที่ปุ่ม 🔯 ระบบจะทำการกำนวณรูปภาพใหม่ให้ อัตโนมัติเมื่อมีการเพิ่ม หรือ ลดขนาด ดังรูปที่ 2.2.2.15-5

| ■ DBS Print Layout File Select Wew 1 1 + 1: 1: 1: 1: 1: 1: 1: 1: 1: 1: 1: 1: 1: | Z | coom ma<br>extent of | p to full<br>layer                                      |
|---------------------------------------------------------------------------------|---|----------------------|---------------------------------------------------------|
|                                                                                 |   | Cab                  | 91, 107<br>Map 1<br>295, 294128, 255, 992339<br>2624634 |
| 6                                                                               | 2 | Name                 |                                                         |

รูปที่ 2.2.2.15-5 แสดงตัวอย่างการเพิ่มขนาดแผนที่

 ย้ายภาพแผนที่ โดยการคลิกที่ส่วนของแผนที่ด้างไว้แล้วนำไปวาง ณ ตำแหน่งที่ต้องการ ดังรูปที่ 2.2.2.15-6

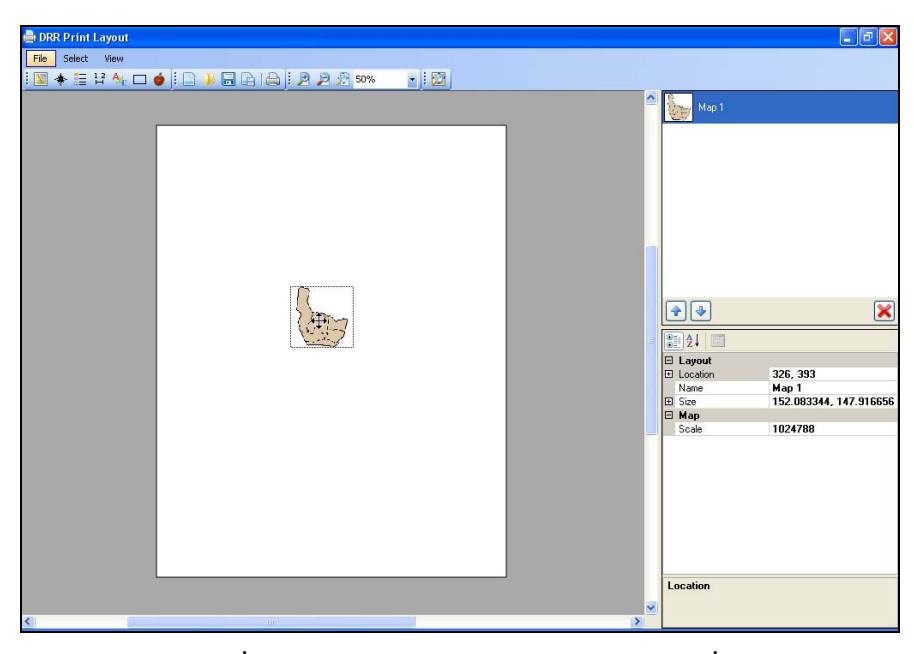

รูปที่ 2.2.2.15-6 แสดงการย้ายตำแหน่งภาพแผนที่

- ลบออกจากหน้าต่าง โดยการคลิกเลือกที่ภาพแผนที่แล้วกดปุ่ม Delete บนคีย์บอร์ด เพื่อลบ แผนที่ดังกล่าว ฟังก์ชั่น Insert North Arrow

เป็นการเพิ่มรูปภาพทิศเหนือ โดยคลิกปุ่ม 惷 จากนั้นทำการลากเมาส์ ณ ตำแหน่งที่ ต้องการแสดงรูปภาพทิศเหนือ ดังรูปที่ 2.2.2.15-7

| 🚔 DRR Print Layout                                      |                         |                    |
|---------------------------------------------------------|-------------------------|--------------------|
| File Select View                                        |                         |                    |
|                                                         |                         |                    |
| : M ◆ ≔ ∺ ^ L ● j: _ → ⊟ L: (⇒ j: 2 2 2 50% · _ ) ; ⊠ ) |                         |                    |
|                                                         | Marth Array 1           |                    |
|                                                         | North Arrow 1           |                    |
|                                                         | 3                       |                    |
|                                                         | Map 1                   |                    |
|                                                         |                         |                    |
|                                                         |                         |                    |
|                                                         |                         |                    |
|                                                         |                         |                    |
|                                                         |                         |                    |
|                                                         |                         |                    |
|                                                         |                         |                    |
|                                                         |                         |                    |
|                                                         |                         |                    |
|                                                         |                         | _                  |
|                                                         | 4 4                     | ×                  |
|                                                         |                         |                    |
|                                                         | ₿₽ <b>2</b> ↓ 🔤         |                    |
|                                                         | 🗆 Layout                |                    |
|                                                         | E Location              | 701, 32            |
|                                                         | Name                    | North Arrow 1      |
|                                                         | E Size                  | 122.916626, 106.25 |
|                                                         | E Symbol                |                    |
|                                                         | Loior<br>NashéasauChila | Black              |
|                                                         | Botation                | 0                  |
|                                                         | Tionadant               | 0                  |
|                                                         |                         |                    |
|                                                         |                         |                    |
|                                                         |                         |                    |
|                                                         |                         |                    |
|                                                         |                         |                    |
|                                                         |                         |                    |
|                                                         |                         |                    |
|                                                         | Name                    |                    |
|                                                         |                         |                    |
| < · · · · · · · · · · · · · · · · · · ·                 |                         |                    |

รูปที่ 2.2.2.15-7 แสดงการเพิ่มรูปภาพทิศเหนือ

4) ฟังก์ชั่น Insert Legend

เป็นการเพิ่มข้อมูลสัญลักษณ์ตามชั้นข้อมูลในหน้าแผนที่หลัก โดยทำการคลิกปุ่ม 📃 จากนั้นทำการลากเมาส์ ณ ตำแหน่งที่ต้องการแสดงสัญลักษณ์ ดังรูปที่ 2.2.2.15-8

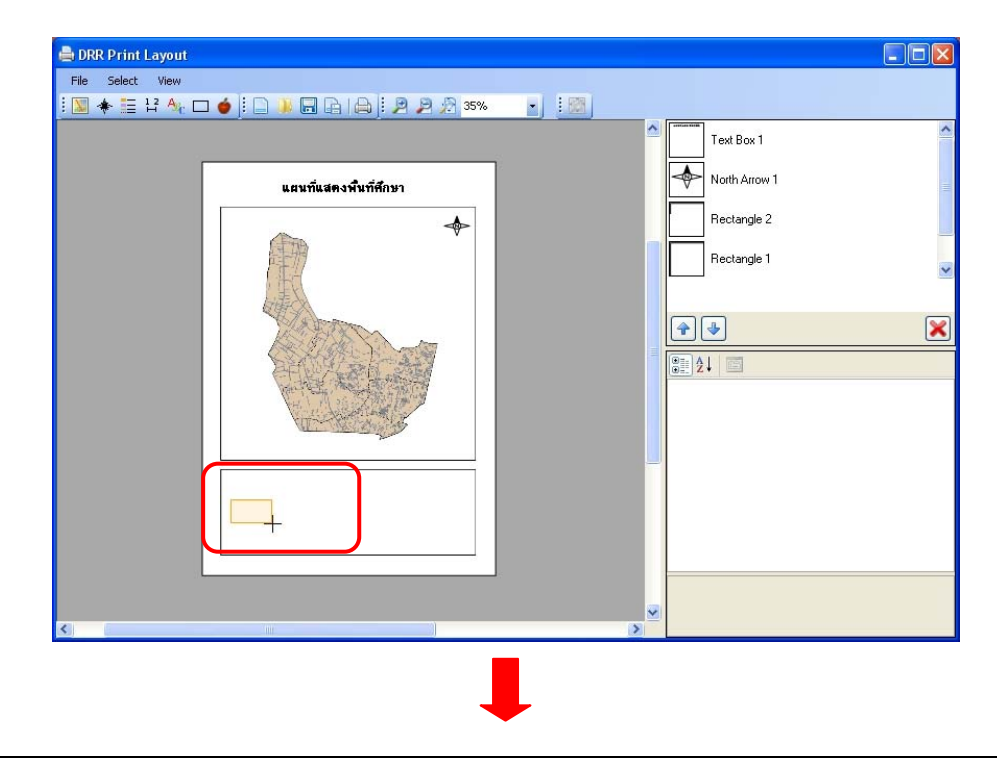

| 🖨 DRR Print Layout |                                                                                                    |          |               |                      |
|--------------------|----------------------------------------------------------------------------------------------------|----------|---------------|----------------------|
| File Select View   |                                                                                                    |          |               |                      |
| i 🔟 🚸 🧮 🖬 🗛 🗖      | 🝎 🗄 🗋 🐌 🔚 🕞 🚔 🗄 🖻 🔑 🔊 35%                                                                                                    |          |               |                      |
|                    |                                                                                                    | <u> </u> | Bitmap 1 1    | ^                    |
| E E                | î                                                                                                    |          |               |                      |
|                    | แผนที่แสดงพื้นที่ศึกษา                                                                                                    |          | Text Box 1    |                      |
|                    | -                                                                                                    |          | North Arrow 1 |                      |
|                    |                                                                                                    |          | Rectangle 2   |                      |
|                    |                                                                                                    |          |               |                      |
|                    |                                                                                                    | -        | <b>*</b>      | ×                    |
|                    | HE BUILD                                                                                                    |          |               |                      |
|                    |                                                                                                    |          | E Location    | 51 868               |
|                    | All and a second second s |          | Name          | Rectangle 2          |
|                    |                                                                                                    |          | ⊞ Size        | 720.5882, 244.117615 |
|                    |                                                                                                    |          | 🗆 Symbol      |                      |
|                    |                                                                                                    |          | BackColor     | Transparent          |
|                    | // mt51B                                                                                                    |          | Color         | Black                |
|                    | · S 1940                                                                                                    |          | UutineWidth   | 2                    |
|                    |                                                                                                    |          |               |                      |
|                    |                                                                                                    |          |               |                      |
|                    |                                                                                                    |          |               |                      |
|                    |                                                                                                    |          | Location      |                      |
|                    |                                                                                                    | ~        |               |                      |
| <                  |                                                                                                    | >        |               |                      |
|                    |                                                                                                    |          |               |                      |

รูปที่ 2.2.2.15-8 แสดงการ เพิ่มสัญลักษณ์

5) ฟังก์ชั่น Insert Scale Bar

เป็นการเพิ่มมาตราส่วนบนหน้าต่างที่เตรียมไว้ โดยทำการคลิกปุ่ม 迁 จากนั้นทำการลาก เมาส์ ณ ตำแหน่งที่ด้องการแสดงมาตราส่วนขึ้น ดังรูปที่ 2.2.2.15-9

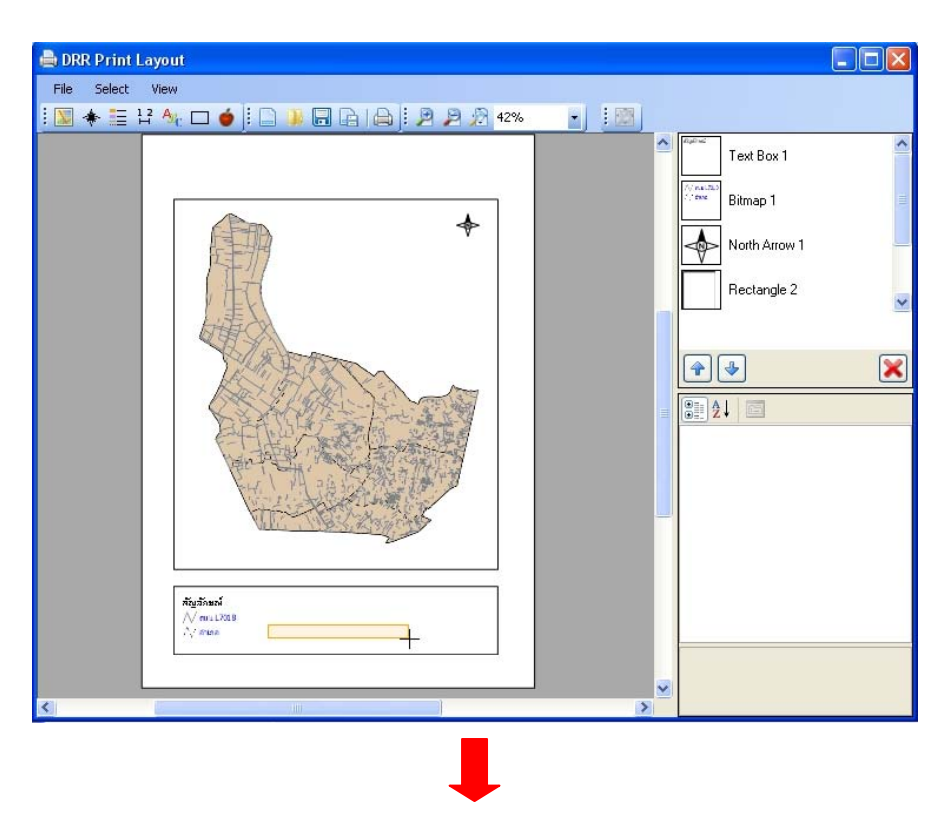

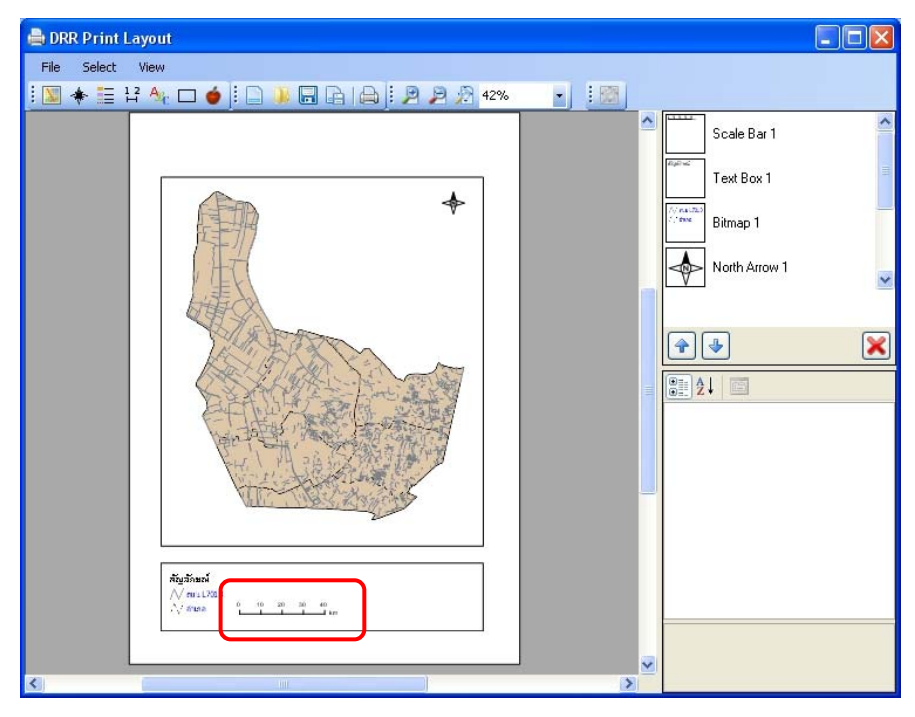

รูปที่ 2.2.2.15-9 แสดงการเพิ่มรูปมาตราส่วน

6) ฟังก์ชั่น Insert Text

เป็นฟังก์ชั่นที่ใช้สำหรับพิมพ์ข้อความ โดยทำการคลิกปุ่ม 🏝 จากนั้นทำการลากเมาส์ ณ ตำแหน่งที่ต้องการแสดงกล่องข้อความ ดังรูปที่ 2.2.2.15-10

| 🖶 DRR Print Layout                         |                  |                            |
|--------------------------------------------|------------------|----------------------------|
| File Select View                           |                  |                            |
| : 🕅 📣 🚍 12 🗛 🗖 🍐 🗋 🦉 🔲 🕞 🖓 🖓 🚱 🖉 35% 🕢 🕴 🕅 |                  |                            |
|                                            |                  | ~                          |
|                                            | Text Box 1       |                            |
|                                            |                  |                            |
| แผนที่แสดงพื้นที่ศึกษา                     | North Arrow 1    | =                          |
|                                            | <b>F</b>         |                            |
|                                            | Rectangle 2      |                            |
|                                            |                  |                            |
|                                            | Hectangle I      | ~                          |
|                                            |                  |                            |
|                                            |                  | _                          |
|                                            |                  | ×                          |
|                                            |                  |                            |
| 2月10月4款值。2016                              | 21               |                            |
|                                            | 🗆 Layout         |                            |
|                                            | Location         | 200, 50                    |
|                                            | Name             | Text Box 1                 |
|                                            | H Size           | 400, 50                    |
|                                            | E Symbol         | -                          |
|                                            | Lolor            | Black                      |
|                                            | ContentAlignment | TopCenter                  |
|                                            | H Font           | Arial, 27.75pt, style=Bold |
|                                            | Text             | แผนที่แสดงพื้นที่ศึกษา     |
|                                            | TextHint         | AntiAliastaridhit          |
|                                            |                  |                            |
|                                            | Location         |                            |
|                                            |                  |                            |
|                                            |                  |                            |

## รูปที่ 2.2.2.15-10 แสดงการเพิ่มกล่องข้อความ

7) ฟังก์ชั่น Insert Bitmap

ถ้าผู้ใช้มีภาพไฟล์แผนที่อยู่ ให้คลิก Insert Bitmap 💽 ระบบแสดงหน้าต่างเปิดไฟล์ที่ถูก จัดเก็บไว้ในตำแหน่งที่อยู่ของไฟล์นั้นๆ จากนั้นทำการเลือกไฟล์ภาพที่ต้องการ และ ทำการ คลิกปุ่ม เพื่อเปิดไฟล์คังกล่าว จากนั้นทำการลากไปที่หน้า Lay Out จะแสดงรูปที่ได้เลือกไว้ ขึ้น คังรูปที่ 2.2.2.15-11

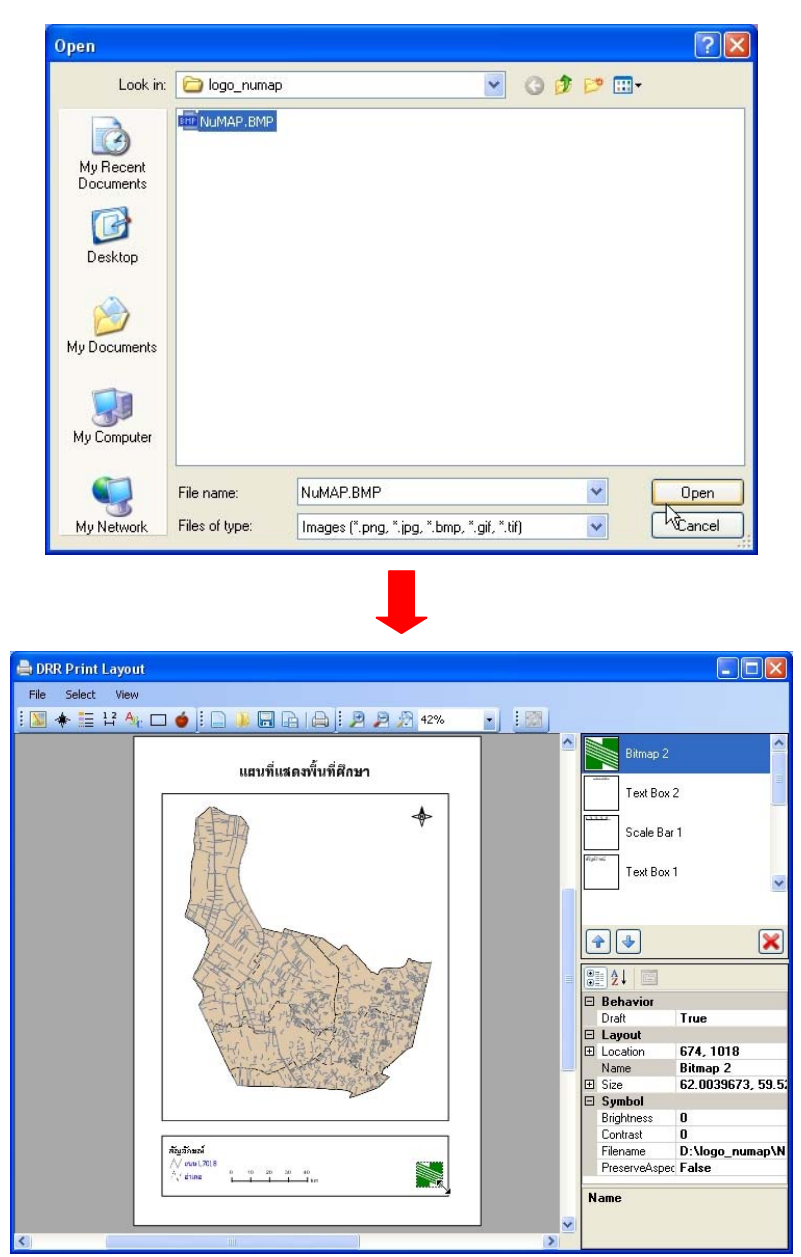

รูปที่ 2.2.2.15-11 แสดงการ Insert Bitmap

8) ฟังก์ชั่น Print

เป็นฟังก์ชั่นที่ใช้ในการพิมพ์ออกทางเครื่องพิมพ์ เมื่อคลิกปุ่ม 🕮 ระบบจะทำการสั่งพิมพ์ ออกทางเครื่องพิมพ์ทันที 9) ฟังก์ชั่น Save

เมื่อทำการเพิ่มข้อมูลแผนที่ต่างๆ เรียบร้อย ถ้าต้องการบันทึกข้อมูลแผนที่ดังกล่าวให้กลิกปุ่ม 同 ระบบแสดงหน้าต่างให้ทำการบันทึกข้อมูลดังกล่าว ดังรูปที่ 2.2.2.15-12

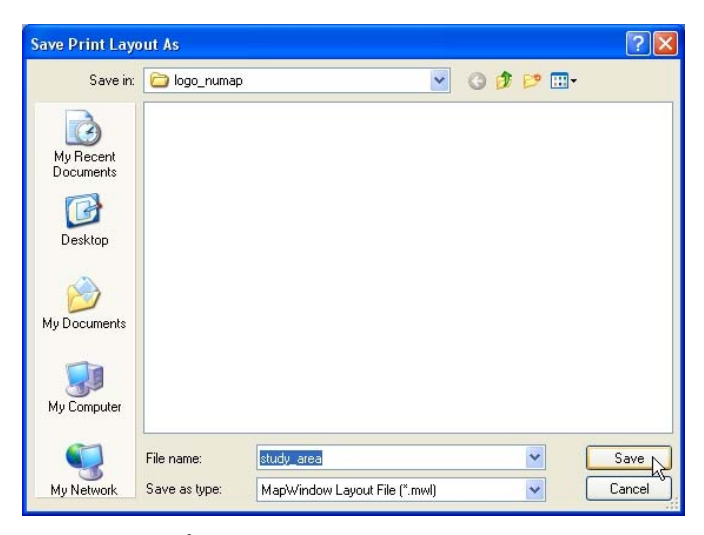

รูปที่ 2.2.2.15-12 แสดงการบันทึกข้อมูล

## 2.1.4.16 เพิ่มชั้นข้อมูล

เมื่อต้องการเพิ่มชั้นข้อมูลนั้น สามารถทำได้โดยคลิกปุ่มเพิ่มชั้นข้อมูล 🏼 โปรแกรมจะแสดง หน้าต่างเพิ่มชั้นข้อมูล ดังรูปที่ 2.2.2.16-1

| 🖳 แผนที่ ตัดภาพจ<br>2 🗭 🧊 🍋 🍖 👁<br>Man Lauers Man Lore                                                                                                    | ann VDO ปรับปรุงข้อมูล Utils<br>C. Q. 🙊 🎗 👔 🔞 🖻 💷 🖽 🛄 🗃 💽                    |   |
|----------------------------------------------------------------------------------------------------|------------------------------------------------------------------------------|---|
| <ul> <li>เพลม Leges (Map Lege</li> <li>MAP</li> <li>(A) กลุ่มจุดเร็จ</li> <li>(A) กลุ่มจุดเร็จ</li> <li>(A) กลุ่มสุกเรือง</li> <li>(A) กลุ่มสุกเรือง</li> </ul> | เคาบ<br>เพิ่มชั้นข้อมูล<br>ชั้นข้อมูลใหระบบ ชั้นข้อมูลใหม่                   |   |
| <ul> <li></li></ul>                                                                                                    | เลือกประเภทขั้นข้อมูล :<br>ชื่อตาราง ประเภทข้อมูล ชื่อภาษาอังกฤษ ชื่อภาษาไทย | × |
|                                                                                                    | เพิ่มชั้นข้อมูล ยกเลิก                                                       |   |

รูปที่ 2.2.2.16-1 แสดงหน้าต่างเพิ่มชั้นข้อมูล

ซึ่งจะแบ่งการเพิ่มชั้นข้อมูลแบ่งเป็น 2 กรณี คังนี้

<u>กรณีที่ 1 การนำเข้าข้อมูลที่มีอยู่ในระบบอยู่แล้ว (DATABASE POSTGIS)</u> เป็นค่าเริ่มต้นของการ

นำเข้าข้อมูล (default) ซึ่งมีข้อมูลให้เลือกประเภทชั้นข้อมูล 2 ประเภท คือ

- 1) DATABASE POSTGIS คือ ข้อมูลเชิงพื้นที่ที่อยู่ในระบบ
- IMAGES คือ ข้อมูลรูปภาพที่อยู่ตาม Path ที่กำหนดในระบบงาน ดังรูปที่ 2.2.2.16-2

| 🔜 เพิ่มชั้นข้อมูล ส่ว                                           | มนที่ 1 ส่วนที่ 2 🗖 🖂 🖂       |
|-----------------------------------------------------------------|-------------------------------|
| ชั้นข้อมูลในระบบ ชั้นข้อมูลใหม่                                 |                               |
| เลือกประเภทชั้นข้อมูล :<br>DATABASE POSTGIS<br>ชื่อตาราง IMAGES | ✓                             |
| map.jpg<br>5239ii.ecw                                           | ชื่อภาษาอังกฤษ<br>ชื่อภาษาไทย |
| เพิ่มชั้นข้อง                                                   | มูล ยกเลิก                    |

## รูปที่ 2.2.2.16-2 แสดงประเภทชั้นข้อมูลในระบบ

กรณีตัวอย่าง เลือกประเภทชั้นข้อมูล DATABASE POSTGIS ระบบจะแสดงชื่อตารางขึ้นในส่วน ที่ 3 จากนั้นให้ทำการเลือกข้อมูลที่ต้องการเพิ่ม ตัวอย่าง เลือกถนนสาย L7018 ระบบจะทำการดึงประเภท ข้อมูล ชื่อภาษาอังกฤษ และ ชื่อภาษาไทย ขึ้นอัตโนมัติในส่วนที่ 4 ดังรูปที่ 2.2.2.16-3

| 📙 เพิ่มชั้นข้อมูล                                                                                                    |     | $\frown$                                            |                                                          |
|----------------------------------------------------------------------------------------------------|-----|-----------------------------------------------------|----------------------------------------------------------|
| ชั้นข้อมูลในระบบ ชั้นข้อมูลใหม่                                                                                                    | _(  | ส่วนที่ 3                                           |                                                          |
| เลือกประเภทชั้นข้อมูล : DATABASE POST                                                                                                    | GIS |                                                     | ×                                                        |
| ชื่อตาราง<br>สถานที่สำคัญ<br>เส้นทางคมนาคม<br><mark>สหห L2018</mark><br>เส้นทางน้ำ ไร<br>แหล่งน้ำ<br>หมู่บ้าน<br>สายทางทอ.<br>สายทางทอ.<br>สายทางท้องถิ่น<br>จังหวัด | ×   | ประเภทข้อมูล<br>ชื่อภาษาอังกฤษ<br>ชื่อภาษาไทย<br>เส | MULTILINESTRING<br>route_I7018<br>ถนน L7018<br>ส่วนที่ 4 |

รูปที่ 2.2.2.16-3 แสดงการเลือกชื่อตาราง

เมื่อผู้ใช้งานระบุข้อมูลตามเงื่อนไขข้างต้นเรียบร้อย สามารถเลือกคลิกที่ปุ่ม <sup>เพิ่</sup>มชั้นข้อมูล ใน ส่วนที่ 5 ระบบแสดงข้อความเตือนและชั้นข้อมูลที่เพิ่มในหน้าแผนที่หลัก หรือถ้าผู้ใช้งานเลือก ปุ่ม <u>ยกเลิก</u> ระบบจะทำการถ้างข้อมูลคืนก่าเริ่มต้นของหน้าฟอร์มทั้งหมด ดังรูปที่ 2.2.2.16-4

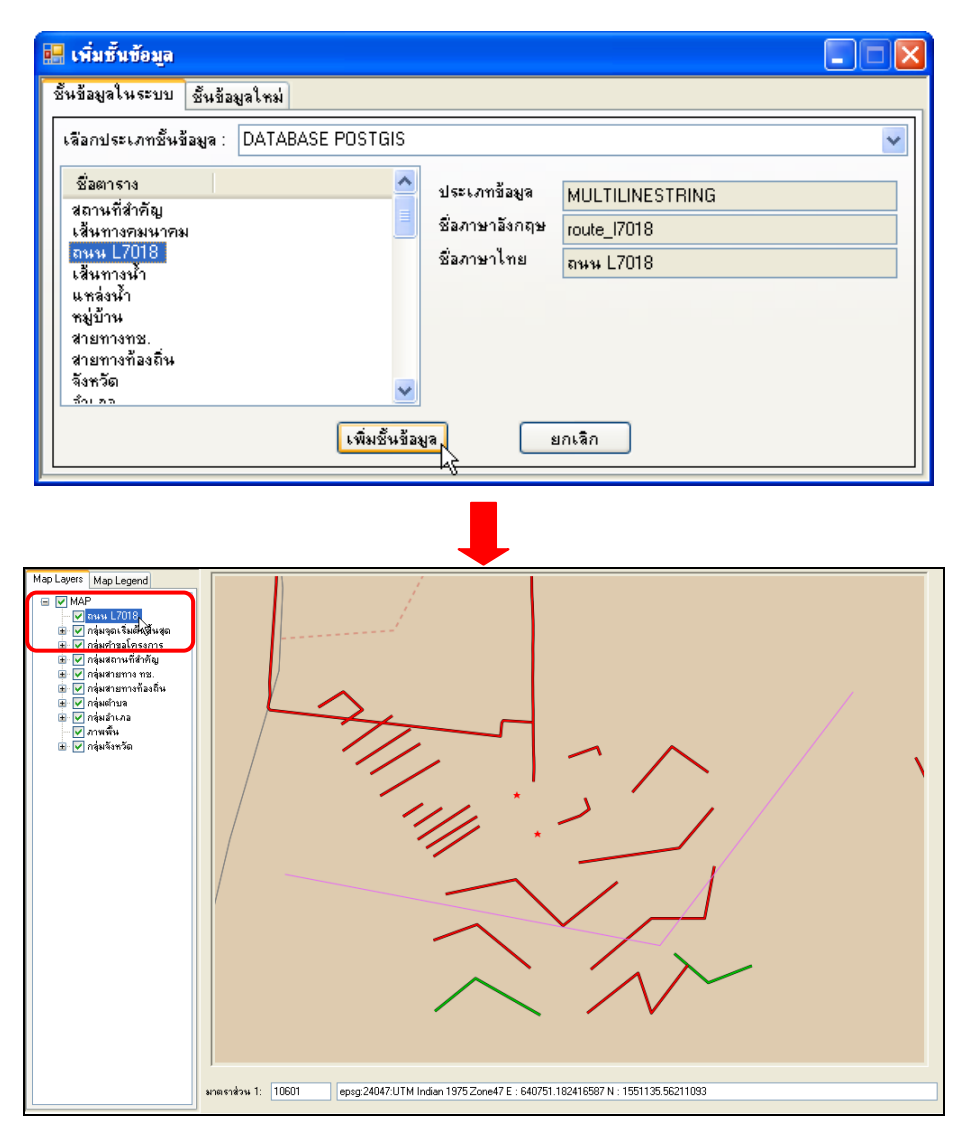

รูปที่ 2.2.2.16-4 แสดงการเพิ่มชั้นข้อมูล สาย L7018

<u>กรณีที่ 2 การนำเข้าชั้นข้อมูล</u> ผู้ใช้งานจะต้องเลือกในส่วนที่ 1 เป็น ชั้นข้อมูลใหม่ ระบบแสดง หน้าต่างเปลี่ยนไปตาม ซึ่งมีข้อมูลให้เลือกประเภทชั้นข้อมูล 2 ประเภท คือ

- SHAPE FILES คือ ข้อมูลเชิงพื้นที่ ไฟล์ที่นำเข้าที่เป็น Shape fileให้เลือกได้แค่ 1 ไฟล์ คือ นามสกุล shp เพียงไฟล์เดียว
- IMAGES คือ ข้อมูลรูปภาพที่อยู่ตาม PATH ไฟล์รูปสามารถนำเข้าได้ JPG, ECW (ถ้า JPG ให้ตรวจสอบ word file ด้วย ถ้าไม่มีแจ้งข้อความบอกผู้ใช้งาน) ดังรูปที่ 2.2.2.16-5

| ชั้นข้อมูลในระบบ ชั้นข้อมูลไทม่<br>เลือกประเภทชั้นข้อมูล :<br>รHAPE FILES<br>ชื่อภาษาไทย<br>Projection :<br>24047:UTM Indian 1975 Zone47 ♥<br>Browse | 릚 เพิ่มชั้นข้อมูล                                                      | ส่วนที่ 1       | ส่วนที่ 2 |        |
|----------------------------------------------------------------------------------------------------|------------------------------------------------------------------------|-----------------|-----------|--------|
| เลือกประเภทชิ้นข้อมูล :<br>ริHAPE FILES<br>ชื่อภาษาอังกฤษ<br>ชื่อภาษาไทย<br>Projection : Shape Files :<br>24047:UTM Indian 1975 Zone47 ♥<br>Browse   | ชั้นข้อมูลในระบบ ชั้นข้อมูลใหม่                                        |                 |           |        |
| Projection : Shape Files :<br>24047:UTM Indian 1975 Zone47 V<br>Browse                                                                               | เสือกประเภทขั้นข้อมูล :<br>SHAPE FILI<br>ชื่อภาษาอังกฤษ<br>ชื่อภาษาไทย | ĒS              |           |        |
| 24047:UTM Indian 1975 Zone47                                                                                                    | Projection :                                                           | Shape Files :   |           |        |
| Browse                                                                                                    | 24047:UTM Indian 1975 Zone47                                           | <b>~</b>        |           |        |
| เพิ่มชีนช้อมูล ยกเลิก                                                                                                    |                                                                        | เพิ่มชั้นข้อมูล | ยกเลิก    | Browse |

รูปที่ 2.2.2.16-5 แสดงประเภทชั้นข้อมูลใหม่

ขั้นตอนการทำงานมี ดังนี้

- เลือกประเภทชั้นข้อมูล ตัวอย่าง เลือกประเภทชั้นข้อมูล SHAPE FILES
- ระบุชื่อภาษาอังกฤษ: stream\_1 และ ชื่อภาษาไทย: เส้นทางแม่น้ำสาย 1 ที่ต้องการ
- ผู้ใช้สามารถเลือก <u>Projections\*</u> โดยในระบบจะกำหนดเป็น 24047:UTM Indian 1975
   Zone47 ให้อัตโนมัติ ผู้ใช้สามารถเปลี่ยน Projection ที่ต้องการได้ โดยมีให้เลือกตัวอย่าง
   ดังรูปที่ 2.2.2.16-6 และ Shape Files ที่ต้องการนำเข้า ได้โดยกลิกที่ปุ่ม Browse ดังรูป
   ที่ 2.2.2.16-7

| 🛃 เพิ่มชั้นข้อมูล                                          |                                                      |            |
|------------------------------------------------------------|------------------------------------------------------|------------|
| ชั้นข้อมูลในระบบ ชั้น                                      | มช้อมูลใหม่                                          |            |
| เลือกประเภทชั้นข้อมูล<br>ชื่อภาษาอังกฤษ<br>ชื่อภาษาไทย เสี | a : SHAPE FILES<br>tream_1<br>สันทางแม่น้ำลาย 1      |            |
| Projection :                                               | Shape Files :                                        |            |
| 24047:UTM Indian 1                                         | 1975Zone47 🔽                                         |            |
| 24047:UTM Indian 1<br>24048:UTM Indian 1                   | 1975 Zone47<br>1975 Zone48                           | Browse     |
| 32647:UTM WGS84                                            | 14 Zone47                                            |            |
| 4326:WGS84 Lat/Lo                                          | Instanting (พื่มชั้นข้อมูล) ยกเล็ก ส่วนที่ (ส่วนที่) | <b>⁴</b> ∠ |

รูปที่ 2.2.2.16-6 แสดงข้อมูล Projection

| 🔜 เพิ่มชั้นข้อมูล                                                 |        |
|-------------------------------------------------------------------|--------|
| ชิ้นข้อมูลในระบบ ชิ้นข้อมูลใหม่                                   |        |
| เลือกประเภทชั้นข้อมูล : SHAPE FILES 🗸                             |        |
| ชื่อภาษาอังกฤษ stream 1                                           |        |
|                                                                   |        |
|                                                                   |        |
| Projection : Shape Files :                                        |        |
| 24047:UTM Indian 1975 Zone47 🔽 D:\bin\Debug\temp\data\stream1.shp |        |
|                                                                   | Browse |
| เพิ่มชั้นข้อมูล ยกเลิก                                            |        |

รูปที่ 2.2.2.16-7 แสดงการเลือกข้อมูลใหม่

เมื่อผู้ใช้งานระบุข้อมูลตามเงื่อนไขข้างต้นเรียบร้อย สามารถเลือกคลิกที่ปุ่ม <sup>เพิ่มชั้นข้อมูล</sup> ใน ส่วนที่ 5 กรณีเป็นข้อมูล SHAPE FILES ระบบทำการบันทึกข้อมูลเก็บไว้ในฐานข้อมูล กรณีเป็นข้อมูล IMAGES ระบบจะทำการบันทึกภาพลงใน PATH ที่กำหนดไว้ หรือถ้าผู้ใช้งานเลือกคลิกปุ่ม <sup>ยกเลิก</sup> ระบบจะทำการล้างข้อมูลลืนค่าเริ่มต้นของหน้าฟอร์มทั้งหมด ดังรูปที่ 2.2.2.16-8

| 🔜 เพิ่มชั้นข้อมูล                                                 |                        |        |
|-------------------------------------------------------------------|------------------------|--------|
| ชั้นข้อมูลในระบบ ชั้นข้อมูลใหม่                                   |                        |        |
| เลือกประเภทชั้นข้                                                 | aଖୁର : SHAPE FILES 🛛 🖌 |        |
| ชื่อภาษาอังกฤษ                                                    | stream_1               |        |
| ชื่อภาษาไทย                                                       | เส้นทางแม่น้ำสาย 1     |        |
|                                                                   |                        |        |
| Projection :                                                      | Shape Files :          |        |
| 24047:UTM Indian 1975 Zone47 💟 D:\bin\Debug\temp\data\stream1.shp |                        |        |
|                                                                   |                        | Browse |
| ส่วนที่ 5 เพิ่มชั้นข้อมูล ยกเลิก                                  |                        |        |

รูปที่ 2.2.2.16-8 แสดงการเพิ่มชั้นข้อมูลใหม่

## 2.1.4.17 ลบชั้นข้อมูล

เมื่อไม่ด้องการให้ระบบแสดงชั้นข้อมูลใด ๆ ให้ทำเครื่องหมาย 🗹 หน้าชั้นข้อมูลนั้น ๆ ยกตัวอย่าง ด้องการเลือกลบชั้นข้อมูลถนน L7018 ออก จากนั้นให้ผู้ใช้ทำการคลิกที่ปุ่มลบชั้นข้อมูล 💌 ระบบจะทำการ ลบชั้นข้อมูลดังกล่าวออกจากระบบ ดังรูปที่ 2.2.2.17-1

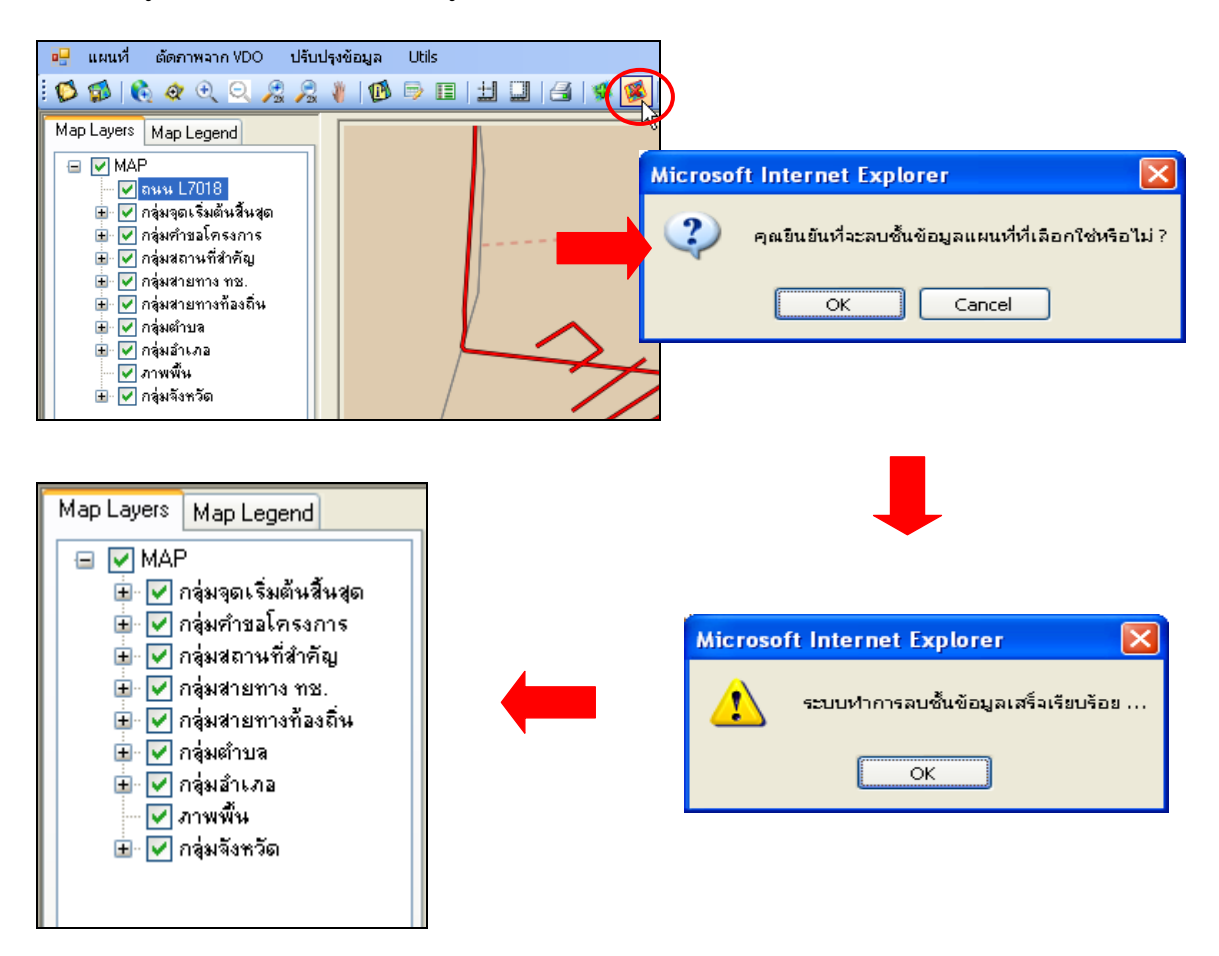

# รูปที่ 2.2.2.17-1 หน้าต่างแสดงการยืนยันการลบชั้นข้อมูล

### 2.1.4.18 เลือกชั้นข้อมูล

เมื่อต้องการจัดการข้อมูลใดข้อมูลหนึ่ง เช่น การลบข้อมูล การแก้ไข ในหน้าแผนที่ เป็นต้น ต้องการ เลือกข้อมูลที่สนใจนั้นก่อน โดยมีขั้นตอนดังนี้

กลิกเกรื่องหมาย I ที่ชั้นข้อมูลที่ต้องการ ยกตัวอย่าง เลือกชั้นข้อมูล "สถานที่สำคัญ"

 จากนั้นให้กลิกปุ่มเลือกข้อมูลแผนที่ 🛅 แล้วนำเมาส์ไปคลิกที่ตำแหน่งของ "สถานที่สำคัญ" หลังจากการเลือกข้อมูล ระบบจะแสดงวงกลมสีเหลือง ที่ตำแหน่งของสัญลักษณ์ที่เลือก ดังรูปที่ 2.2.2.18-1

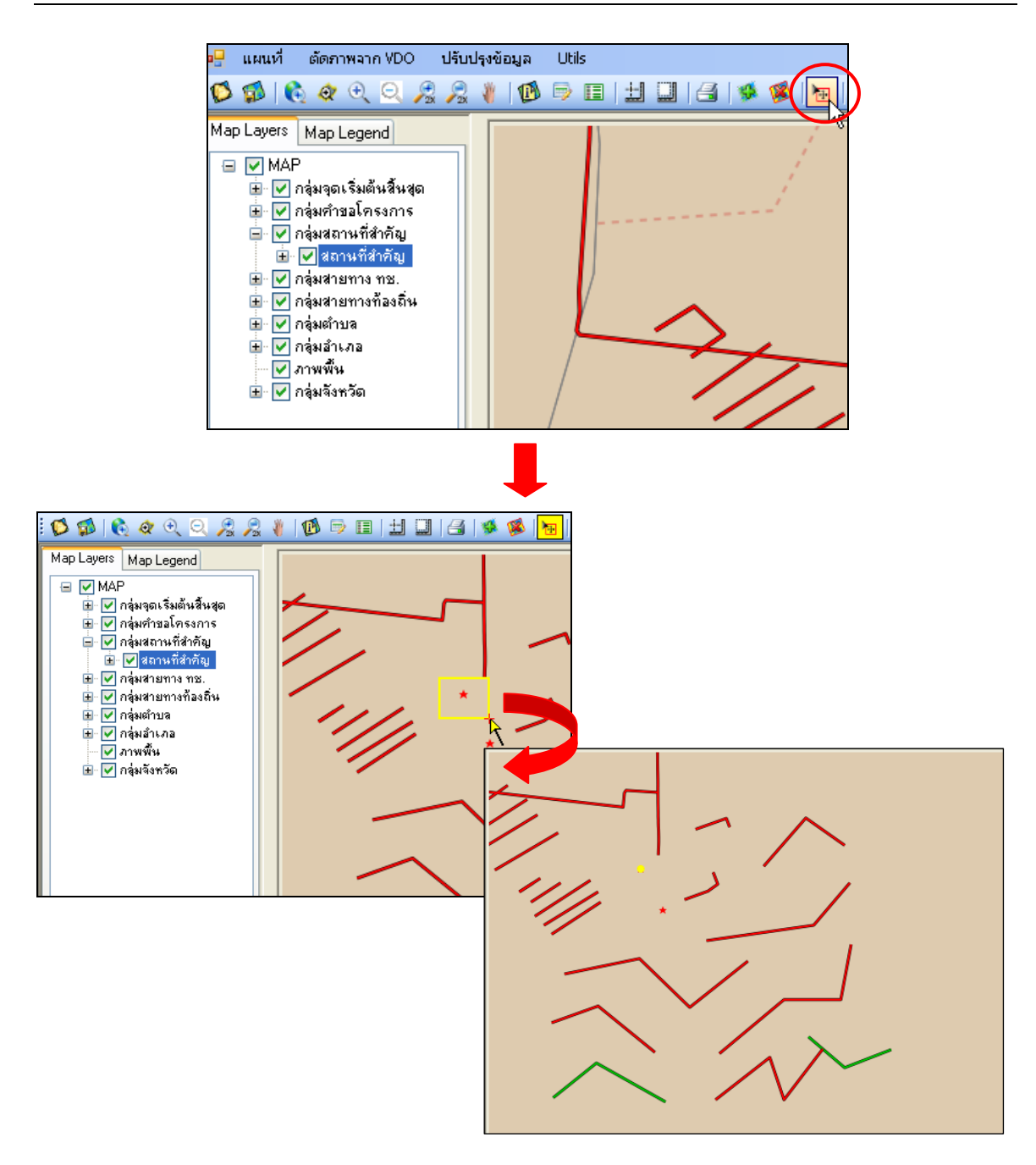

รูปที่ 2.2.2.18-1 แสดงการเลือกข้อมูลแผนที่

### 2.1.4.19 เลือกเส้นทางสำหรับแก้ไข

เมื่อต้องการที่จะจัดการเส้นเพื่อแก้ไข ให้คลิกปุ่มเลือกเส้นทางสำหรับแก้ไข 🌌 สามารถทำได้โดยมี ขั้นตอนดังนี้

 เลือกทำเครื่องหมาย ที่ชั้นข้อมูลเพื่อแสดงข้อมูลเส้นทางบนแผนที่และ Active ชั้นข้อมูล เส้นทางที่ต้องการเลือกสำหรับแก้ไข

คลิกที่ปุ่มเลือกเส้นทางสำหรับแก้ไข Sound มีกลับการ

เมื่อการเลือกเส้นทางที่ต้องการเรียบร้อยแล้ว เส้นทางที่เลือกจะถูกแสดงเป็นสีเหลืองพร้อมตำแหน่ง vertex (ก่าพิกัดบนเส้น) และ node (ก่าพิกัดของจุดเริ่มต้นและจุดสิ้นสุดของเส้นทาง) ดังรูปที่ 2.2.2.19-1

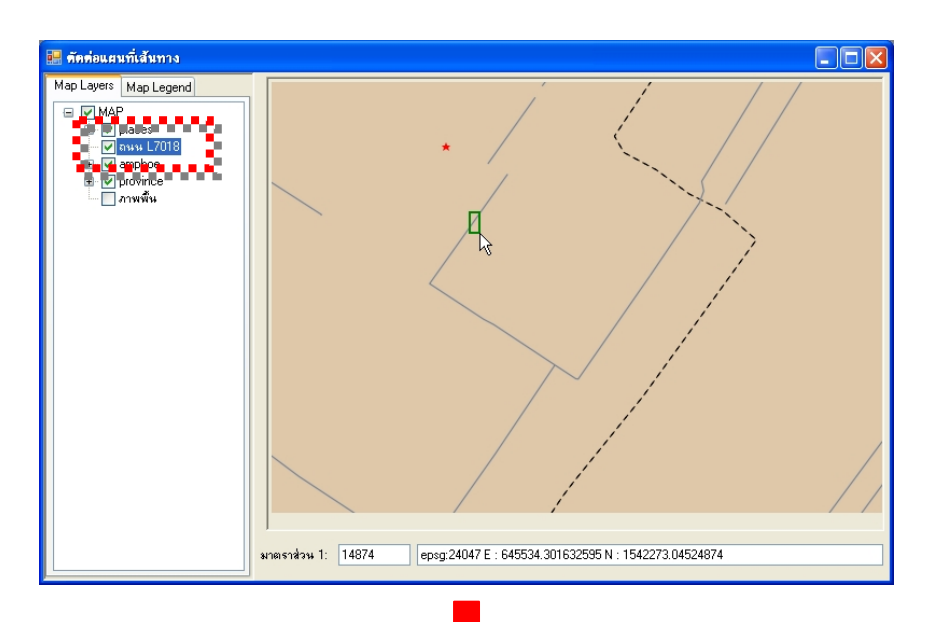

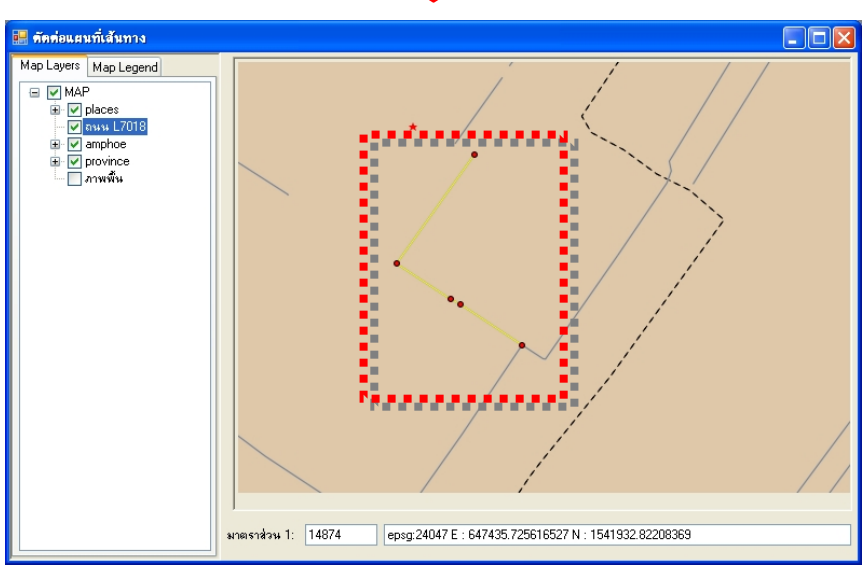

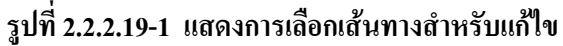

## 2.1.4.20 เพิ่มเส้นทาง

เมื่อต้องการเพิ่มเส้นทางบนหน้าแผนที่ สามารถทำได้โดยมีขั้นตอนดังนี้

- เลือกทำเครื่องหมาย I ที่ชั้นข้อมูลเพื่อแสดงข้อมูลเส้นทางบนแผนที่
- บยายแผนที่ไป ณ ตำแหน่งที่ต้องการเพิ่มเส้น
- กลิกเลือกที่ปุ่มเพิ่มเส้น <sup>1</sup> <sup>1</sup>

เมื่อต้องการสิ้นสุดการสร้างเส้น คลิกขวาแล้วเลือก **บันทึก** เพื่อสร้างเส้นทางที่ต้องการ ดังรูปที่ 2.2.2.20-1

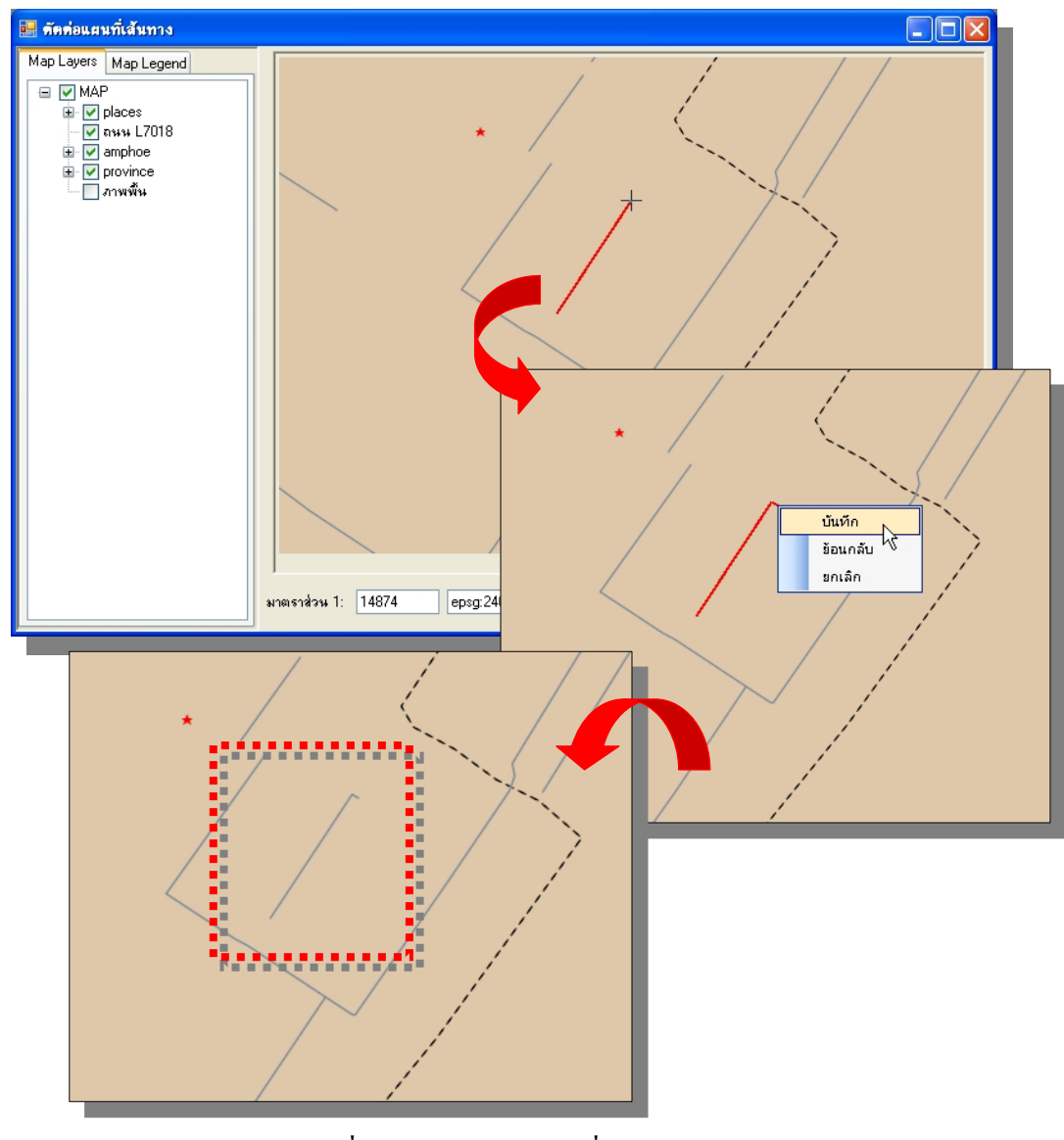

รูปที่ 2.2.2.20-1 แสดงการเพิ่มเส้นทาง

#### 2.1.4.21 ลบเส้นทาง

เมื่อต้องการถบเส้นทางบนหน้าแผนที่ สามารถทำได้โดยมีขั้นตอนดังนี้

- เลือกทำเครื่องหมาย I ที่ชั้นข้อมูลเพื่อแสดงข้อมูลเส้นทางบนแผนที่
- 2) ขยายแผนที่ไป ณ ตำแหน่งที่ต้องการลบเส้น

จากนั้นระบบจะทำการลบข้อมูลเส้นทางบนหน้าแผนที่ออก ดังรูปที่ 2.2.2.21-1

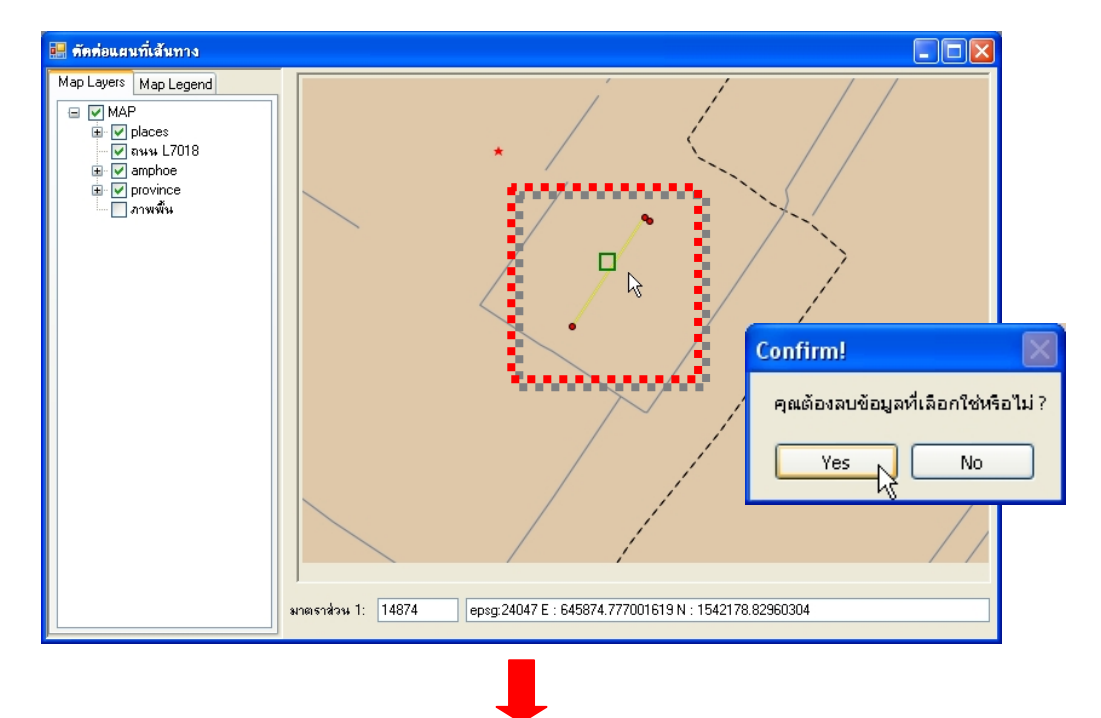

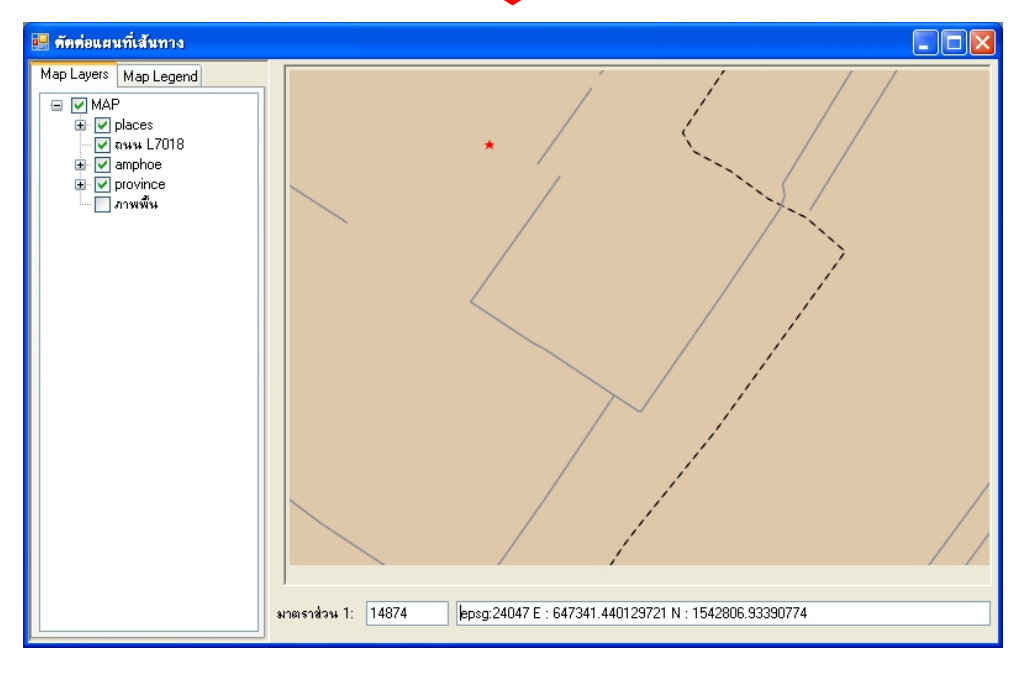

# รูปที่ 2.2.2.21-1 แสดงการลบเส้นทาง

#### 2.1.4.22 รวมเส้นทาง

เมื่อผู้ใช้ต้องการรวมเส้นทาง 2 เส้น บนหน้าแผนที่ แบ่งออกเป็น 2 กรณี และมีขั้นตอนดังนี้ <u>กรณีที่ 1 รวมเส้นทางที่มีจุดเชื่อมต่อกัน</u>

- เลือกทำเครื่องหมาย 🗹 ที่ชั้นข้อมูลเพื่อแสดงข้อมูลเส้นทางบนแผนที่
- ขยายแผนที่ไป ณ ตำแหน่งที่ต้องการลบเส้น
- คลิกเลือกที่ปุ่มรวมเส้น แล้วเลือกเส้นทางเส้นแรกที่ต้องการต้องการรวมเส้นทาง เส้นที่ ถูกเลือกจะถูกแสดงเป็นสีเหลืองพร้อมตำแหน่ง vertex (ก่าพิกัดบนเส้น) และ node (ก่าพิกัด ของจุดเริ่มต้นและจุดสิ้นสุดของเส้นทาง)
- จากนั้นเลือกเส้นที่ 2 ที่มีจุดเชื่อมต่อกันกับเส้นแรก จะปรากฏ Context menu ให้ผู้ใช้เลือก บันทึก ระบบจะทำการรวมเส้นทางทั้ง 2 เส้นเข้าด้วยกัน ดังรูปที่ 2.2.2.22-1

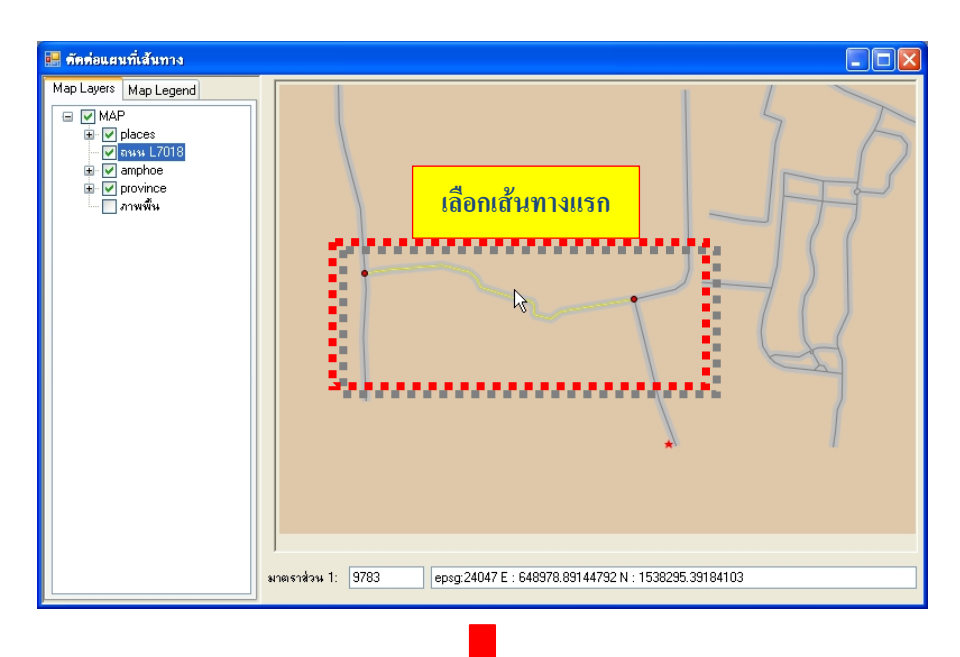

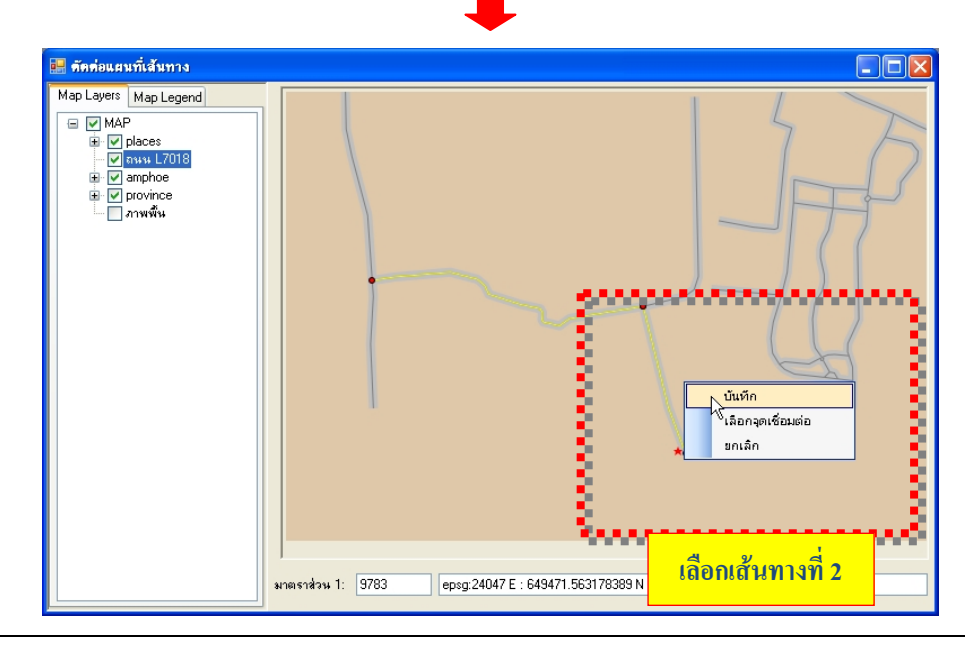

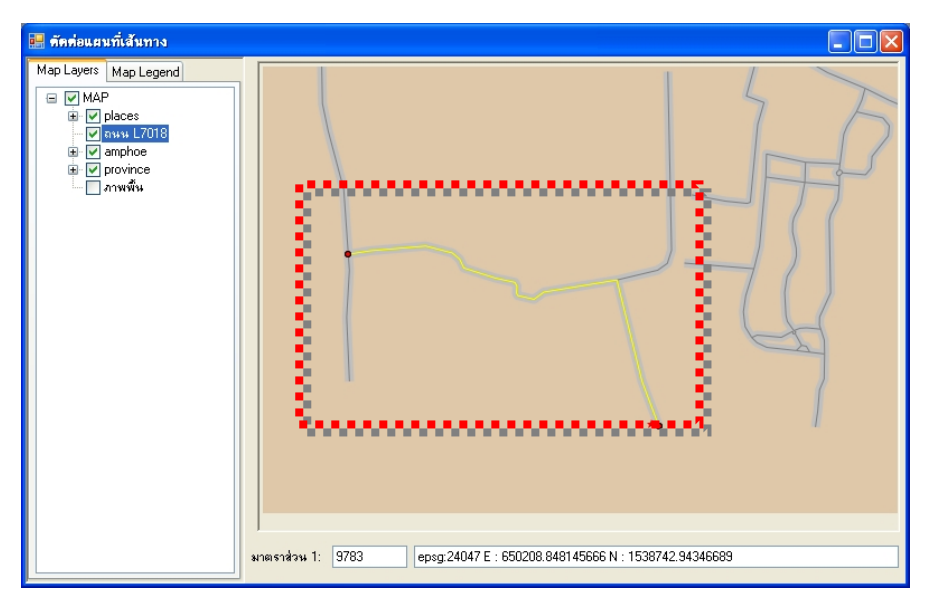

รูปที่ 2.2.2.22-1 แสดงการรวมเส้นทางที่มีจุดเชื่อมต่อกัน

## <u>กรณีที่ 2 รวมเส้นทางที่ไม่จุดเชื่อมต่อกัน</u>

- เลือกทำเครื่องหมาย 🗹 ที่ชั้นข้อมูลเพื่อแสดงข้อมูลเส้นทางบนแผนที่
- งยายแผนที่ไป ณ ตำแหน่งที่ต้องการลบเส้น
- คลิกเลือกที่ปุ่มรวมเส้น แล้วเลือกเส้นทางเส้นแรกที่ต้องการต้องการรวมเส้นทาง เส้นที่ ถูกเลือกจะถูกแสดงเป็นสีเหลืองพร้อมตำแหน่ง vertex (ค่าพิกัดบนเส้น) และ node (ค่าพิกัด ของจุดเริ่มต้นและจุดสิ้นสุดของเส้นทาง)
- เลือกเส้นที่ 2 ที่มีจุดเชื่อมต่อกันกับเส้นแรก จะปรากฏ Context menu ให้ผู้ใช้เลือก เลือกจุด
   เชื่อมต่อ
- จากนั้นผู้ใช้เลือกตำแหน่งเชื่อมต่อของทั้ง 2 เส้น แล้วเลือกบันทึก ระบบจะทำการรวมเส้นทาง ทั้ง 2 เส้นเข้าด้วยกัน โดยเพิ่มเส้นเชื่อมระหว่างจุดเชื่อมด้วย ดังรูปที่ 2.2.2.22-2

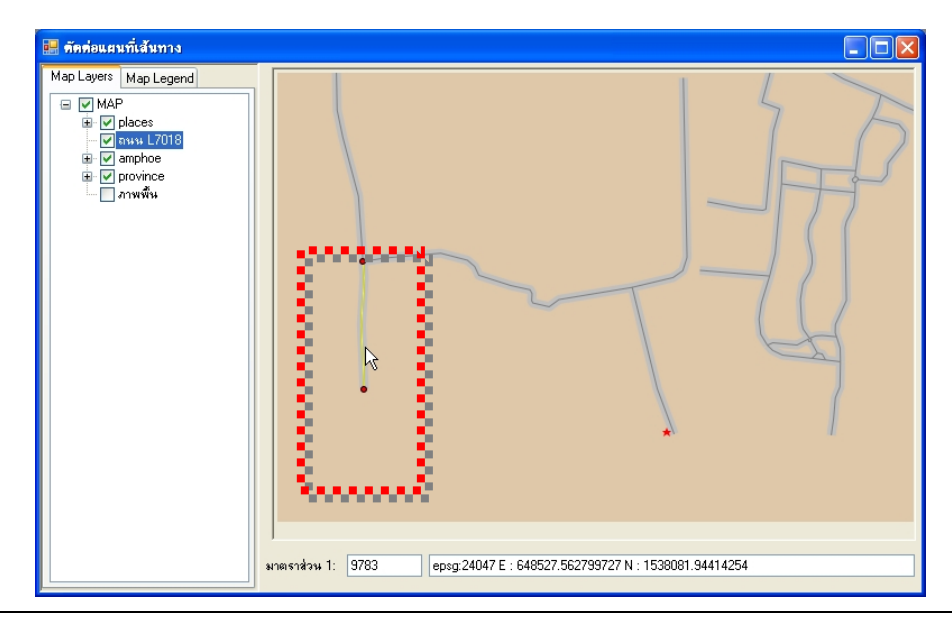

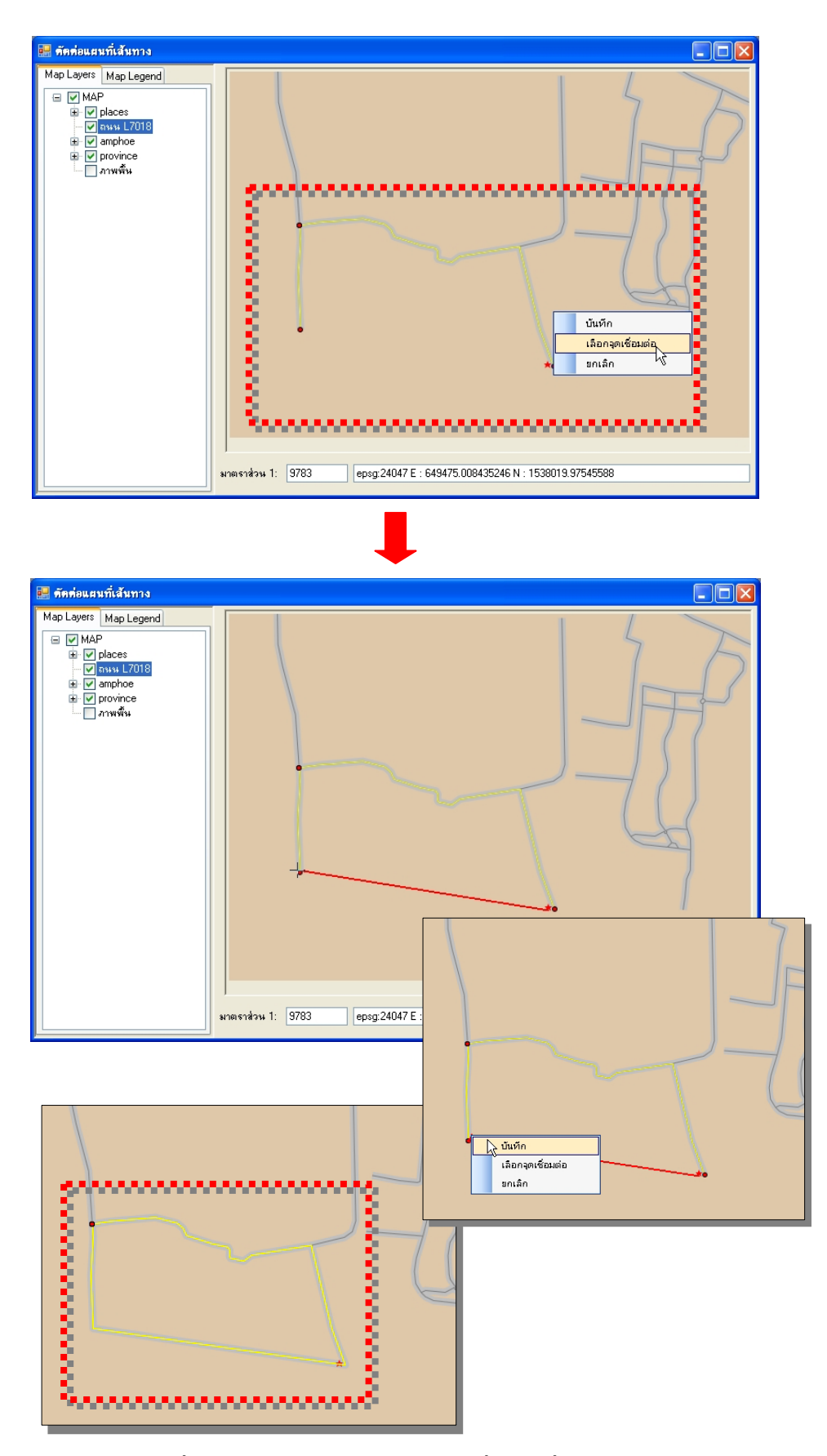

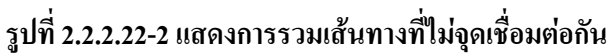

#### 2.1.4.23 แบ่งเส้นทาง

เมื่อผู้ใช้ต้องการแบ่งเส้น สามารถทำตามขั้นตอนดังนี้

 เลือกทำเครื่องหมาย ที่ชั้นข้อมูลเพื่อแสดงข้อมูลเส้นทางบนแผนที่ และ Active ชั้นข้อมูล เส้นทางที่ต้องการ

2) ขยายแผนที่ไป ณ ตำแหน่งที่ต้องการแบ่งเส้น

ลลิกเลือกที่ปุ่มเส้นทางสำหรับแก้ไข ี่ แล้วเลือกเส้นทางเส้นต้องการแบ่งเส้นทาง เส้นที่ถูก
 เลือกจะแสดงเป็นสีเหลืองพร้อมตำแหน่ง vertex (จุดหักเหบนเส้น) และ node (ค่าพิกัดของจุดเริ่มต้นและ
 จุดสิ้นสุดของเส้นทาง)

 จากนั้นคลิกที่ปุ่มแบ่งเส้น X คลิกตำแหน่งแรกแล้วลากเส้นผ่านเส้นทางที่เลือกตามตำแหน่ง ที่ต้องการ

5) เมื่อลากผ่านแล้วกลิกตำแหน่งที่ 2 จากนั้น**กลิกขวา** จะแสดง Context menu ให้ผู้ใช้เลือก บันทึก ระบบจะทำการแบ่งเส้นออกตามตำแหน่งที่ลากผ่าน ดังรูปที่ 2.2.2.23-1

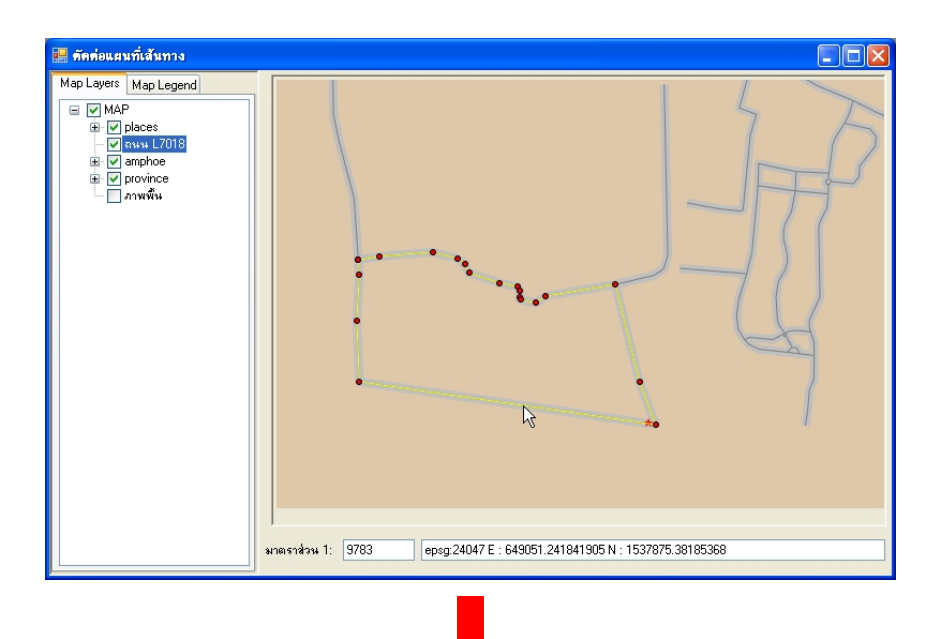

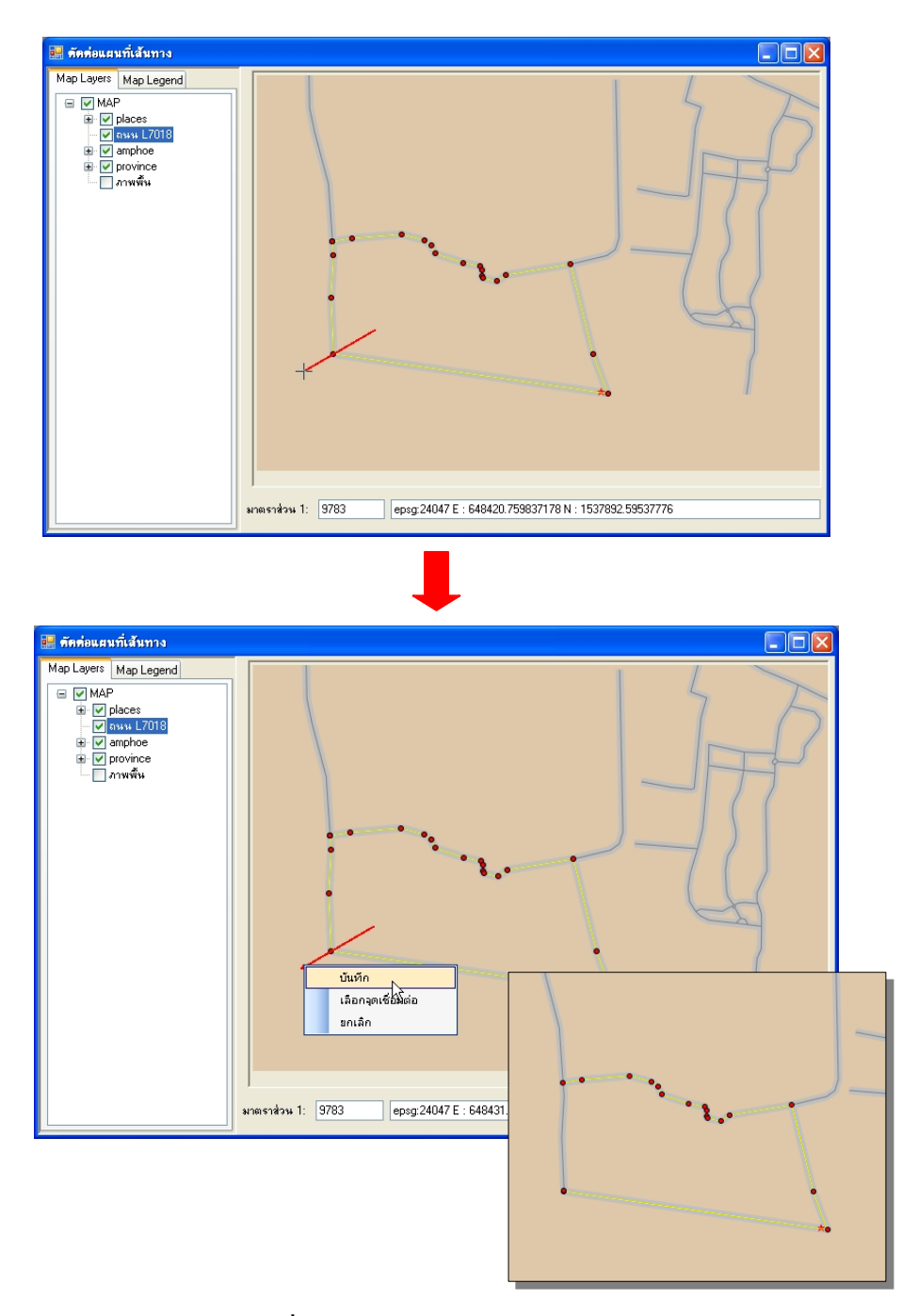

รูปที่ 2.2.2.23-1 แสดงการแบ่งเส้นทาง

### 2.1.4.24 ย้ายเส้นทาง

การย้ายตำแหน่งของเส้นทาง สามารถทำตามขั้นตอนดังนี้

- เลือกทำเครื่องหมาย I ที่ชั้นข้อมูลเพื่อแสดงข้อมูลเส้นทางบนแผนที่
- 2) ขยายแผนที่ไป ณ ตำแหน่งที่ต้องการย้ายเส้น

ลลิกเลือกที่ปุ่มเส้นทางสำหรับแก้ไข ี่แล้วเลือกเส้นทางเส้นต้องการแบ่งเส้นทาง เส้นที่ถูก
 เลือกจะถูกแสดงเป็นสีเหลืองพร้อมตำแหน่ง vertex (จุดหักเหบนเส้น) และ node (ค่าพิกัดของจุดเริ่มต้นและ
 จุดสิ้นสุดของเส้นทาง)

4) คลิกที่ปุ่มย้ายเส้นทาง ชี้ คลิกไป ณ ตำแหน่งต้องการย้าย จากนั้นคลิกขวา จะแสดง Context menu ให้ผู้ใช้เลือก บันทึก ระบบจะทำการย้ายเส้นทางตามตำแหน่งที่ต้องการ ดังรูปที่ 2.2.2.24-1

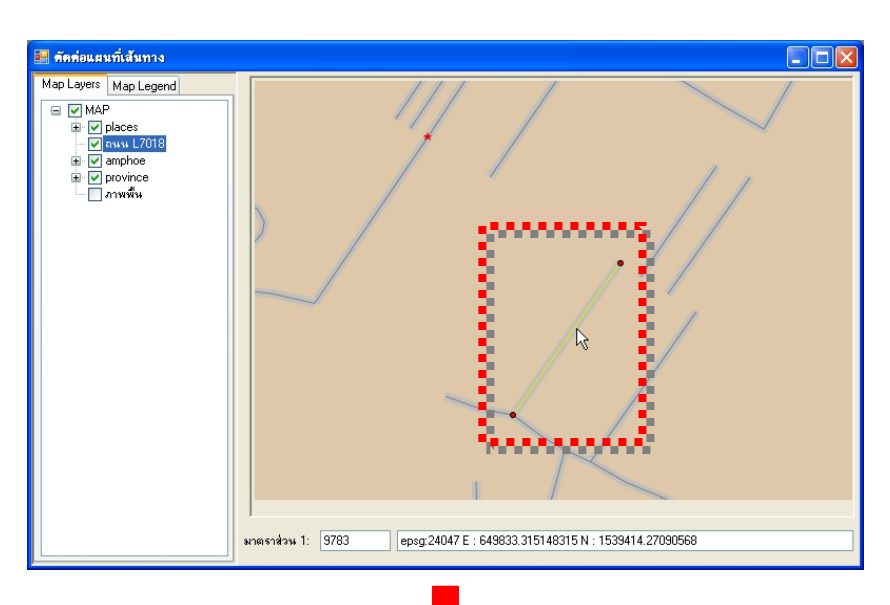

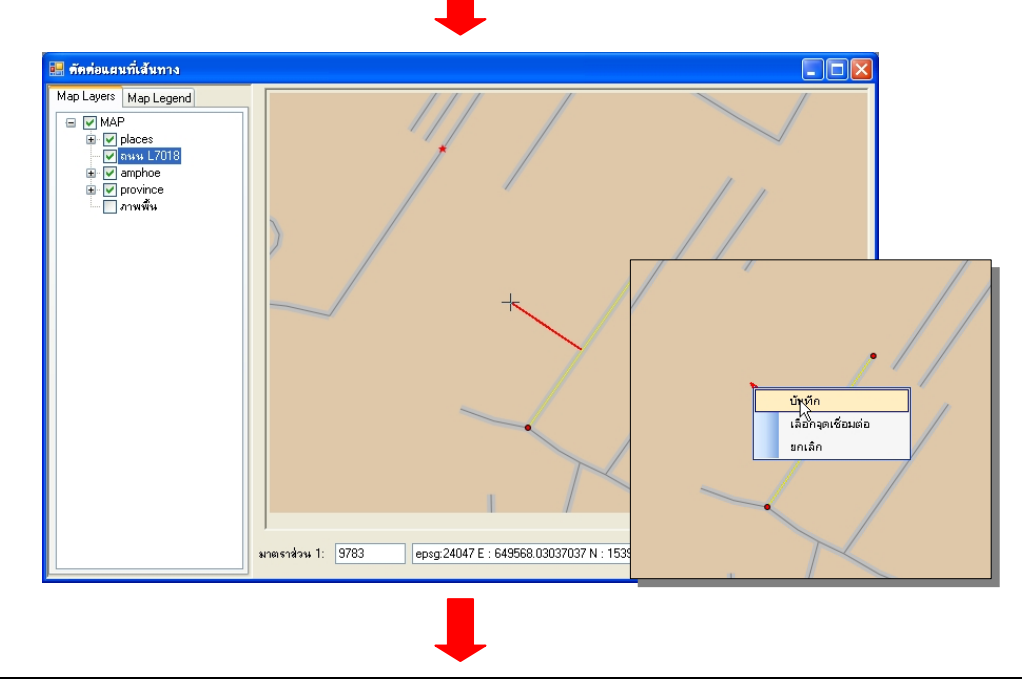

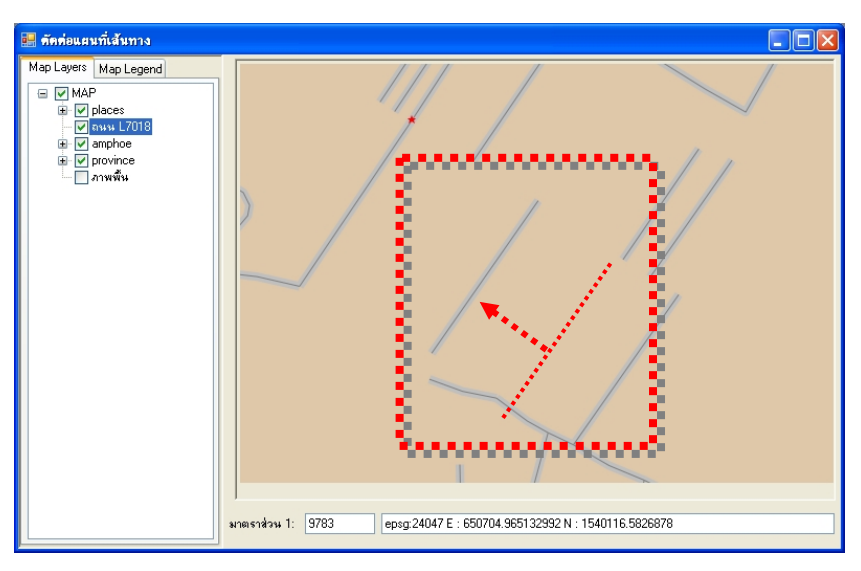

รูปที่ 2.2.2.24-1 แสดงการย้ายเส้นทาง

### 2.1.4.25 การขยายเส้น (Extend)

เมื่อผู้ใช้ต้องการ "ขยายเส้น (Extend) เพื่อเชื่อมต่อกับอีกเส้น" (การเกิดแยกของเส้นทาง) โดยแบ่ง ออกเป็น 2 กรณี และมีขั้นตอนดังนี้

## <u>กรณีที่ 1 การขยายเส้นทั่วไป</u>

 เลือกทำเครื่องหมาย ที่ชั้นข้อมูลเพื่อแสดงข้อมูลเส้นทางบนแผนที่ และ Active ชั้นข้อมูล เส้นทางที่ต้องการ

2) ขยายแผนที่ไปยังคำแหน่งที่ต้องการขยายเส้น

ลถิกเลือกที่ปุ่มขยายเส้น (Extend) เพื่อ แล้วเลือกเส้นทางที่ต้องการ "ขยายเส้น (Extend) เพื่อ เชื่อมต่อกับอีกเส้น" ระบบจะแสดง Context menu ให้ผู้ใช้ เลือกจุดเชื่อมต่อ และคลิกที่ node (ค่าพิกัดของ จุดเริ่มต้นและจุดสิ้นสุดของเส้นทาง) ของเส้น

 ระบบจะแสดงหน้าต่าง เลือกชั้นข้อมูล เพื่อให้ผู้ใช้เลือกชั้นข้อมูลของเส้นทางที่ใช้เชื่อมต่อกับ เส้นทางที่ถูกเลือก เมื่อเลือกชั้นข้อมูลเรียบร้อยแล้วตอบ ตกลง

5) จากนั้นคลิกเลือกข้อมูลเส้นทางที่ใช้เชื่อมต่อกับเส้นทางที่ถูกเลือก จะแสดง Context menu ให้ ผู้ใช้เลือก บันทึก ระบบจะทำการ "ขยายเส้น (Extend) เพื่อเชื่อมต่อกับอีกเส้น" ดังรูปที่ 2.2.2.25-1

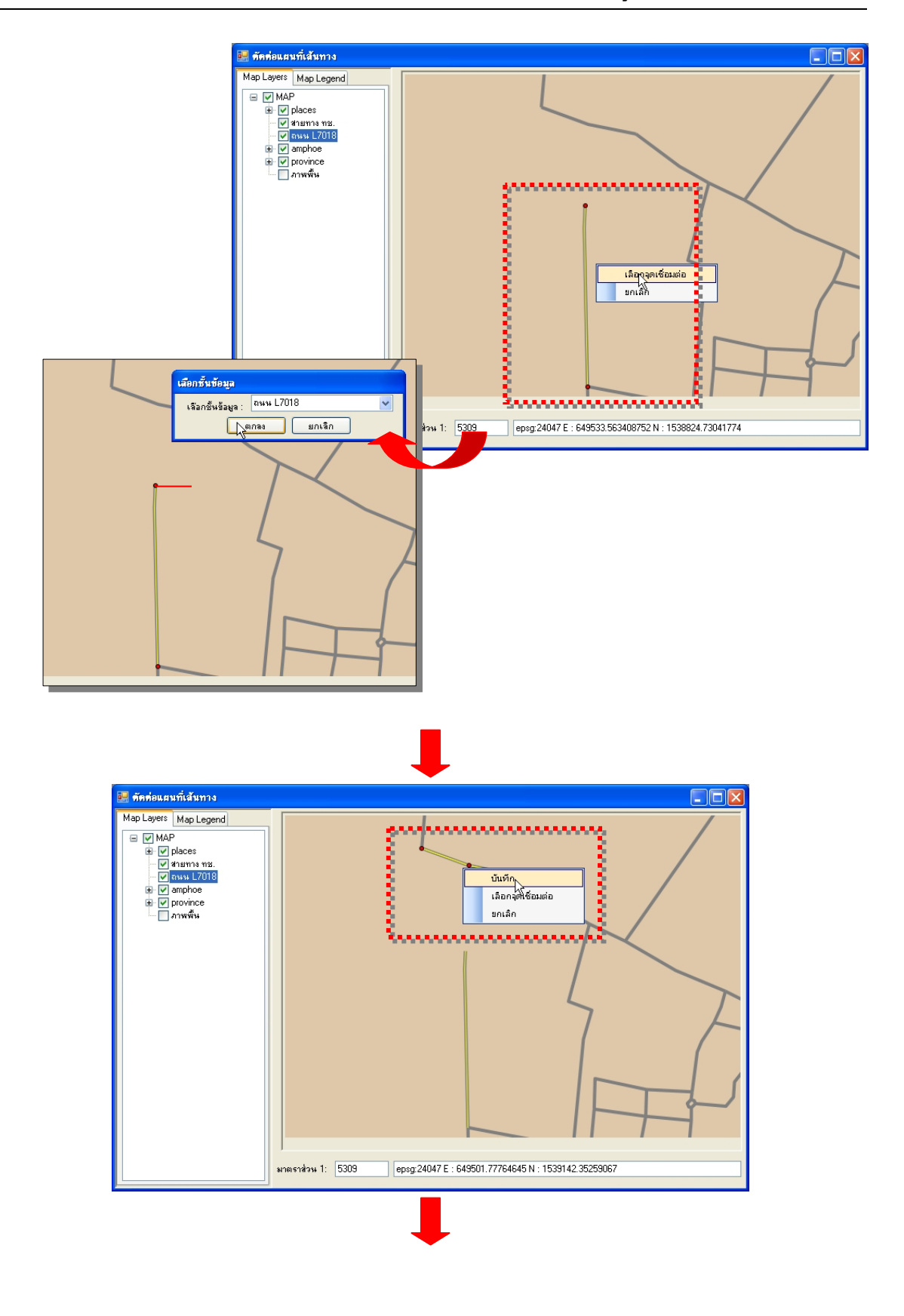

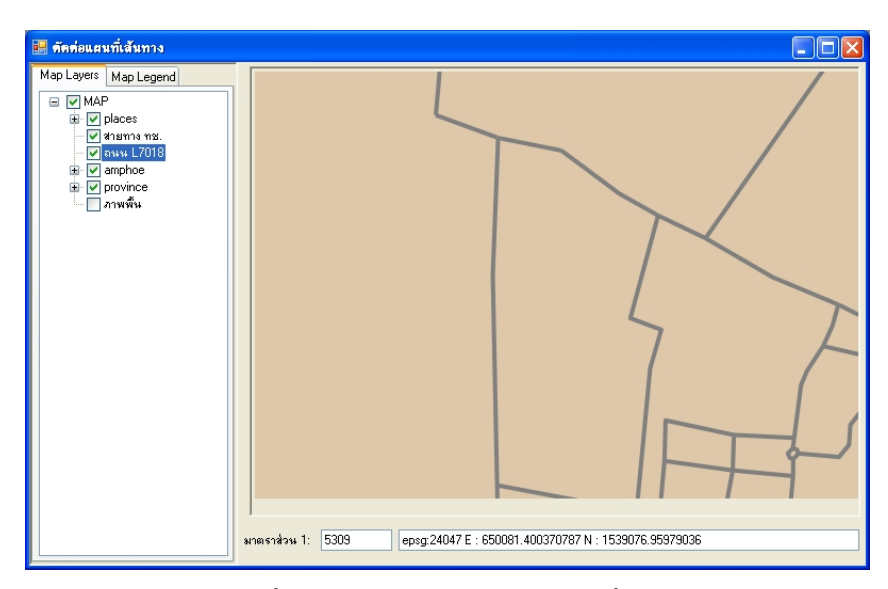

### รูปที่ 2.2.2.25-1 แสดงการขยายเส้นทั่วไป

# <u>กรณีที่ 2 ขยายเส้นโดยใช้จุดเชื่อมต่อกัน</u>

 เลือกทำเครื่องหมาย ที่ชั้นข้อมูลเพื่อแสดงข้อมูลเส้นทางบนแผนที่ และ Active ชั้นข้อมูล เส้นทางที่ต้องการ

บยายแผนที่ไปยังตำแหน่งที่ต้องการบยายเส้น

ลถิกเลือกที่ปุ่มขยายเส้น (Extend) ได้ แล้วเลือกเส้นทางที่ต้องการ "ขยายเส้น (Extend) เพื่อ เชื่อมต่อกับอีกเส้น" ระบบจะแสดง Context menu ให้ผู้ใช้ เลือกจุดเชื่อมต่อ และคลิกที่ node (ค่าพิกัดของ จุดเริ่มต้นและจุดสิ้นสุดของเส้นทาง) ของเส้น

 ระบบจะแสดงหน้าต่าง เลือกชั้นข้อมูล เพื่อให้ผู้ใช้เลือกชั้นข้อมูลของเส้นทางที่ใช้เชื่อมต่อกับ เส้นทางที่ถูกเลือก เมื่อเลือกชั้นข้อมูลเรียบร้อยแล้วตอบ ตกลง

5) จากนั้นคลิกเลือกข้อมูลเส้นทางที่ใช้เชื่อมต่อกับเส้นทางที่ถูกเลือก จะแสดง Context menu ให้ ผู้ใช้เลือก เลือกจุดเชื่อมต่อ จากนั้น เลือกจุดที่ต้องการจะเชื่อมต่อ (Vertex หรือ Node) ระบบจะทำการ "ขยาย เส้น (Extend) เพื่อเชื่อมต่อกับอีกเส้น" ตามตำแหน่งที่ผู้ใช้ระบุ ดังรูปที่ 2.2.2.25-2

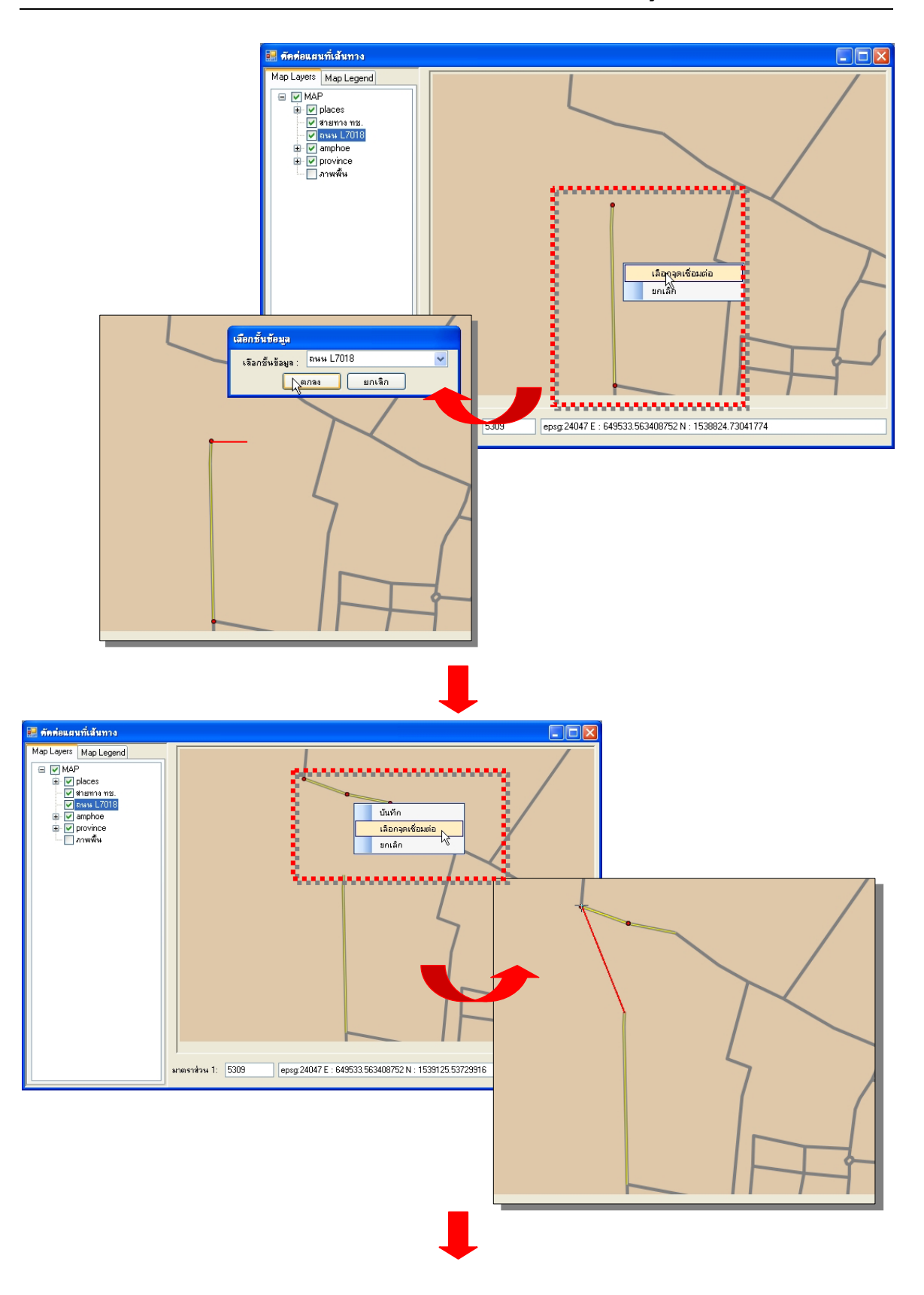

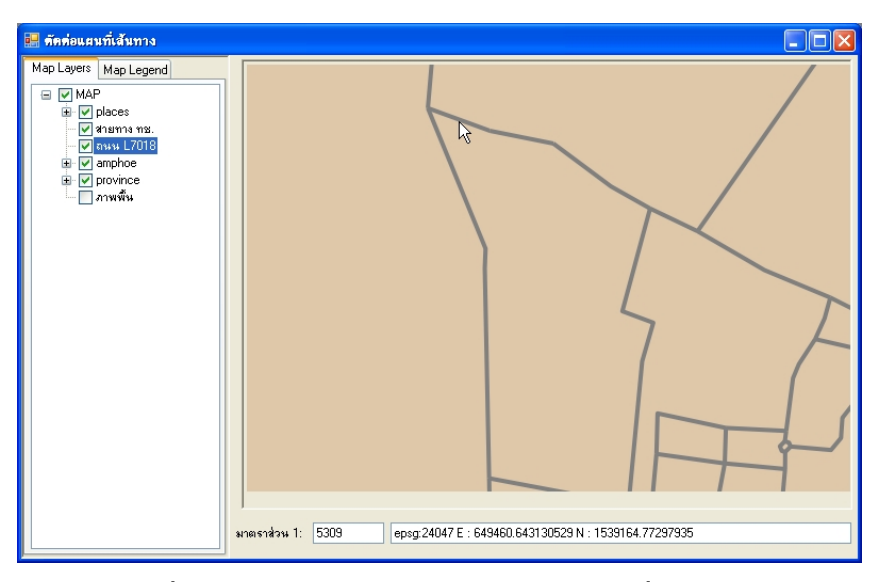

รูปที่ 2.2.2.25-2 แสดงผลการขยายเส้นโดยใช้จุดเชื่อมต่อกัน

### 2.1.4.26 การตัดเส้น (Trim)

เมื่อผู้ใช้ต้องการ"ตัดเส้นที่เกิน" จากการตัดกันของเส้นทาง 2 เส้น (การเกิดแยกของเส้นทาง) สามารถ ทำตามขั้นตอนดังนี้

 เลือกทำเครื่องหมาย ที่ชั้นข้อมูลเพื่อแสดงข้อมูลเส้นทางบนแผนที่ และ Active ชั้นข้อมูล เส้นทางที่ต้องการ

บยายแผนที่ไป ณ ตำแหน่งที่ต้องการตัดเส้น

 ลถิกเลือกที่ปุ่มตัดเส้น (Trim) แล้วเลือกเส้นทางที่ "ต้องการตัดเส้นที่เกินออก" จะแสดง หน้าต่างเลือกชั้นข้อมูล เพื่อให้ผู้ใช้เลือกข้อมูลเส้นทางที่ใช้เป็นจุดตัดของเส้นทางที่ถูกเลือก เมื่อเลือกชั้นข้อมูล เรียบร้อยแล้วตอบตกลง

 จากนั้นคลิกเลือกข้อมูลเส้นทางที่ใช้เป็นจุดตัดของเส้นทาง จะแสดง Context menu ให้ผู้ใช้ เลือก บันทึก ระบบจะทำการ"ต้องการตัดเส้นที่เกินออก" ดังรูปที่ 2.2.2.26-1

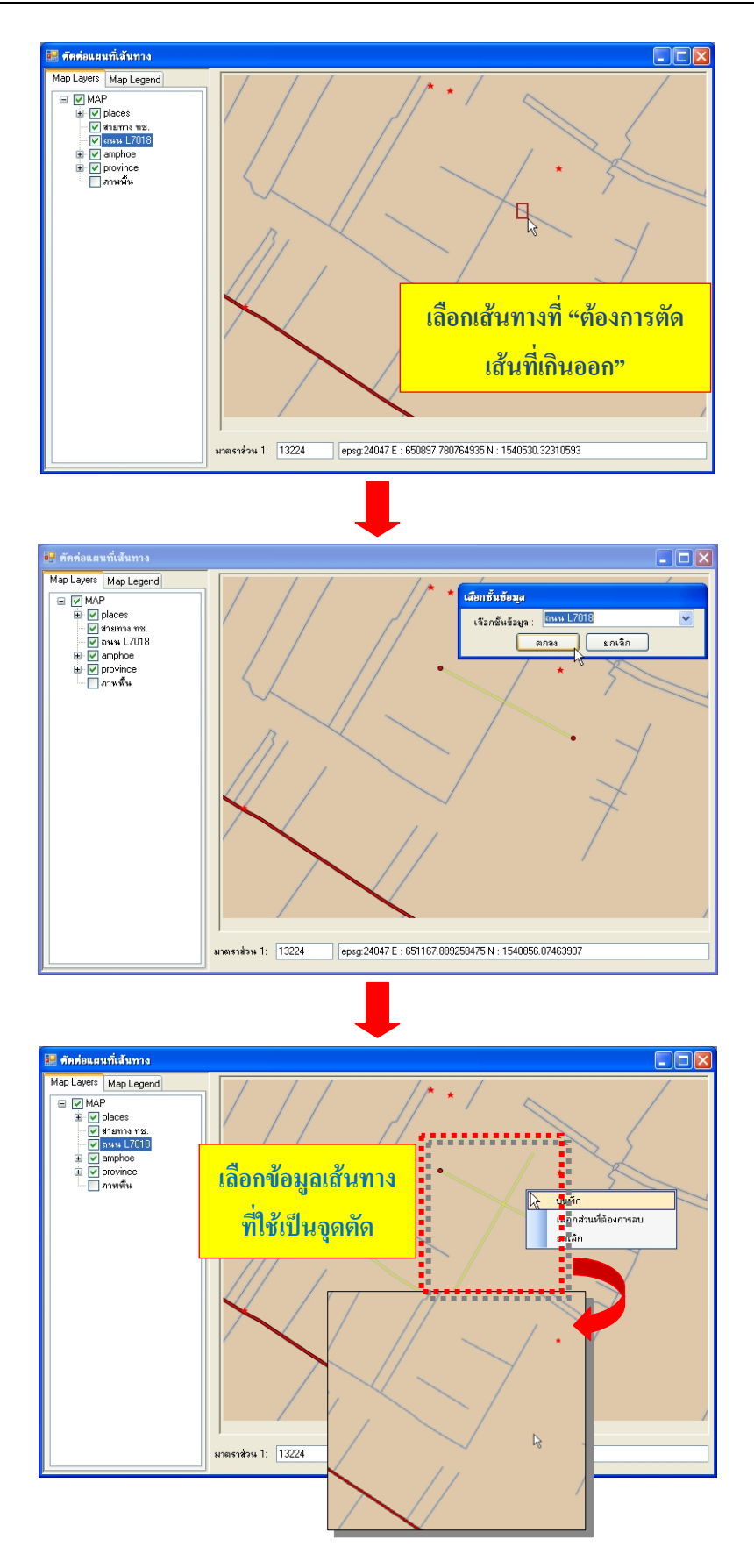

รูปที่ 2.2.2.26-1 ผลการตัดเส้น

# 2.1.4.27 ล้างข้อมูลที่เลือก

เมื่อต้องการถ้างข้อมูลที่เลือก (Refresh) เพื่อคืนก่าข้อมูลต่างๆ เฉพาะข้อมูลที่เลือกบนแผนที่ โดยมี ขั้นตอนดังนี้

 เลือกทำเครื่องหมาย ที่ชั้นข้อมูลเพื่อแสดงข้อมูลเส้นทางบนแผนที่ และ Active ชั้นข้อมูล เส้นทางที่ต้องการ และเมื่อผู้ใช้เลือกข้อมูลบนแผนที่ ข้อมูลจะถูกแสดงเป็นสีเหลือง

ผู้ใช้สามารถล้างข้อมูลที่เลือกได้โดยคลิกที่ปุ่มล้างที่เลือก Sevuna ระบบจะทำการล้างข้อมูลที่เลือก
 ไว้ทั้งหมด ดังรูปที่ 2.2.2.27-1

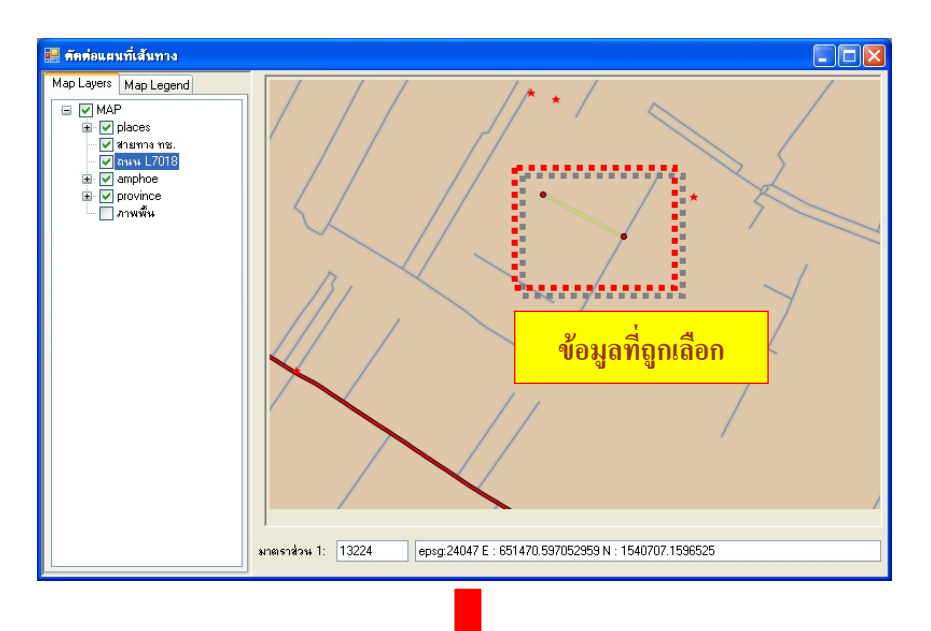

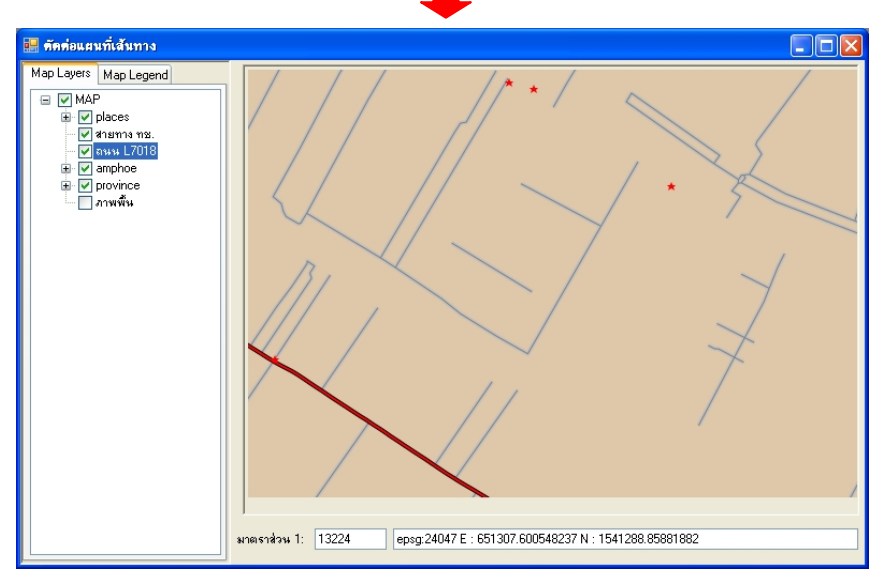

รูปที่ 2.2.2.27-1 การล้างข้อมูลที่เลือก
## 2.1.4.28 คัดลอกข้ามชั้นข้อมูล

การกัดลอกข้อมูลข้ามชั้นข้อมูล มีขั้นตอนดังนี้

 เลือกทำเครื่องหมาย ที่ชั้นข้อมูลเพื่อแสดงข้อมูลเส้นทางบนแผนที่ และ Active ชั้นข้อมูล เส้นทางที่ต้องการสำเนาข้อมูล

2) ขยายแผนที่ไป ณ ตำแหน่งที่ต้องการ

ลถิกที่ปุ่มกัดลอกข้อมูลข้ามชั้นข้อมูล 
 เล้วคลิกเลือกเส้นทางที่ต้องการสำเนาข้อมูล ระบบ
 จะแสดงหน้าต่าง เลือกชั้นข้อมูล เพื่อให้ผู้เลือกชั้นข้อมูลที่ต้องการ(โดยชั้นข้อมูลต้องเป็นข้อมูลประเภท

เดียวกัน) แล้วคลิก ตกลง

 ระบบจะแสดงหน้าต่าง เลือกการทำงาน โดยถามความต้องการของผู้ใช้ว่าต้องการทำสำเนาหรือ ย้ายข้อมูลสู่ชั้นข้อมูลที่ถูกเลือกที่หน้าต่าง เลือกชั้นข้อมูล หรือไม่ โดยถ้า

- Copy ระบบจะทำการสำเนาข้อมูลสู่ชั้นข้อมูลที่ถูกเลือกที่หน้าต่าง เลือกชั้นข้อมูล
- Move ระบบจะทำการย้ายข้อมูลสู่ชั้นข้อมูลที่ถูกเลือกที่หน้าต่าง เลือกชั้นข้อมูล
- จากนั้นระบบจะทำการสำเนาหรือย้าย ดังรูปที่ 2.2.2.28-1

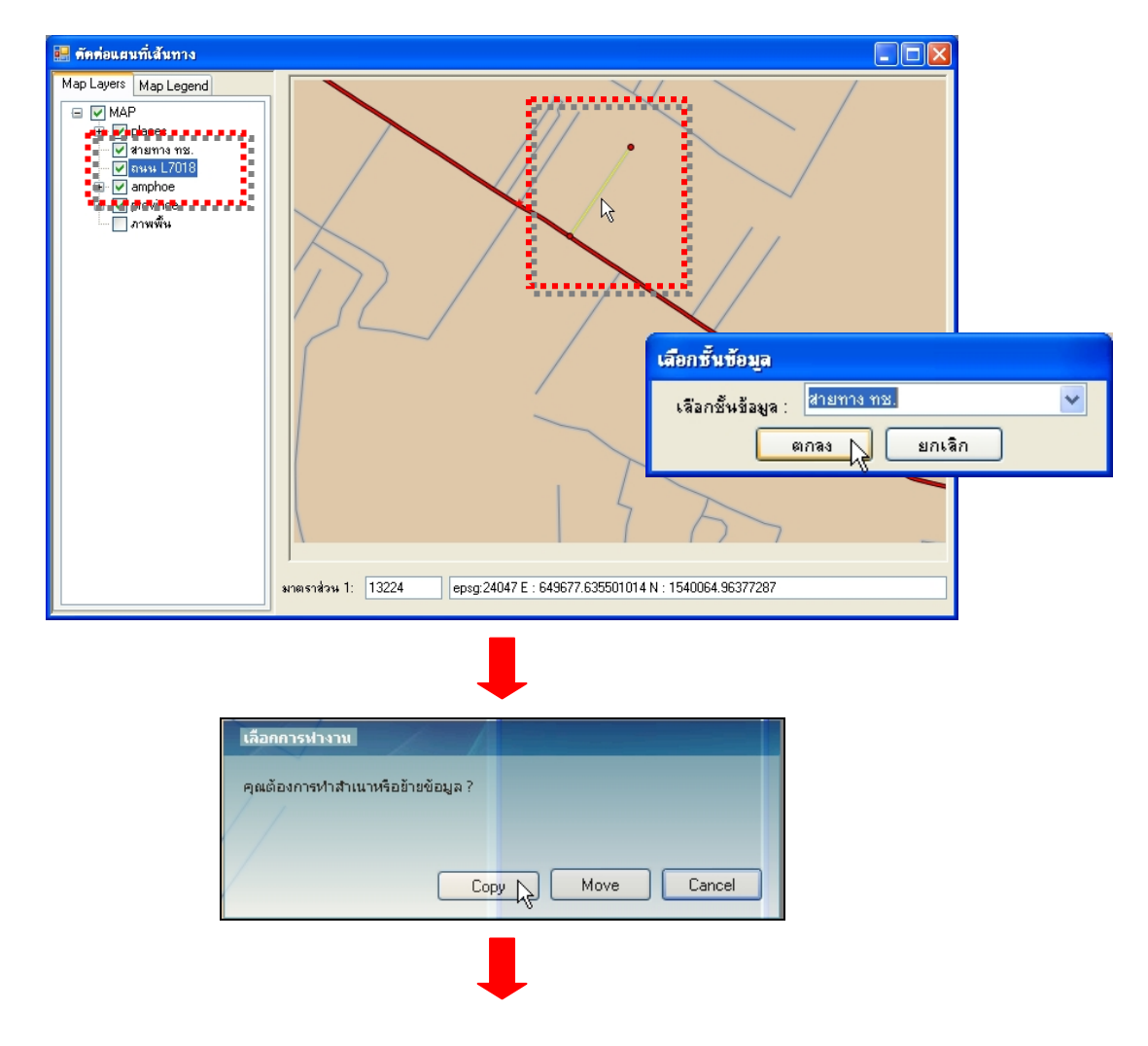

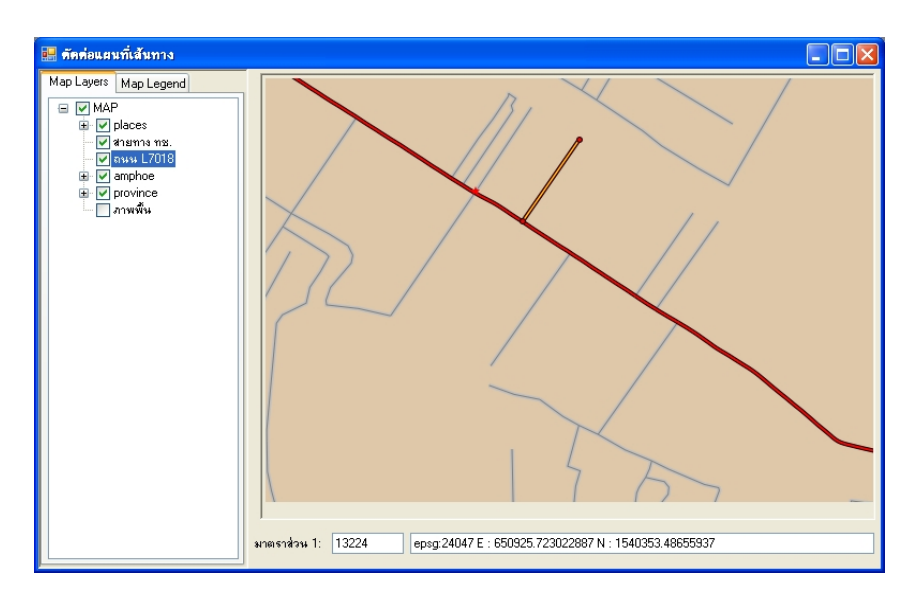

รูปที่ 2.2.2.28-1 แสดงการสำเนาหรือย้ายข้อมูล

# 2.1.4.29 เพิ่มตำแหน่ง Vertex

เลือก และจะแสดง Context

การเพิ่มตำแหน่ง Vertex ซึ่งเป็นจุดหักเหบนเส้น มีขั้นตอนดังนี้

 เลือกทำเครื่องหมาย I ที่ชั้นข้อมูลเพื่อแสดงข้อมูลเส้นทางบนแผนที่ และ Active ชั้นข้อมูล เส้นทางที่ต้องการ

ขยายแผนที่ไป ณ ตำแหน่งที่ต้องการเพิ่ม vertex 2)

คลิกเลือกที่ปุ่มเส้นทางสำหรับแก้ไข 墜 แล้วเลือกเส้นทางเส้นต้องการ โดยเส้นที่ถูกเลือกจะ 3) แสดงเป็นสีเหลืองพร้อมตำแหน่ง vertex (จุดหักเหบนเส้น) และ node (ค่าพิกัดของจุดเริ่มต้นและจุดสิ้นสุด ของเส้นทาง)

4) คลิกที่ปุ่มเพิ่ม Vertex 💼 แล้วนำเมาส์ไปคลิกตำแหน่งที่ต้องการเพิ่ม Vertex บนเส้นทางที่ menu ให้ผู้ใช้เลือก บันทึก ระบบจะทำการเพิ่ม Vertex

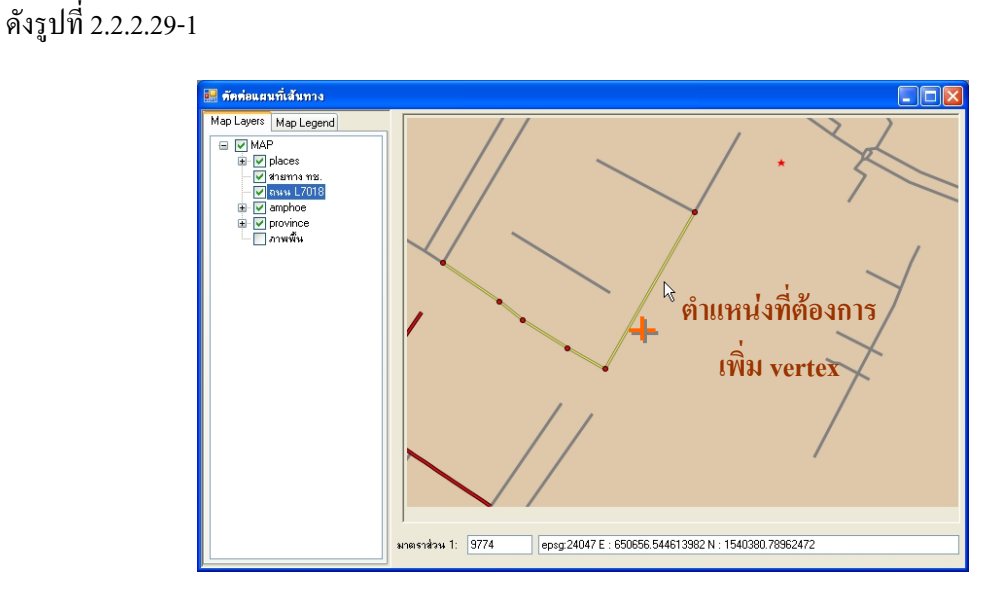

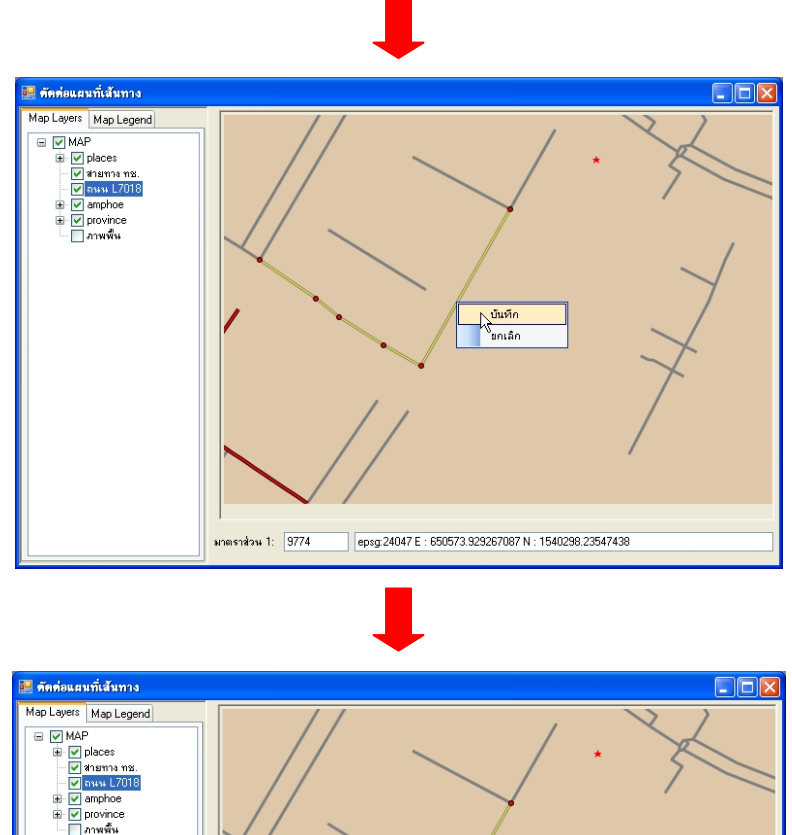

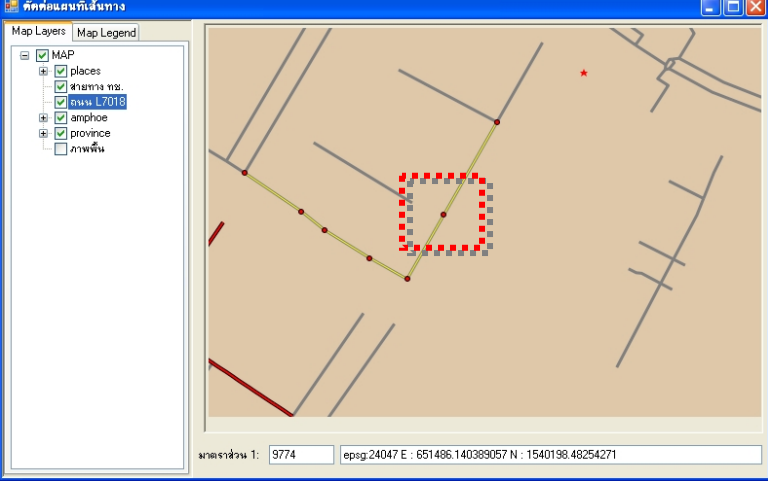

รูปที่ 2.2.2.29-1 หน้าจอแสดงผลการเพิ่มจุด Vertex

### 2.1.4.30 ลบตำแหน่ง Vertex

การถบตำแหน่ง Vertex ซึ่งเป็นจุดหักเหบนเส้น มีขั้นตอนดังนี้

 เลือกทำเครื่องหมาย ที่ชั้นข้อมูลเพื่อแสดงข้อมูลเส้นทางบนแผนที่ และ Active ชั้นข้อมูล เส้นทางที่ต้องการ

บยายแผนที่ไป ณ ดำแหน่งที่ด้องการถบ Vertex

 ลถิกเลือกที่ปุ่มเส้นทางสำหรับแก้ไข ี่ แล้วเลือกเส้นทางเส้นต้องการ โดยเส้นที่ถูกเลือกจะ แสดงเป็นสีเหลืองพร้อมตำแหน่ง vertex (จุดหักเหบนเส้น) และ node (ค่าพิกัดของจุดเริ่มต้นและจุดสิ้นสุด ของเส้นทาง) 4)

คลิกที่ปุ่มลบ Vertex 💼 แล้วนำเมาส์ไปคลิกตำแหน่ง Vertex ที่ต้องการลบ บนเส้นทางที่ menu ให้ผู้ใช้เลือก บันทึก ระบบจะทำการลบ Vertex

เลือก และจะแสดง Context ดังรูปที่ 2.2.2.30-1

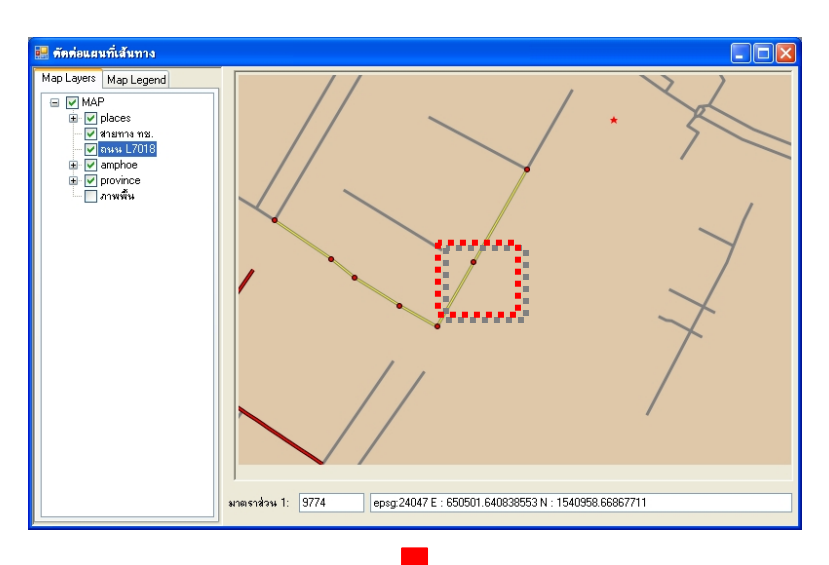

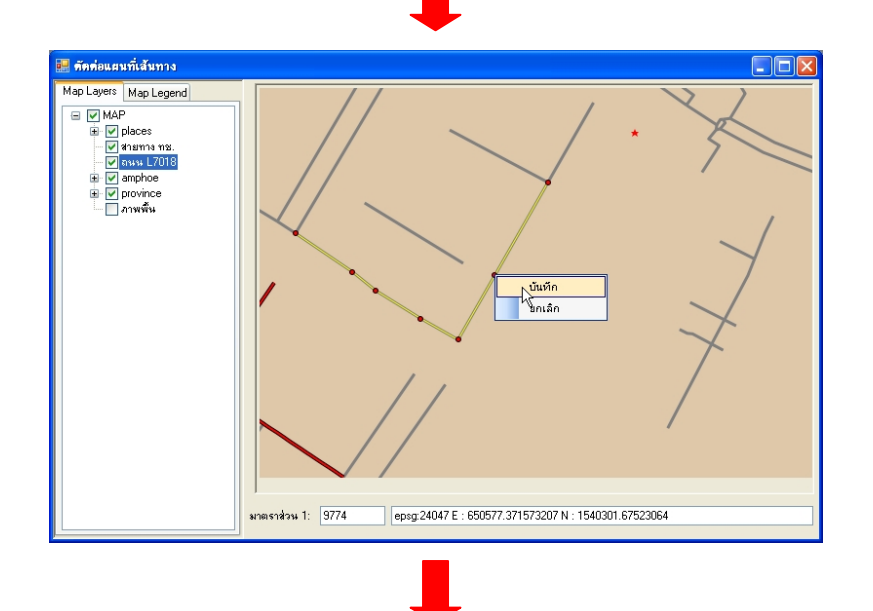

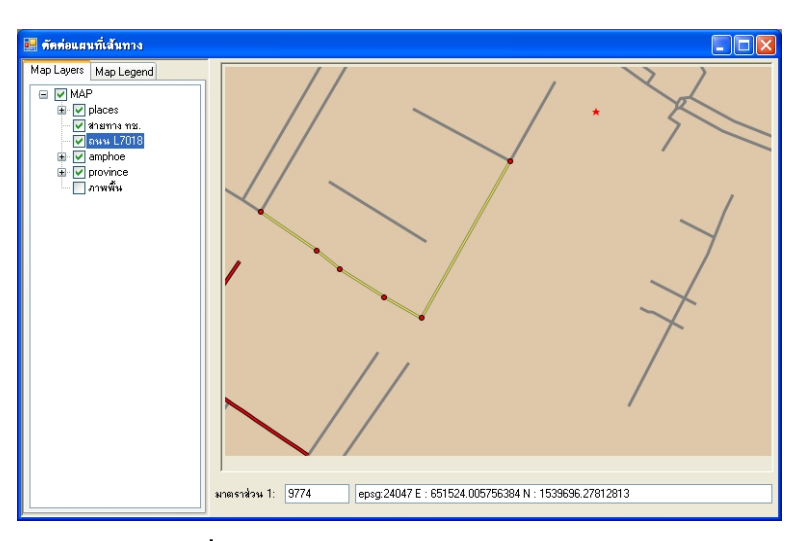

รูปที่ 2.2.2.30-1 หน้าจอแสดงการลบ Vertex

## 2.1.4.31 ย้ายตำแหน่ง Vertex

การย้ายตำแหน่ง Vertex ซึ่งเป็นจุดหักเหบนเส้น มีขั้นตอนดังนี้

 เลือกทำเครื่องหมาย ที่ชั้นข้อมูลเพื่อแสดงข้อมูลเส้นทางบนแผนที่ และ Active ชั้นข้อมูล เส้นทางที่ต้องการ

2) ขยายแผนที่ไป ณ ตำแหน่งที่ต้องการย้าย vertex

 กลิกเลือกที่ปุ่มเส้นทางสำหรับแก้ไข M แล้วเลือกเส้นทางเส้นต้องการ โดยเส้นที่ถูกเลือกจะ แสดงเป็นสีเหลืองพร้อมตำแหน่ง vertex (จุดหักเหบนเส้น) และ node (ค่าพิกัดของจุดเริ่มต้นและจุดสิ้นสุด ของเส้นทาง)

4) คลิกที่ปุ่มย้าย Vertex 🔟 แล้วนำเมาส์ไปคลิกตำแหน่ง Vertex ที่ต้องการ แล้วย้ายไป ณ ตำแหน่งใหม่ของ Vertex

5) จากนั้นคลิกขวา จะแสดง **Context menu** ให้ผู้ใช้เลือก **บันทึก** ระบบจะทำการย้าย Vertex ดังรูปที่ 2.2.2.31-1

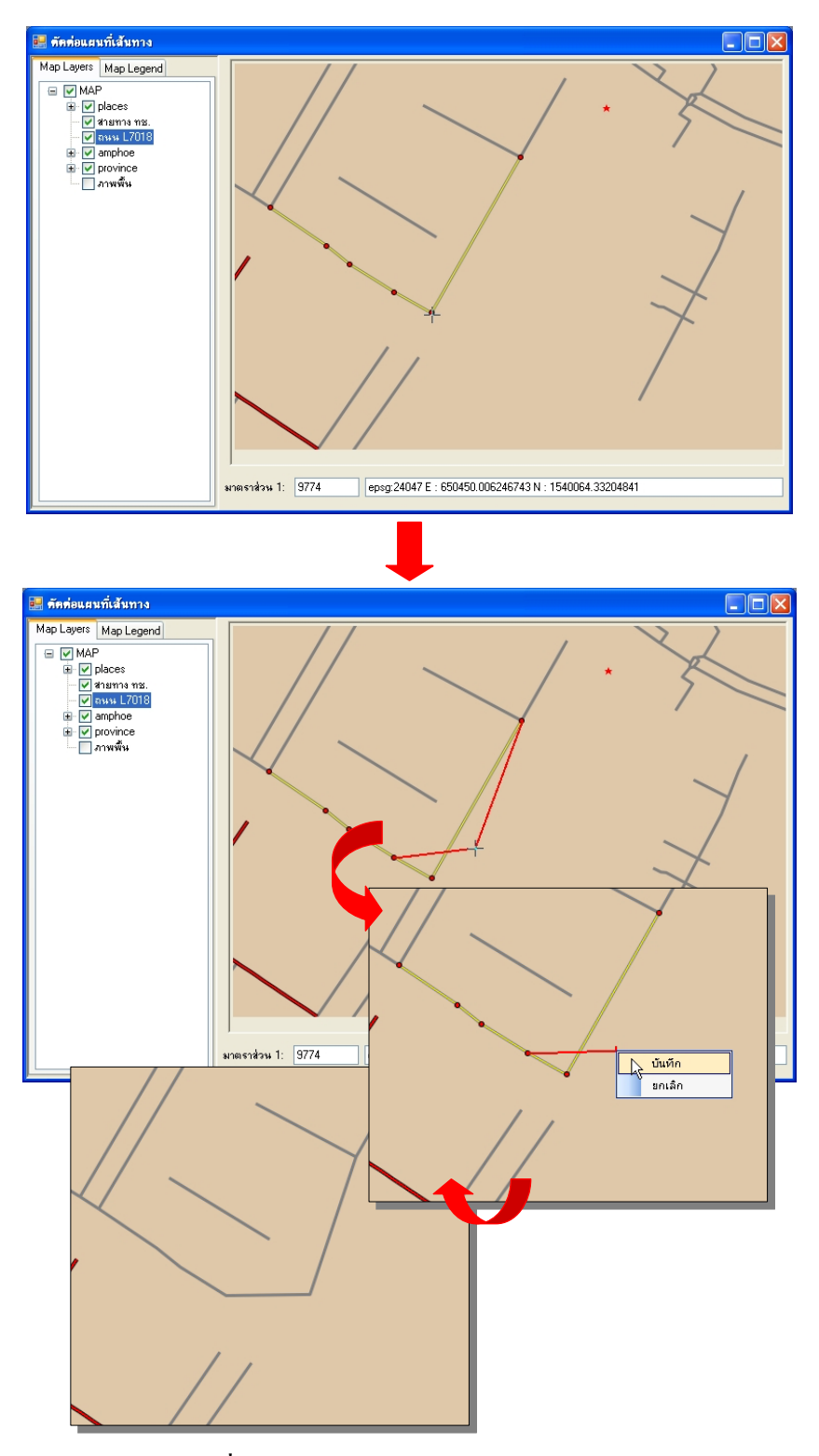

รูปที่ 2.2.2.31-1 หน้าจอแสดงการย้าย Vertex

## 2.1.4.32 เพิ่มจุด

เมื่อผู้ใช้ต้องการเพิ่มข้อมูลของชั้นข้อมูลที่แสดงเป็นจุด(Point) มีขั้นตอนดังนี้

เลือกทำเครื่องหมาย ☑ ที่ชั้นข้อมูลที่แสดงเป็นจุด(Point) บนแผนที่ และ Active ชั้นข้อมูลจุดที่

ต้องการ

2) ขยายแผนที่ไป ณ คำแหน่งที่ต้องการเพิ่มจุด

ลถิกเลือกที่ปุ่มเพิ่มจุด แล้วคลิกตำแหน่งที่ต้องการเพิ่มจุดบนแผนที่ จะแสดง Context
menu ให้ผู้ใช้เลือก บันทึก ระบบจะทำการเพิ่มจุด ดังรูปที่ 2.2.2.32-1

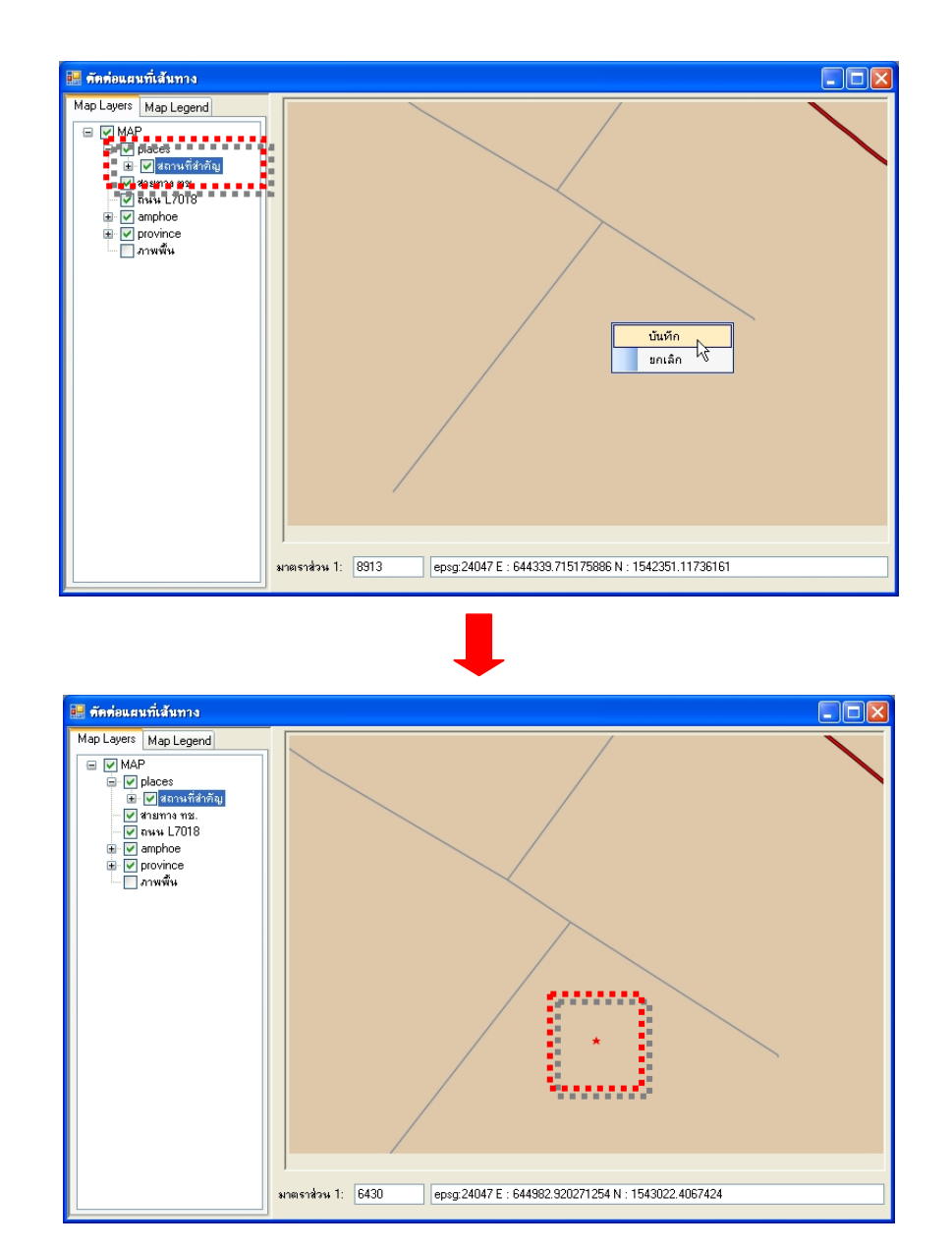

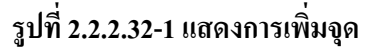

#### 2.1.4.33 ลบจุด

เมื่อผู้ใช้ต้องการถบข้อมูลของชั้นข้อมูลที่แสดงเป็นจุด(Point) มีขั้นตอนดังนี้

 เลือกทำเครื่องหมาย ที่ชั้นข้อมูลที่แสดงเป็นจุด(Point) บนแผนที่ และ Active ชั้นข้อมูล เส้นทางที่ต้องการ

 คลิกเลือกที่ปุ่มลบจุด แล้วเลือกจุดที่ต้องการลบบนแผนที่ จะแสดง Context menu ให้ ผู้ใช้เลือก บันทึก ระบบจะทำการลบจุด ดังรูปที่ 2.2.2.33-1

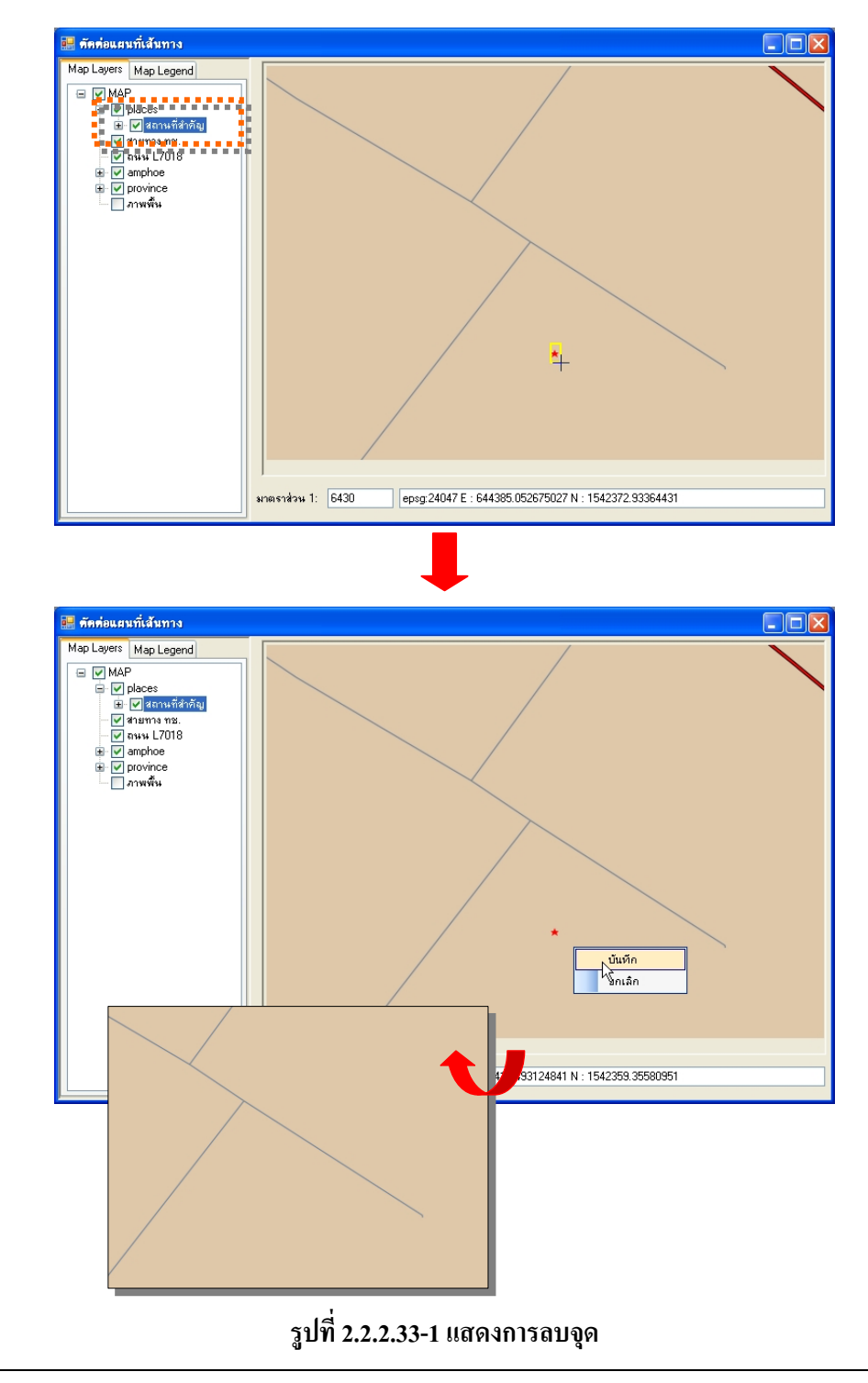

2.1.4.34 ย้ำยจุด

เมื่อผู้ใช้ต้องการย้ายข้อมูลของชั้นข้อมูลที่แสดงเป็นจุด(Point) มีขั้นตอนดังนี้

 เลือกทำเครื่องหมาย ที่ชั้นข้อมูลที่แสดงเป็นจุด(Point) บนแผนที่ และ Active ชั้นข้อมูล เส้นทางที่ต้องการ

2) ขยายแผนที่ไป ณ ตำแหน่งที่ต้องการย้ายจุด

 ลลิกเลือกที่ปุ่มย้ายจุด แล้วคลิกตำแหน่งของจุดบนแผนที่ แล้วคลิกตำแหน่งของจุดบน แผนที่ แล้วนำเมาส์ไปคลิกตำแหน่งที่ต้องการย้าย

 จากนั้นคลิกขวาจะแสดง Context menu ให้ผู้ใช้เลือก บันทึกระบบจะทำการย้ายจุด ดังรูปที่ 2.2.2.34-1

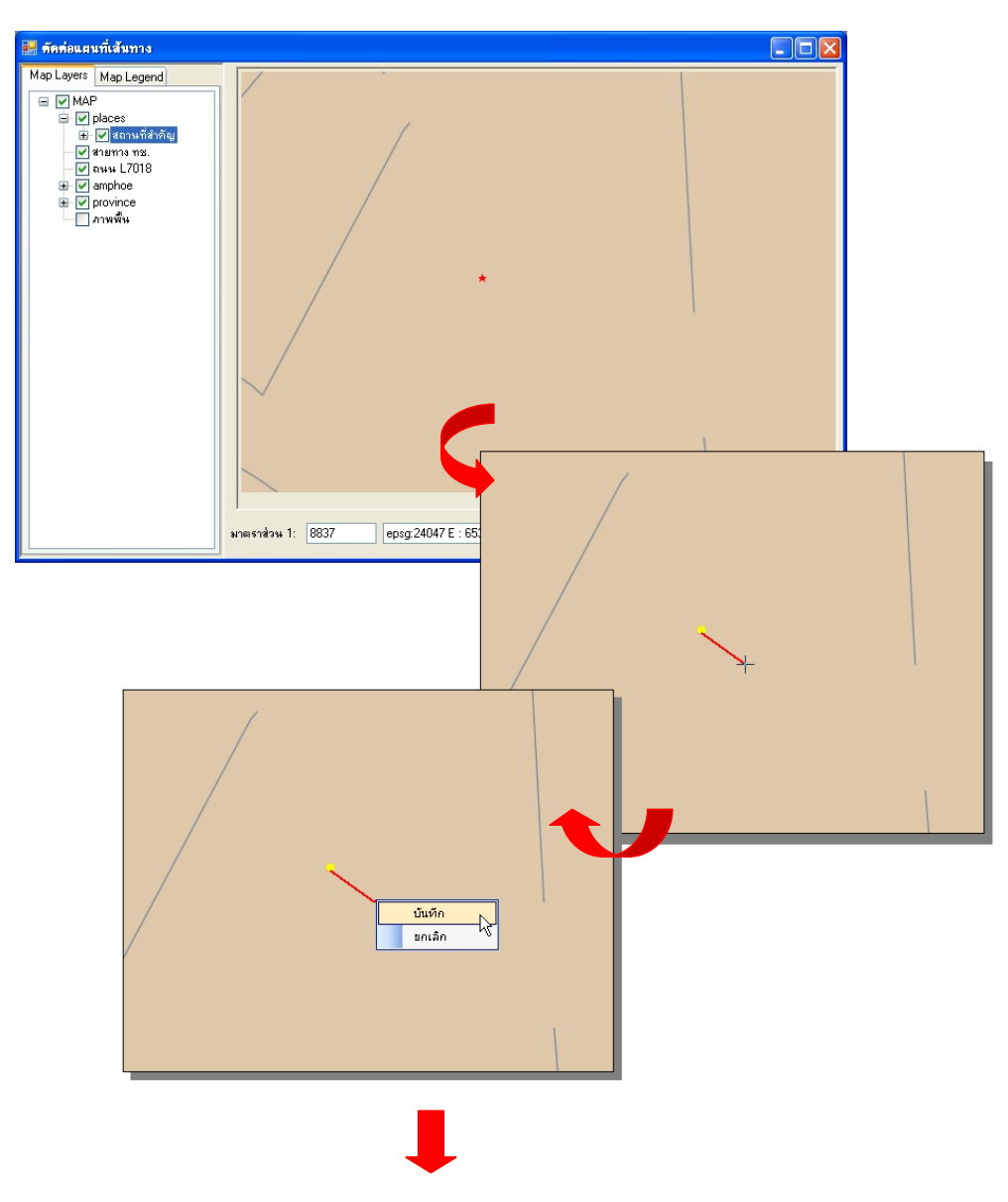

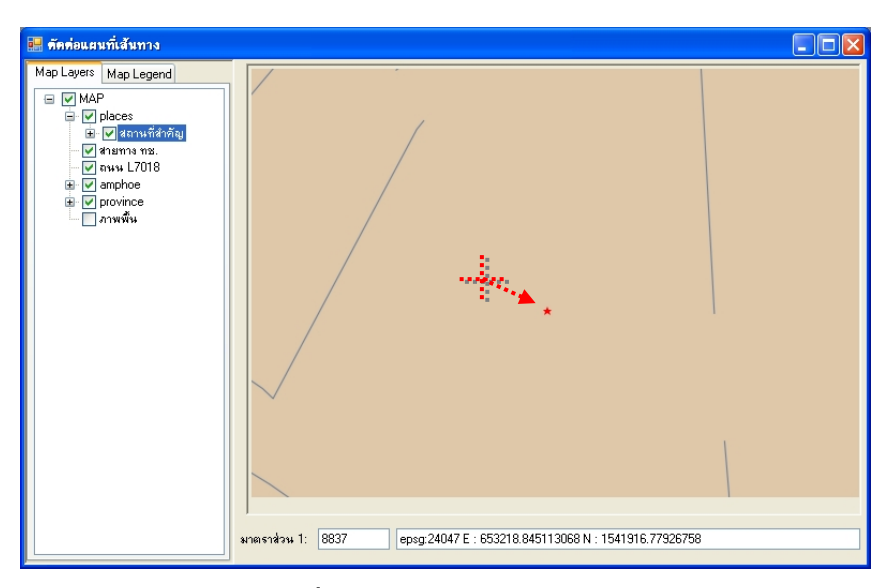

รูปที่ 2.2.2.34-1 แสดงการย้ายจุด

### 2.1.4.35 ย้อนกลับการแก้ไข

ในการใช้ฟังก์ชั่นข้อนกลับการแก้ไข จะใช้งานได้เฉพาะข้อมูลที่เป็นเส้น, vertex และ จุด เท่านั้น ได้แก่ การเพิ่มเส้น, การลบเส้น, การแบ่งเส้น, การเพิ่ม vertex, การลบ vertex, การย้าย vertex และ การย้าย ข้อมูลแผนที่ มีขั้นตอนดังนี้

เลือกทำเครื่องหมาย 🗹 ที่ชั้นข้อมูลที่แสดงเป็นเส้น (line)

คลิกเลือกที่ปุ่มเพิ่มเส้น 1 เพื่อทำการสร้างเส้น เมื่อทำการเพิ่มเส้นที่เรียบร้อย จากนั้นคลิกปุ่ม
ย้อนกลับการแก้ไขข้อมูล 1 ระบบแสดงฟอร์มย้อนกลับการแก้ไขของชั้นข้อมูลขึ้น

 ทำการเลือกข้อมูลที่ต้องการ จากนั้นคลิกปุ่ม Undo ระบบแสดงข้อความเตือนขึ้นรายละเอียด ข้อมูลของเส้นดังกล่าวจะหายไปจากฟอร์ม พร้อมทั้งเส้นที่ได้ทำการเพิ่มไว้ข้างต้น ดังรูปที่ 2.2.2.35-1

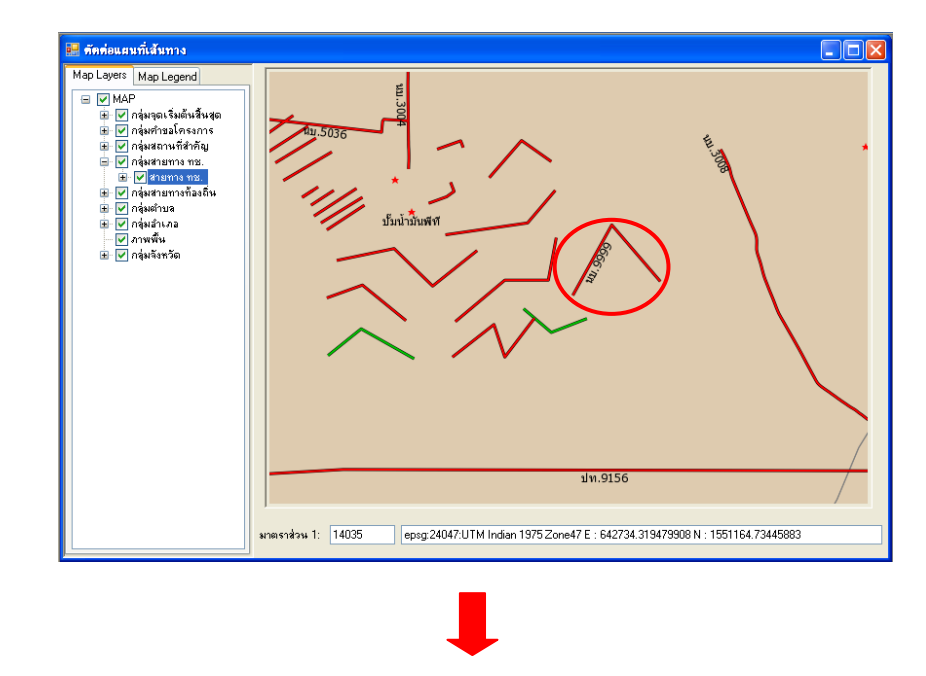

| 🧱 ฮ้อนกลับการแก้ไขของชั้นข้อมูล : route |        |         |                |                    |                      |                    |        |         |       |
|-----------------------------------------|--------|---------|----------------|--------------------|----------------------|--------------------|--------|---------|-------|
| Γ                                       | Undo   |         |                |                    |                      |                    |        |         |       |
|                                         |        | gid     | idgid          | idorder            | typeop               | idgroup            | fnode  |         |       |
|                                         | •      | 2775    | 2775           | 2                  | 1                    | 1                  |        |         |       |
|                                         |        |         |                | 🤡 ฮ้อนกลับการแก้ไง | เของชั้นข้อมูล : roเ | ıte                |        |         |       |
|                                         |        |         |                | Undo               |                      |                    |        |         |       |
|                                         |        |         |                | gid                | idgid                | idorder            | typeop | idgroup | fnode |
|                                         |        |         |                |                    |                      |                    |        |         |       |
|                                         |        |         |                |                    |                      |                    |        |         |       |
|                                         |        |         |                |                    |                      |                    |        |         |       |
|                                         |        |         |                |                    |                      |                    |        |         |       |
|                                         |        |         |                |                    |                      |                    |        |         |       |
|                                         | r - tr |         |                |                    |                      |                    |        |         |       |
|                                         | <      |         |                |                    |                      |                    |        |         |       |
|                                         |        |         | NU             | •                  |                      |                    |        |         |       |
|                                         |        | Au.5036 | <sup>₽</sup>   |                    | ,                    |                    |        |         |       |
|                                         |        | //      | 1~             | $\wedge$           | H. SHORE             | *                  |        |         |       |
|                                         |        | 111     | * ノ            | 1                  | \                    |                    |        |         | >     |
|                                         |        |         | ป้มน้ำมั้นพีที |                    | \                    | <b>\</b>           |        |         |       |
|                                         |        | -       | $\sim$ /       | ~                  |                      |                    |        |         |       |
|                                         |        |         | $\sim$         | นนทบรี             |                      | $\mathbf{A}$       |        |         |       |
|                                         |        |         | $\sim$         |                    |                      | $\mathbf{X}$       |        |         |       |
|                                         |        |         | <u> </u>       |                    |                      | $\mathbf{\lambda}$ |        |         |       |
|                                         |        |         |                |                    |                      |                    |        |         |       |
|                                         |        |         |                |                    |                      |                    |        |         |       |
|                                         |        |         |                |                    |                      | /                  |        |         |       |
|                                         |        |         |                | ปท.915             | 6                    | /                  |        |         |       |

รูปที่ 2.2.2.35-1 แสดงการย้อนกลับการแก้ไข

# 2.1.5 ส่วนควบคุมชั้นข้อมูลแผนที่

เพื่อให้สามารถใช้งานโปรแกรมตัดต่อเส้นทาง DRR Route Editor ใด้เต็มประสิทธิภาพ ควรจะทราบ วิธีการใช้งานส่วนควบคุมชั้นข้อมูล ซึ่งนอกจากส่วนควบคุมชั้นข้อมูลจะเป็นส่วนที่แสดงรายละเอียดของ ข้อมูลแล้ว ยังเป็นเครื่องมือสำคัญที่ใช้ในการจัดการข้อมูล (เลือกชั้นข้อมูลที่ต้องการให้แสดงผล) โดยมี วิธีการใช้งาน ดังนี้

# 2.1.5.1 การซ่อน/แสดงสัญลักษณ์แผนที่ทุกชั้นข้อมูล

การซ่อนแสดงรายละเอียดสัญลักษณ์ของชั้นข้อมูลบางชั้นข้อมูล

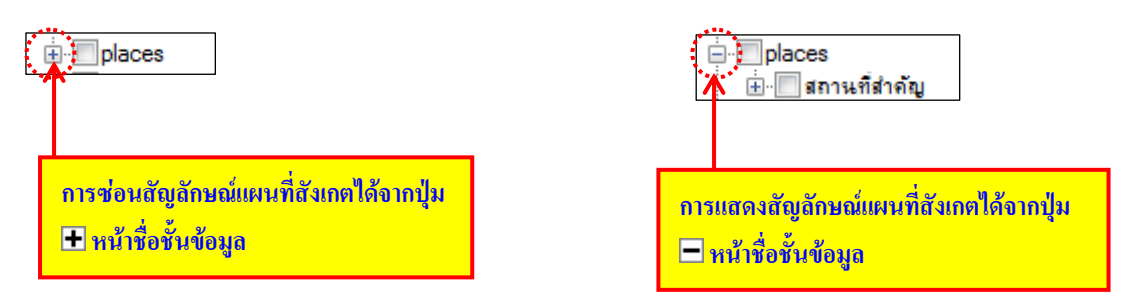

รูปที่ 2.2.3.1-1 แสดงหน้าต่างส่วนควบคุมชั้นข้อมูลก่อนและหลังแสดงสัญลักษณ์

# 2.1.5.2 การเปิด/ปิด การแสดงผลข้อมูลและสัญลักษณ์

เนื่องจากชั้นข้อมูลที่ถูกจัดเก็บไว้ในระบบมีจำนวนมาก หากผู้ใช้ระบบเปิดชั้นข้อมูลทุกๆชั้น จะทำให้ ระบบที่ทำงานประมวลผลได้ช้าลง ดังนั้นจึงควรเปิดชั้นข้อมูลบางชั้นเท่าที่ต้องการใช้

# 🗅 การเปิดการแสดงผลข้อมูลและสัญลักษณ์

เมื่อต้องการเปิดชั้นข้อมูลใด ให้คลิกปุ่ม 🗖 หน้าชื่อชั้นข้อมูลและสัญลักษณ์ที่ต้องการ ปุ่มดังกล่าว จะเปลี่ยนเป็นปุ่ม 🗹 พร้อมทั้งจะแสดงผลข้อมูลของชั้นข้อมูลดังกล่าวบนแผนที่บริเวณหน้าต่างหลัก ดังรูปที่ 2.2.3.2-1

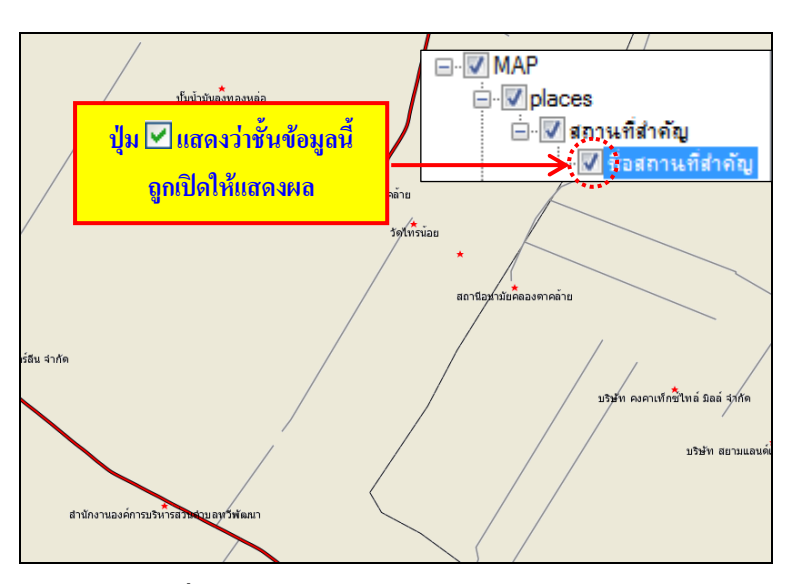

รูปที่ 2.2.3.2-1 แสดงการเปิดการแสดงผลข้อมูล

## 🗅 การปิดการแสดงผลข้อมูลและสัญลักษณ์

เมื่อต้องการปิดชั้นข้อมูลใด ให้กลิกที่ปุ่ม 🗹 ด้านหน้าชื่อชั้นข้อมูลดังกล่าว ปุ่มดังกล่าวจะ เปลี่ยนเป็นปุ่ม 🗖 พร้อมทั้งจะไม่แสดงผลข้อมูลของชั้นข้อมูลดังกล่าวบนแผนที่บริเวณหน้าต่างหลัก ดังรูปที่ 2.2.3.2-2

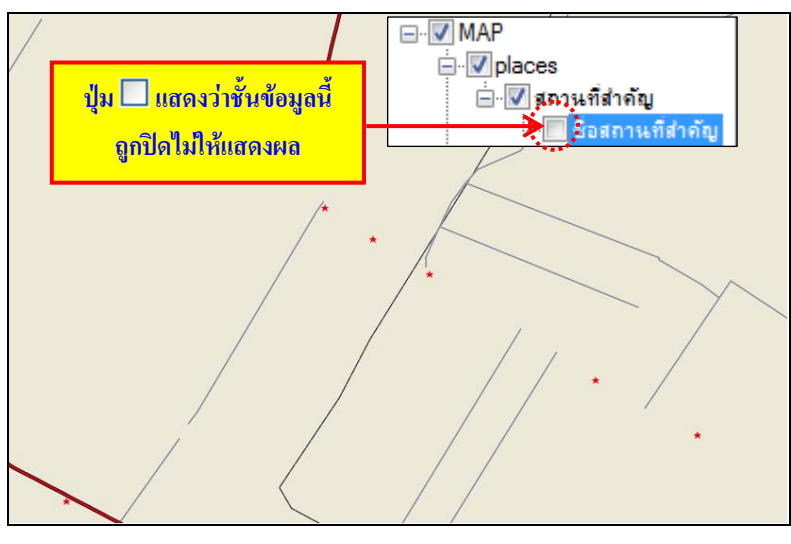

รูปที่ 2.2.3.2-2 แสดงการเปิดการแสดงผลข้อมูล

### 2.1.6 ส่วนแสดงค่าพิกัดและมาตราส่วน

ส่วนแสดงค่าพิกัดและมาตราส่วนเป็นส่วนที่แสดงรายละเอียดของพิกัด (X,Y) และมาตราส่วนของภาพ แผนที่ที่แสดงบนหน้าจอหลัก ดังรูปที่ 2.2.4-1

มาตราช่วน 1: 275666 epsg:24047 E : 662025.393281759 N : 1562058.77927509

# รูปที่ 2.2.4-1 ส่วนแสดงค่าพิกัดและมาตราส่วน

|      | ิย   | 9   |
|------|------|-----|
| เอกส | ารอา | งอง |
|      |      |     |

| รหัสจังหวัด | ชื่อจังหวัด     |
|-------------|-----------------|
| 10          | กรุงเทพมหานคร   |
| 11          | สมุทรปราการ     |
| 12          | นนทบุรี         |
| 13          | ปทุมธานี        |
| 14          | พระนครศรีอยุธยา |
| 15          | อ่างทอง         |
| 16          | ลพบุรี          |
| 17          | สิงห์บุรี       |
| 18          | ช้ยนาท          |
| 19          | สระบุรี         |
| 20          | ชลบุรี          |
| 21          | 52834           |
| 22          | จันทบุรี        |
| 23          | ตราด            |
| 24          | ฉะเชิงเทรา      |
| 25          | ปราจีนบุรี      |
| 26          | นครนายก         |
| 27          | สระแก้ว         |
| 30          | นครราชสีมา      |
| 31          | บุรีรัมย์       |
| 32          | สุรินทร์        |
| 33          | ศรีสะเกษ        |
| 34          | อุบลราชธานี     |
| 35          | ยโสธร           |
| 36          | ช้ยภูมิ         |
| 37          | อำนาจเจริญ      |
| 39          | หนองบัวสำภู     |
| 40          | ขอนแก่น         |
| 41          | อุดรธานี        |
| 42          | เลย             |
| 43          | หนองคาย         |
| 44          | มหาสารคาม       |
| 45          | ร้อยเอ็ด        |
| 46          | กาฟ์สินธุ์      |
| 47          | สกลนคร          |
| 48          | นครพนม          |
| 49          | มุกดาหาร        |
| 50          | เชียงใหม่       |

| รหัสจังหวัด | ชื่อจังหวัด     |
|-------------|-----------------|
| 51          | สำพูน           |
| 52          | สำปาง           |
| 53          | อุตรดิตถ์       |
| 54          | แพร่            |
| 55          | น่าน            |
| 56          | พะเยา           |
| 57          | เชียงราย        |
| 58          | แม่ฮ่องสอน      |
| 60          | นครสวรรค์       |
| 61          | อุทัยธานี       |
| 62          | กำแพงเพชร       |
| 63          | ตาก             |
| 64          | สุโขทัย         |
| 65          | พืชณุโลก        |
| 66          | พิจิตร          |
| 67          | เพชรบูรณ์       |
| 70          | ราชบุรี         |
| 71          | กาญจนบุรี       |
| 72          | สุพรรณบุรี      |
| 73          | นครปฐม          |
| 74          | สมุทรสาคร       |
| 75          | สมุทรสงคราม     |
| 76          | เพชรบุรี        |
| 77          | ประจวบดีรีขันธ์ |
| 80          | นครศรีธรรมราช   |
| 81          | กระบี           |
| 82          | พังงา           |
| 83          | ภูเก็ต          |
| 84          | สุราษฎร์ธานี    |
| 85          | ระนอง           |
| 86          | ชุมพร           |
| 90          | สงขลา           |
| 91          | สตุล            |
| 92          | ตรัง            |
| 93          | พัทลุง          |
| 94          | ปัตตานี         |
| 95          | ยะลา            |
| 96          | นราธิวาส        |